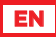

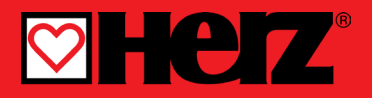

Constant temperature controller

### **SMARTCONTROL**

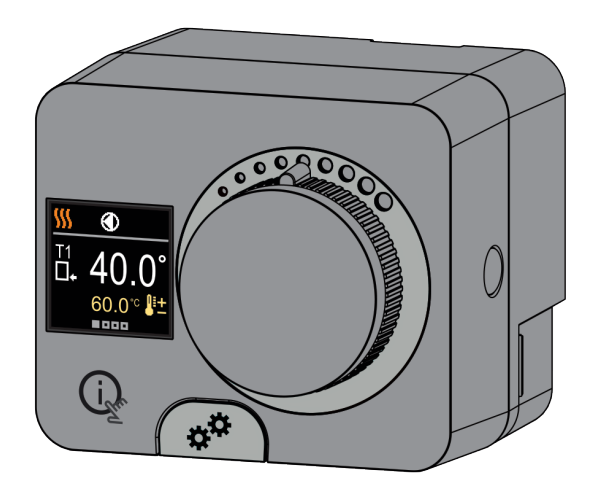

Instructions for versions and up: SW v2.1r0 - HW 1.0.0, SW v3.1r0 - HW 2.0.0, SW v3.3r0 - HW 2.1.0.

# CONSTANT TEMPERATURE SMARTCONTROL

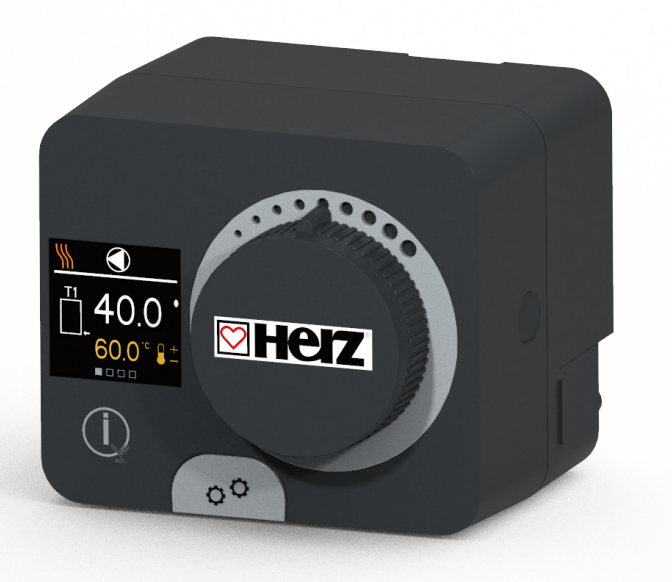

### INTRODUCTION

Smartcontrol controllers are modern microprocessor-controlled devices with an integrated actuator for the mixing valve and circulation pump control. They are produced in digital and SMT technology. They are designed to control constant temperature in various heating and cooling applications. They are most commonly used for the control of the return temperature to the boiler or the supply temperature to the

ΕN

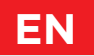

# CONTENTS

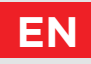

| Introduction |
|--------------|
|--------------|

#### INSTALLATION FOR USE

| Appearance of the controller             | 6  |
|------------------------------------------|----|
| Initial controller setup                 | 7  |
| Basic screens                            | 11 |
| Help                                     | 14 |
| Entering and navigating through the menu | 14 |
| Menu structure and description           | 15 |
| Requested temperatures                   | 16 |
| Operation mode                           |    |
| Information                              |    |
| Display                                  |    |
| Statistics                               |    |
| User P parameters                        |    |
| Service S parameters                     |    |
|                                          |    |

#### INSTALLATION INSTRUCTIONS

| Factory settings                     | 41 |
|--------------------------------------|----|
| Clutch and manual valve displacement | 42 |
| Controller installation              | 43 |
| Controller power connection          | 45 |
| Operation modes with sensor failure  | 46 |
| AUX function at COM input            | 47 |
| Technical data                       | 48 |
| Hydraulic schemes                    | 49 |
|                                      |    |

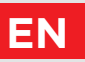

# APPEARANCE OF THE CONTROLLER

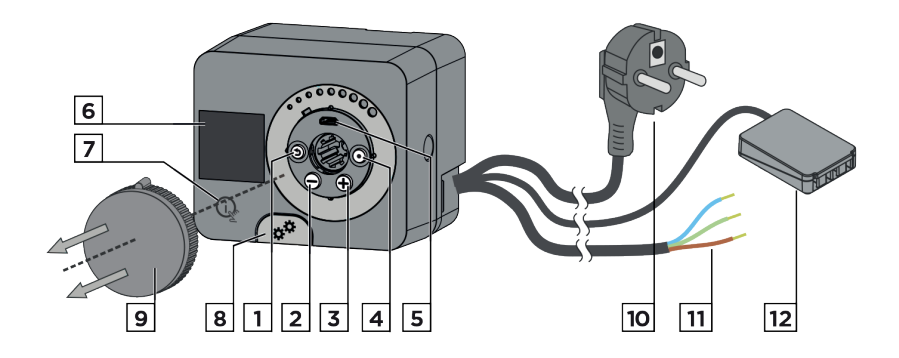

- 1. Button 🕥. Return back.
- 2. Button  $\bigcirc$ . Move to the left, decreasing.
- 3. Button  $\bigoplus$ . Move to the right, increasing.
- 4. Button •. Menu entry, confirmation of selection.
- 5. USB port for software updates and connection to a personal computer.
- 6. Graphic display.
- 7. Button (ike. Help.
- 8. Manual operation clutch.
- 9. Manual movement button.
- 10. Pre-wired power cord with plug.
- 11. Pre-wired cable for circulation pump.
- 12. Pre-wired connection box for sensors and communication.

The controller is equipped with an innovative "Easy start" function, which allows the initial setting of the controller in just a few steps.

Upon the first connection of the controller to the power supply network, the first step of the controller setup is displayed after the program version and logo.

The manual movement button must be removed for the setup. The Easy start function is activated by pressing the buttons and and holding them both down together for 5 seconds.

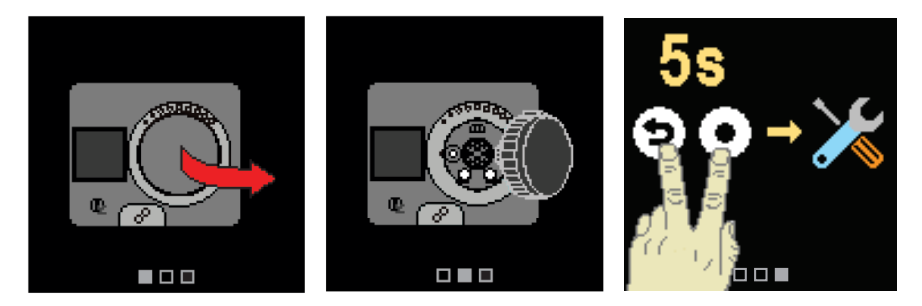

#### **STEP 1 - LANGUAGE SELECTION**

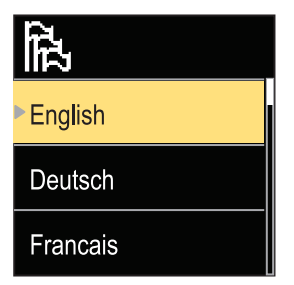

Use the buttons  $\bigcirc$  and  $\bigoplus$  to select the requested language. Confirm the selected language by pressing  $\bigodot$ .

If you've mistakenly selected the wrong language, you can return to the language selection with the () button.

Later, you can change the language in the "Display" menu.

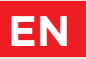

#### **STEP 2 - SELECTING HEATING OR COOLING OPERATION**

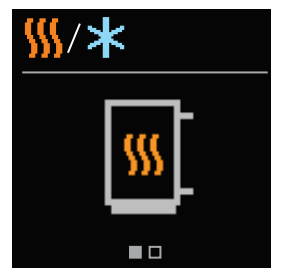

Use the buttons  $\ominus$  and  $\oplus$  to select the requested operating mode - heating or cooling. Confirm the selected operating mode by pressing  $\odot$ .

If you've mistakenly selected the wrong operating mode. vou can return to the operating selection with the button ക്ര.

Later, you can change the operating mode in the

#### **STEP 3: HYDRAULIC SCHEME SETUP.**

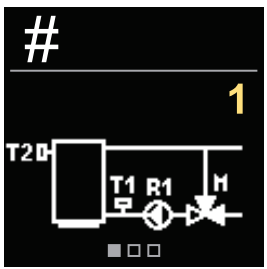

You can select the hydraulic scheme for the controller operation. Use the buttons  $\Theta$  and  $\oplus$  to navigate between schemes.

Confirm the selected scheme with the  $\odot$  button.

If you have mistakenly selected the wrong scheme, you can return to the diagram selection with the button  $(\mathfrak{I})$ .

Later, you can change the hydraulic scheme with the S1.1

#### **STEP 4: SELECTING THE OPENING DIRECTION OF THE MIXING** VAI VF.

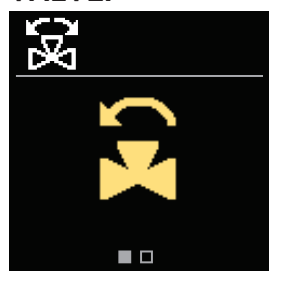

You can select the opening direction of the mixing valve. Use the buttons  $\Theta$  and  $\oplus$  to navigate between directions. Confirm the selected direction with the • button.

If you have mistakenly selected the wrong direction, you can return to the direction selection with the  $\mathfrak{S}$  button.

Later, you can change the opening direction of the mixing valve with the service parameter S1.3.

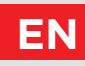

# STEP 5: SETTING THE LOWER LIMIT FOR THE REQUESTED HEATING TEMPERATURE

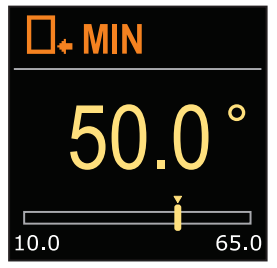

With the buttons  $\bigcirc$  and  $\bigoplus$  you can set up the lower limit of the requested temperature in heating mode. Confirm the setup by pressing  $\bigodot$ .

If you have accidentally set the wrong lower limit, you can return to the lower limit setting by pressing D.

Later, you can change the lower limit setting of the requested heating temperature with the service parameter

# STEP 6: SETTING THE UPPER LIMIT FOR THE REQUESTED HEATING TEMPERATURE

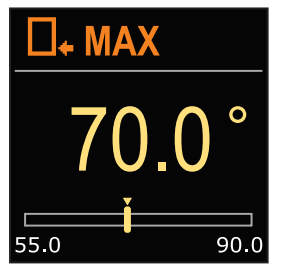

With the buttons  $\bigcirc$  and  $\bigoplus$  you can set up the upper limit of the requested temperature in heating mode. Confirm the setup by pressing  $\bigcirc$ .

If you have accidentally set the wrong upper limit, you can return to the upper limit setting by pressing **(b)**.

Later, you can change the upper limit setting of the requested heating temperature with the service parameter

#### STEP 7: SETTING THE REQUESTED HEATING TEMPERATURE

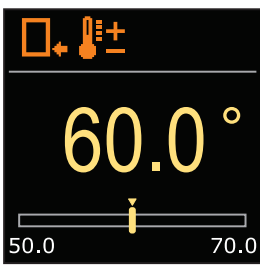

With the buttons  $\bigcirc$  and  $\bigoplus$  you can set up the requested temp. in heating mode. Confirm the setup by pressing  $\bigodot$ .

If you have accidentally set the wrong requested temperature, you can return to the requested temperature setting by pressing D.

Later, you can change the requested heating temperatures in the "Requested temperatures" menu.

For schemes with stand-pipe control, the supply temperature symbol is displayed.

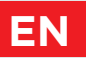

# STEP 8: SETTING THE LOWER LIMIT FOR THE REQUESTED COOLING TEMPERATURE

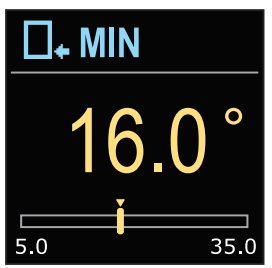

With the buttons  $\bigcirc$  and  $\bigoplus$  you can set up the lower limit of the requested temperature in cooling mode. Confirm the setup by pressing  $\bigodot$ .

If you have accidentally set the wrong lower limit, you can return to the lower limit setting by pressing ⑤.

Later, you can change the lower limit setting of the requested cooling temperature with the service parameter

# STEP 9: SETTING THE UPPER LIMIT FOR THE REQUESTED COOLING TEMPERATURE

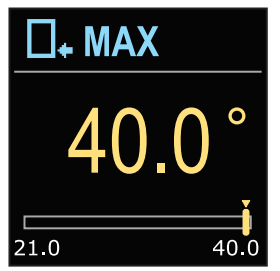

With the buttons  $\bigcirc$  and  $\bigoplus$  you can set up the upper limit of the requested temperature in cooling mode. Confirm the setup by pressing  $\bigodot$ .

If you have accidentally set the wrong upper limit, you can return to the upper limit setting by pressing D.

Later, you can change the upper limit setting of the requested cooling temperature with the service parameter

#### STEP 10: SETTING THE REQUESTED COOLING TEMPERATURE

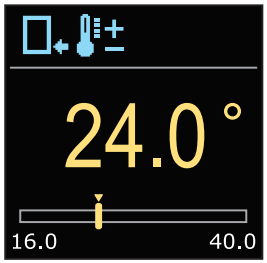

With the buttons  $\bigcirc$  and  $\bigoplus$  you can set up the requested temperature in heating mode. Confirm the setup by pressing O.

If you have accidentally set the wrong requested temperature, you can return to the requested temperature setting by pressing **(b)**.

Later, you can change the requested cooling temperature can be later changed in the "Requested temperatures"

For schemes with stand-pipe control, the supply temperature symbol is displayed.

# **BASIC SCREENS**

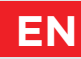

All important data on the operation of the controller can be seen in the eight basic screens. Use the buttons  $\bigcirc$  and  $\bigoplus$  to navigate between the basic screens.

### **STATUS BAR**

Operating mode, notifications and alerts appear in the top third of the screen.

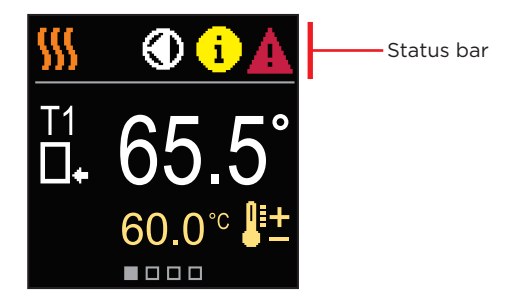

| Symbol | Description                                    |
|--------|------------------------------------------------|
| - 555  | Room heating.                                  |
| *      | Room cooling.                                  |
| Tu     | Manual operation mode.                         |
| Ċ      | Switch off.                                    |
|        | Circulation pump is working.                   |
| E.     | Turn the valve to the left.                    |
| ₹.     | Turn the valve to the right.                   |
| **     | Manual intervention - the clutch is activated. |
| AUX    | AUX function at COM input                      |

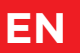

# **BASIC SCREENS**

| Symbol     | Description                                                                                                    |
|------------|----------------------------------------------------------------------------------------------------|
| <b>(</b> ) | <b>Message</b><br>In the event that the maximum temperature is exceeded or the safety<br>function is activated, the controller notifies you with a yellow symbol<br>on the display. When the maximum temperature is no longer exceeded<br>or when a protection function has switched off, a gray simbol will turn<br>on to note the recent event. The list of alerts can be viewed in the<br>"Information" menu. |
| Δ          | <b>Error</b><br>In the event of a sensor or communication connection failure, the<br>controller informs you of the error with a red symbol on the display. If<br>the error is corrected or is no longer present, a gray symbol indicates a<br>recent event. The list of errors can be viewed in the "Information" menu.                                                                                          |

### TEMPERATURES

The number of temperatures displayed on the screen depends on the selected hydraulic scheme and controller settings.

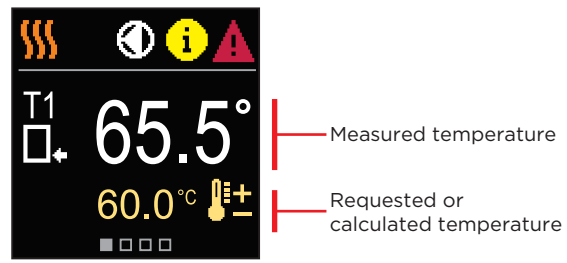

#### SYMBOLS FOR THE DISPLAY OF TEMP. AND OTHER DATA

| Symbol     | Description                          |
|------------|--------------------------------------|
| <b>₽</b> ± | Calculated or requested temperature. |
| □+         | Return-pipe temperature.             |
| *3         | Inlet temperature.                   |
| □⁺         | Source temperature.                  |
| T1, T2,    | Temperature sensors T1, T2.          |

# **BASIC SCREENS**

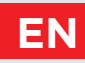

### HYDRAULIC SCHEME

The screen shows the selected hydraulic scheme with the display of measured temperatures.

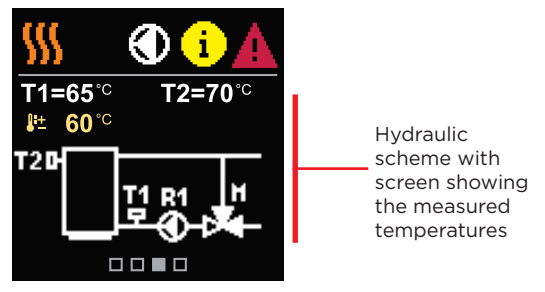

### TIME AND DATE

The screen shows the day of the week, the current time and date.

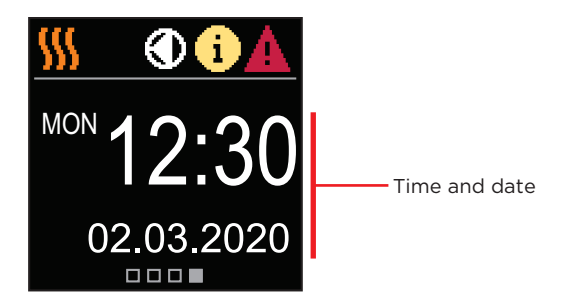

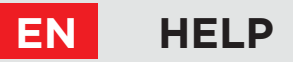

By pressing the  $\dot{\mathbf{y}}$  button we can start the display animation, which leads us to the additional settings menu.

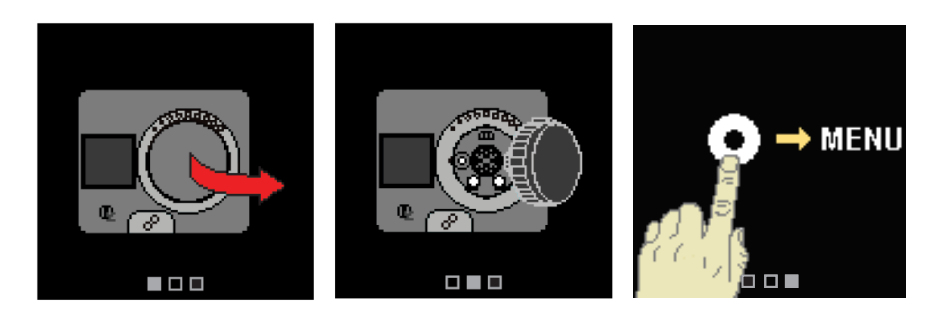

# ENTERING AND NAVIGATING THROUGH THE MENU

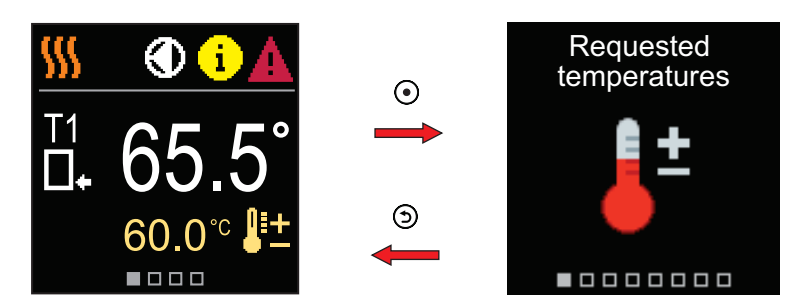

Press the O button to enter the menu. Navigate through the menu with the  $\bigcirc$  and  $\bigoplus$  buttons and use the O button to confirm your selection. Press the button O to return to the previous screen.

# MENU STRUCTURE AND DESCRIPTION

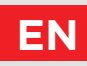

The menu consists of eight main groups:

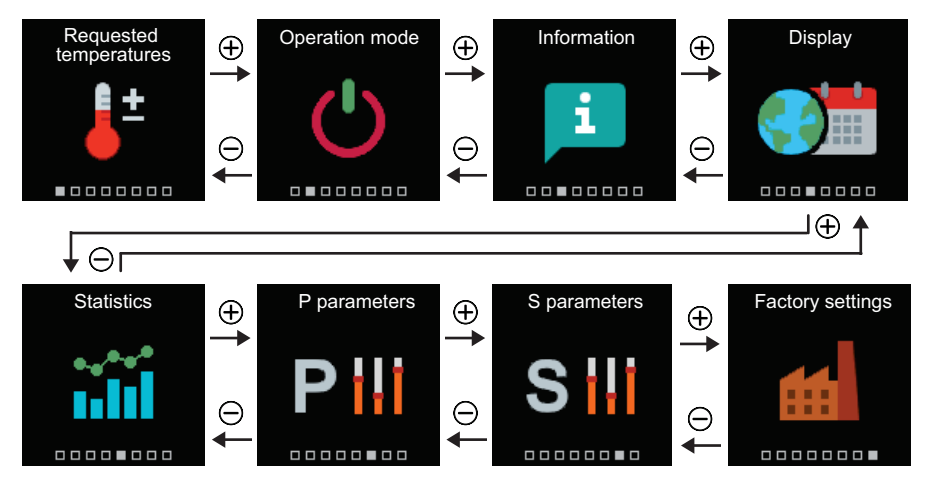

# EN REQUESTED TEMPERATURES

In the menu, you can change the setting of the requested temperatures according to the selected hydraulic scheme.

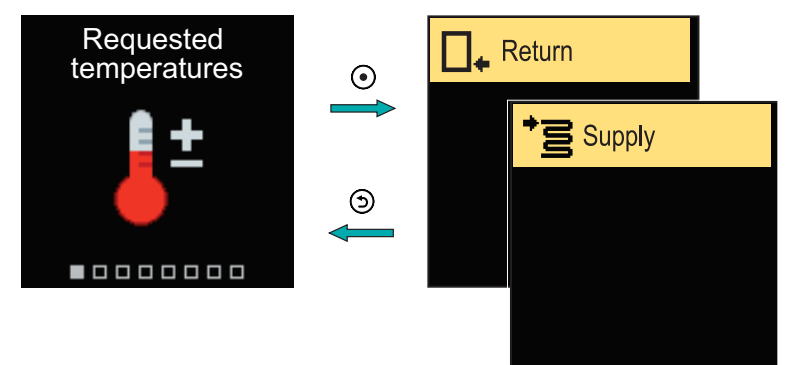

Navigate through the menu with the  $\bigcirc$  and  $\bigoplus$  buttons and use the O button to confirm your selection. A new screen with temperatures will open.

#### **REQUESTED RETURN-PIPE TEMPERATURE**

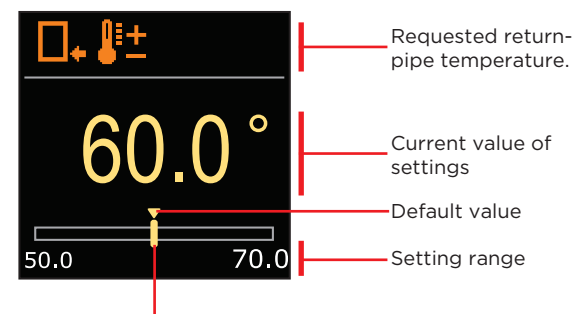

Current value of the requested temperature

Use the buttons  $\bigcirc$  and  $\bigoplus$  to select the requested temperature and confirm it with the  $\bigcirc$  button. Exit the setting by pressing  $\bigcirc$ .

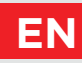

### **REQUESTED STAND-PIPE TEMPERATURE**

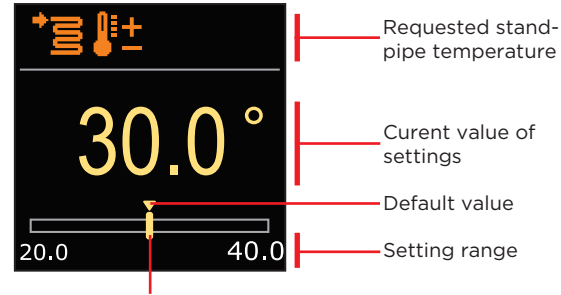

Current value of the requested temperature

Use the buttons  $\bigcirc$  and  $\bigoplus$  to select the requested temperature and confirm it with the  $\bigcirc$  button. Exit the setting by pressing  $\bigcirc$ .

i

# EN OPERATION MODE

In the menu, you can select the requested operation mode and other operation options.

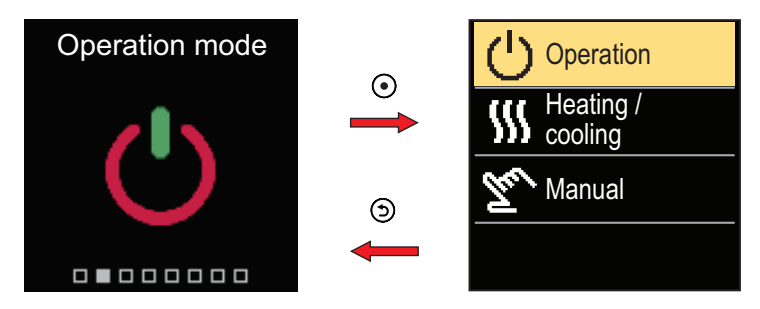

Navigate through the menu with the  $\bigcirc$  and  $\bigoplus$  buttons and use the  $\bigodot$  button to confirm your selection.

### **TURN OPERATION ON/OFF**

In the menu, turn the operation on or off.

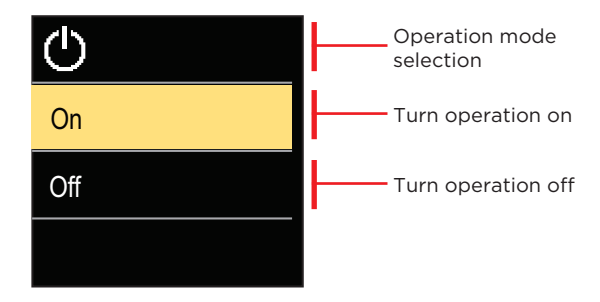

Use the  $\bigcirc$  and  $\bigoplus$  buttons to select the requested operation and confirm it by pressing O. Exit the setting by pressing O.

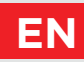

# SELECTING HEATING OR COOLING OPERATION

In the menu, select the requested heating or cooling operation mode.

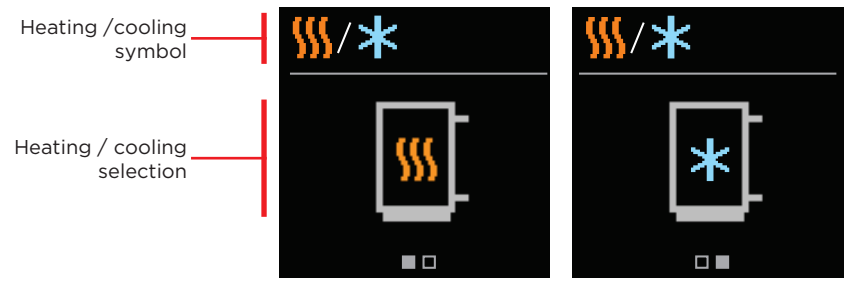

Heating is active

Cooling is active

You can select heating or cooling with the  $\bigcirc$  and  $\bigoplus$  buttons and confirm it with the O button. Exit the setting by pressing O.

## MANUAL OPERATION MODE

This operation mode is used when testing the heating system or in the event of a malfunction. The control output can be manually switched on, switched off or automatic operation can be selected.

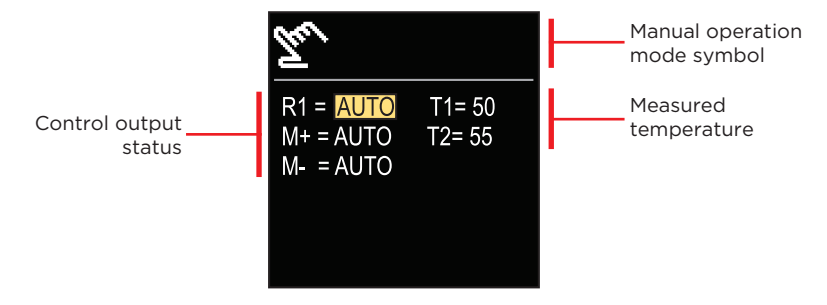

With the buttons  $\bigcirc$  and  $\bigoplus$  you can move between the individual outputs R1, M- or M +, and with the button O you can select the AUTO, OFF or ON status. Exit the setting by pressing O.

# EN INFORMATION

The menu is used to display information about the controller, notifications and errors.

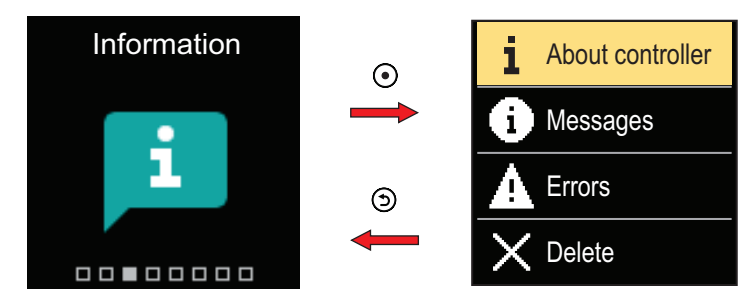

Navigate through the menu with the  $\bigcirc$  and  $\bigoplus$  buttons and use the  $\bigodot$  button to confirm your selection.

### **ABOUT THE CONTROLLER**

The basic information about the controller is displayed on the screen.

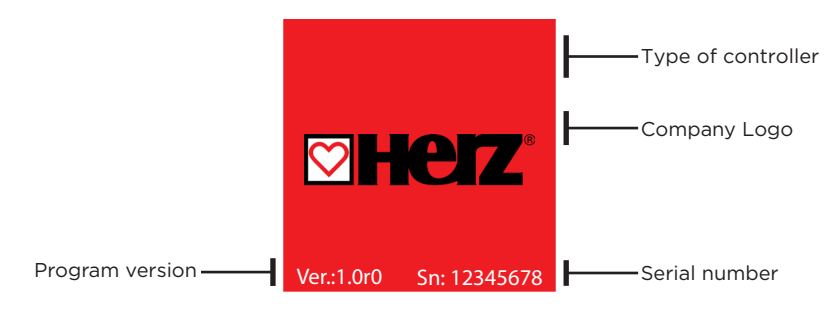

Exit the screen with the 🗇 button.

# INFORMATION

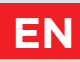

### MESSAGES

A list of messages is displayed on the screen with the time and date of the individual message.

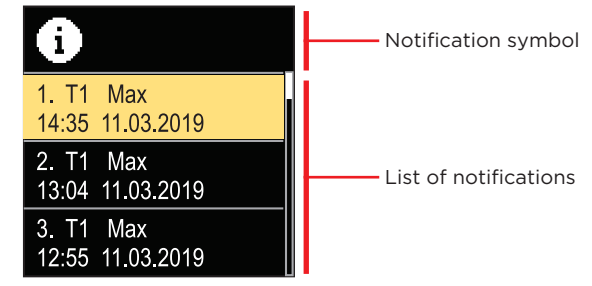

Navigate through the notifications with the  $\bigcirc$  and  $\bigoplus$  buttons. Exit the screen with the button D.

### ERRORS

A list of errors is displayed on the screen with the time and date of the individual errors.

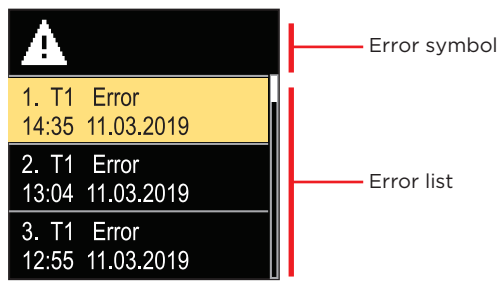

Navigate through the error list with the  $\bigcirc$  and  $\bigoplus$  buttons. Exit the screen with the button O.

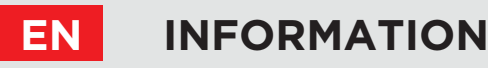

### DELETING THE MESSAGES AND ERRORS

The list of messages and errors is deleted. The list of warnings for errors of all unconnected sensors is also deleted.

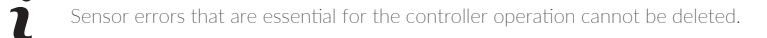

The deletion must be confirmed by entering the 4-digit unlock code.

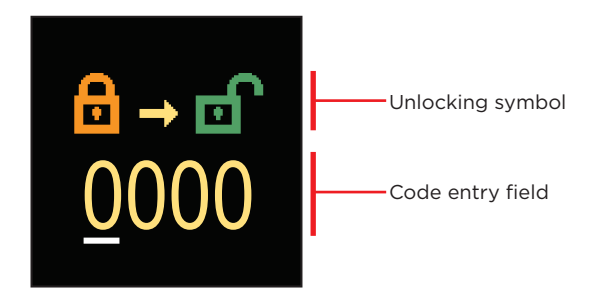

With the buttons  $\bigcirc$  and  $\bigoplus$  you can change the underlined number and with the button  $\odot$  you can move on to the next position. When the correct code is entered, the controller executes the delete command. Cancel the deletion with the  $\bigcirc$  button.

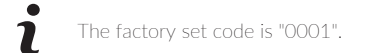

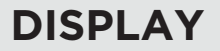

EN

The menu is for basic on-screen display settings.

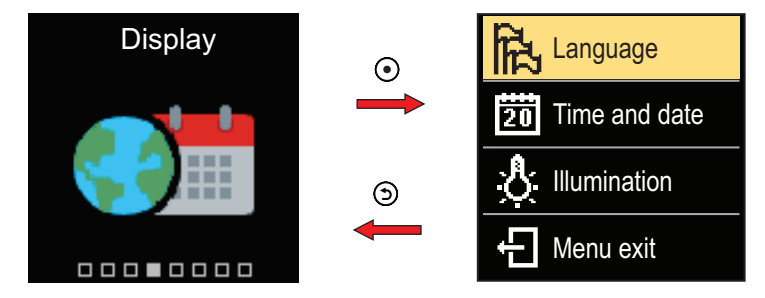

Navigate through the menu with the  $\bigcirc$  and  $\bigoplus$  buttons and use the  $\bigodot$  button to confirm your selection.

## LANGUAGE SELECTION

A list of available languages appears on the screen.

| <b>辺</b> | Language symbol |
|----------|-----------------|
| English  |                 |
| Deutsch  | Language list   |
| Français |                 |

Use the  $\bigcirc$  and  $\bigoplus$  buttons to select the language and confirm it with the  $\odot$  button. Exit the setting with the  $\bigcirc$  button.

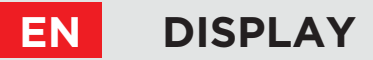

### TIME AND DATE SETTINGS

You can set the exact time and date.

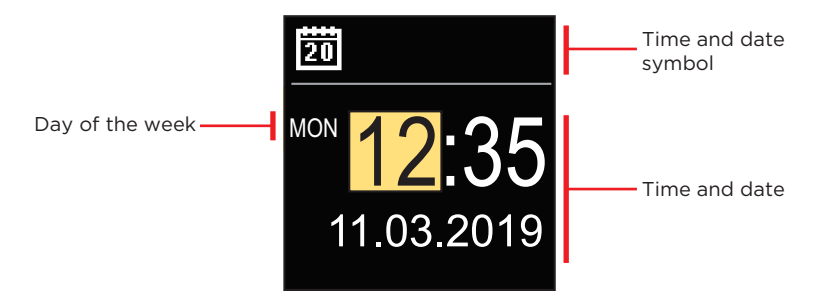

With the buttons  $\bigcirc$  and  $\bigoplus$  you can change the value and with the button O you can move on to the next data. Exit display with the button O.

### ADJUSTING THE SCREEN BRIGHTNESS

You can adjust the screen brightness.

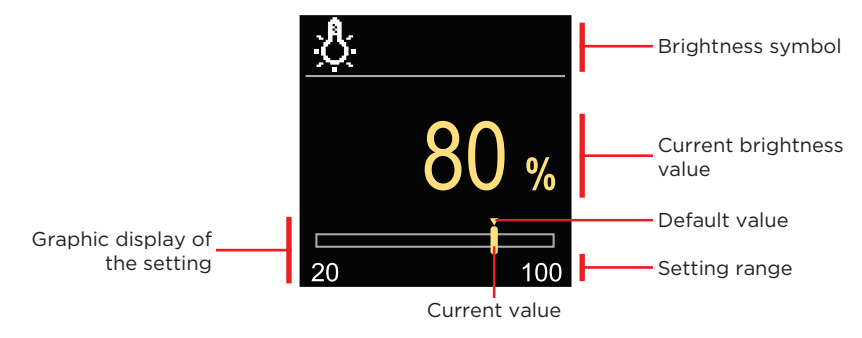

Use the  $\bigcirc$  and  $\bigoplus$  buttons to adjust the brightness and confirm it with the O button. Exit the setting with the O button.

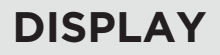

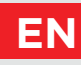

### SETTING THE MENU EXIT TIME

You can set the time to automatically exit the menu

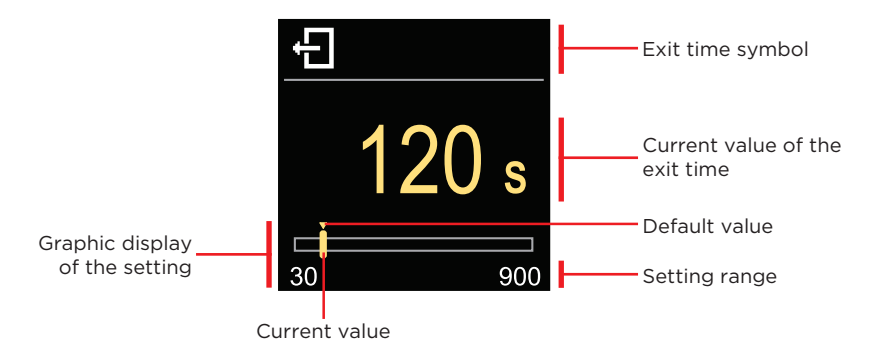

With the  $\bigcirc$  and  $\bigoplus$  buttons you can set the automatic exit time and confirm it with the O. button. Exit the setting with the O button.

# EN STATISTICS

The menu is intended to display detailed information on the operation of the controller.

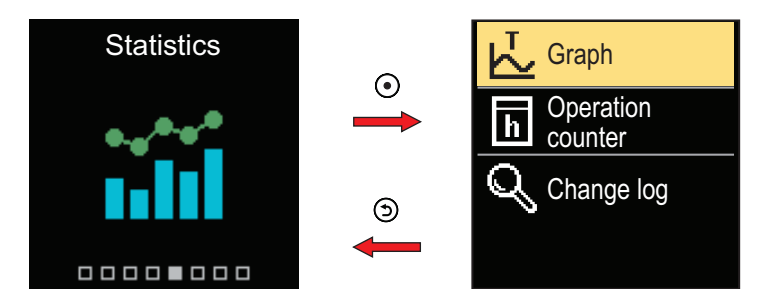

Navigate through the menu with the  $\bigcirc$  and  $\bigoplus$  buttons and use the  $\bigodot$  button to confirm your selection.

### **TEMPERATURE GRAPH**

A 24-hour temperature graph for all two temperature sensors is displayed on the screen.

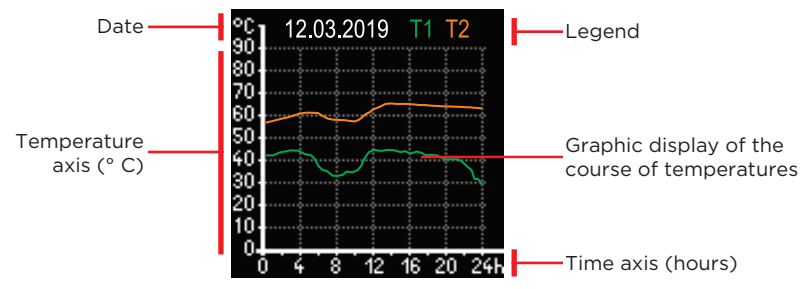

With the buttons  $\bigcirc$  and  $\bigoplus$  you can browse the temperature graphs for the last 7 days of operation. Exit the setting by pressing .

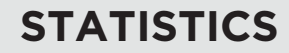

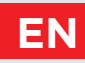

# **OPERATION COUNTER**

The display shows the number of operation hours of the R1 circulation pump output.

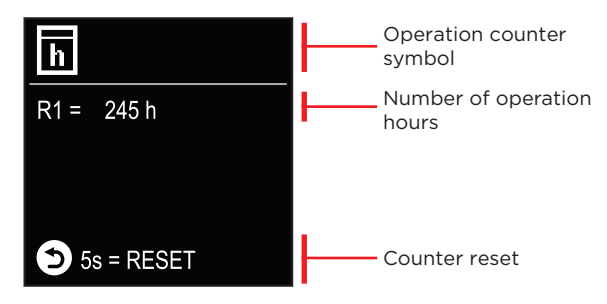

By pressing the button 3 for 5 seconds, you can reset the counter to 0. Exit the setting by pressing 3.

### **CHANGE LOG**

A list of changed P and S parameters of the controller is displayed on the screen.

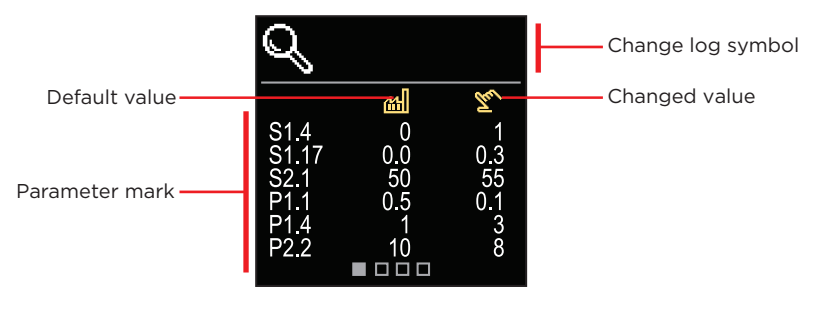

Navigate through the change list with the buttons  $\bigcirc$  and  $\bigoplus$ . Exit the screen with the button  $\bigcirc$ .

# EN USER P PARAMETERS

The menu is used to display and set user parameters.

The parameters are classified into group **P1** - general settings.

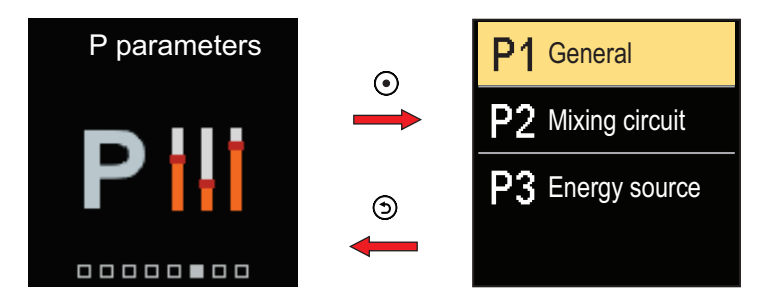

Navigate through the menu with the  $\bigcirc$  and  $\bigoplus$  buttons. When you use the O button to select the requested parameter group, a display will open describing the first parameter in the group.

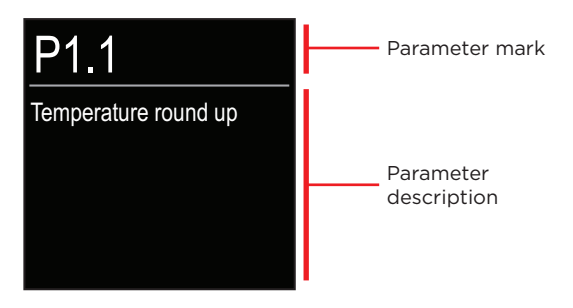

With the  $\bigcirc$  and  $\bigoplus$  buttons navigate through the parameters in the selected group. The parameter you want to change is selected by pressing the  $\bigcirc$  button. The parameter setting screen, which can take the form of a menu or a slider, opens.

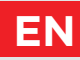

Menu format setting:

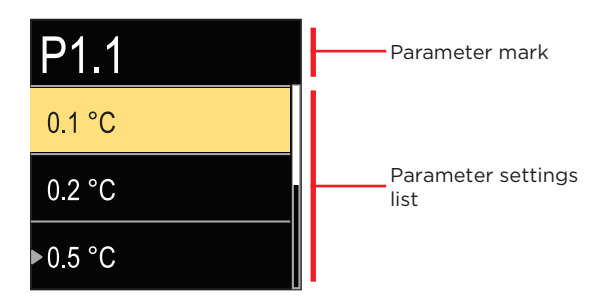

Use the  $\bigcirc$  and  $\bigoplus$  buttons to select the requested setting and confirm it with the  $\bigcirc$  button. Exit the setting with the  $\bigcirc$  button.

Slider format setting:

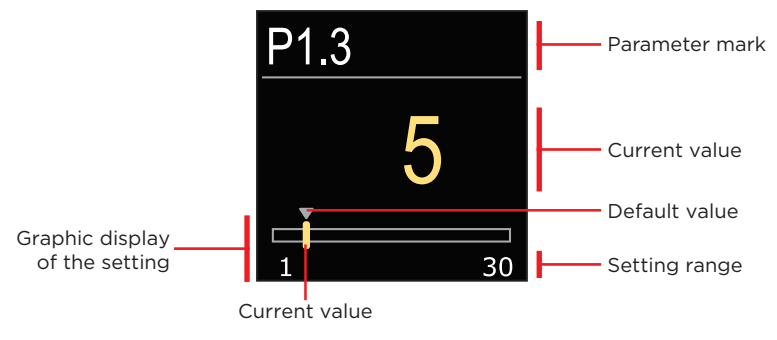

Use the buttons  $\bigcirc$  and  $\bigoplus$  to set the requested value and confirm it with the  $\bigcirc$  button. Exit the setting with the button.

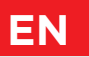

### **P1 - BASIC SETTINGS**

| Para-<br>meter | Parameter name                                        | Parameter description                                                                                                    | Setting<br>range                                        | Default<br>value |
|----------------|-------------------------------------------------------|----------------------------------------------------------------------------------------------------|---------------------------------------------------------|------------------|
| P1.1           | Temperature round<br>up                               | You set the accuracy of displayed temperatures.                                                                           | - 0.1 °C<br>- 0.2 °C<br>- 0.5 °C<br>- 1.0 °C            | 0.5 °C           |
| P1.2           | Automatic shift of<br>clock to summer/<br>winter time | With the help of a calendar,<br>the controller carries out the<br>automatic changeover between<br>summer and winter time. | - No<br>- Yes,                                          | Yes              |
| P1.4           | Tones                                                 | By setting this field you define sound signals of the controller.                                                         | - Off<br>- Keypad<br>- Errors<br>- Keypad<br>and errors | Keypad           |
| P1.6           | Sensitivity of<br>"Help" key                          | This setting sets the sensitivity of the "Help" key.                                                                      | 0 ÷ 100%                                                | 40%              |

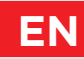

The menu is used to display and set user parameters. The parameters are classified into groups **S1** - general settings, **S2** - settings for the heating circuit and **S3** - settings for the power source.

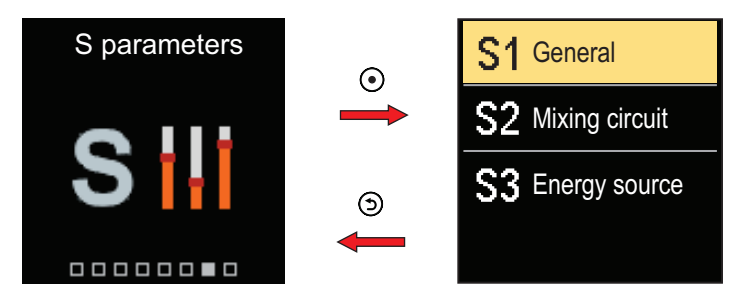

Navigate through the menu with the  $\bigcirc$  and  $\bigoplus$  buttons. When you use the O button to select the requested parameter group, a display will open describing the first parameter in the group.

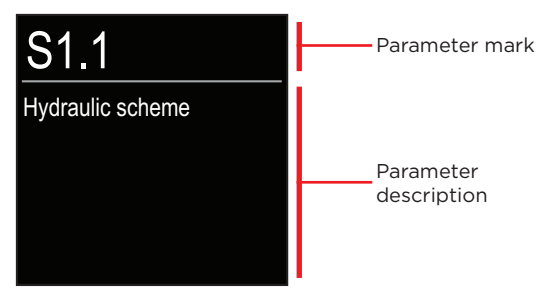

With the  $\bigcirc$  and  $\bigoplus$  buttons navigate through the parameters in the selected group. The parameter you want to change is selected by pressing the  $\bigcirc$  button. The parameter setting screen opens.

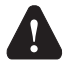

Only a trained professional shall perform the changing of service parameters.

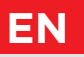

# SERVICE S PARAMETERS

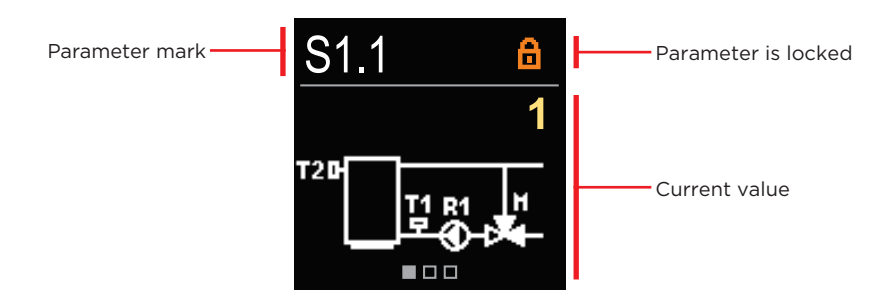

With the  $\bigcirc$  and  $\bigoplus$  buttons navigate through the parameters in the selected group. The parameter you want to change is selected by pressing the O button.

The S parameters are locked at the factory, so they must be unlocked by entering the 4-digit unlock code before changing.

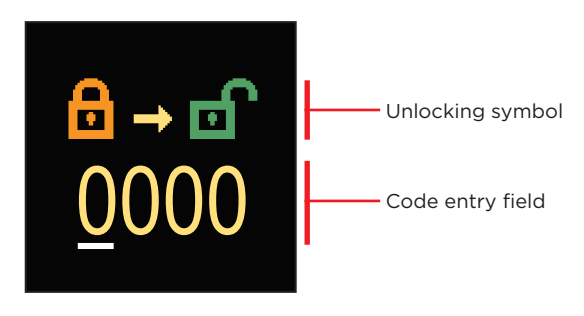

With the buttons  $\bigcirc$  and  $\bigoplus$  you can change the value and with the button  $\bigcirc$  you move on to the next position and confirm the unlocking.

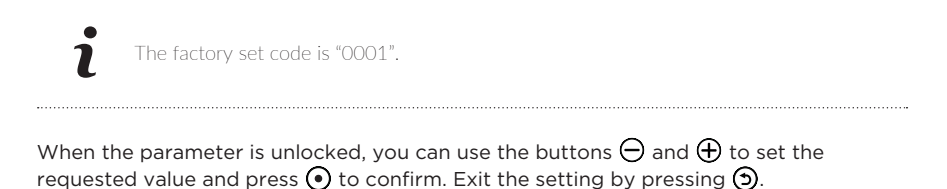

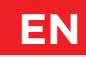

### **S1 - BASIC SETTINGS**

| Para-<br>meter | Parameter name                                     | Parameter description                                                                                                    | Setting<br>range                                                                        | Default value             |
|----------------|----------------------------------------------------|----------------------------------------------------------------------------------------------------|-----------------------------------------------------------------------------------------|---------------------------|
| S1.1           | Hydraulic scheme                                   | Selection of hydraulic scheme.                                                                                                    | 1÷3                                                                                     | 1                         |
| S1.2           | Code for unlocking<br>the service settings         | This setting enables the change<br>of code which is necessary to<br>unlock the service settings.<br><b>WARNING!</b><br>Keep new code on a safe place.<br>Without this code is impossible<br>to change service settings                                                                                                    | 0000 ÷ 9999                                                                             | 0001                      |
| S1.3           | Actuator turning<br>direction                      | Setting of actuator turning direction - valve opening.                                                                                                    | - Left<br>- Right                                                                       | Left                      |
| S1.4           | Antiblock function<br>for mixing valve<br>and pump | If no control output has been<br>switched on in a specific time<br>frame (in a week or day), it<br>automatically turns on for 60<br>seconds.                                                                                                    | - No<br>- Yes, weekly<br>- Yes, daily                                                   | No                        |
| S1.6           | Setting heating /<br>cooling mode                  | This setting can prevent<br>the possibility of switching<br>between heating and cooling<br>by limiting operation to heating<br>or cooling only.                                                                                                    | <ul> <li>heating and<br/>cooling</li> <li>only heating</li> <li>only cooling</li> </ul> | Heating<br>and<br>cooling |
| S1.7           | Selection of COM/<br>AUX input function            | The setting determines the<br>operation mode of the COM<br>input.<br>- COM: Communication input.<br>- AUX (On): Activates<br>controller operation when a<br>short circuit is detected at the<br>input.<br>- AUX (Cooling): Switches the<br>controller operation mode to<br>cooling when a short circuit is<br>detected at the input. | - COM<br>- AUX<br>(Operation<br>on)<br>- AUX<br>(Cooling)                               | СОМ                       |
| S1.17          | Sensor T1<br>calibration                           | Correction of measured temperature for sensor T1.                                                                                                    | -5 ÷ 5 °C                                                                               | 0 °C                      |
| S1.18          | Sensor T2<br>calibration                           | Correction of measured temperature for sensor T2.                                                                                                    | -5 ÷ 5 °C                                                                               | 0 °C                      |

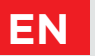

### **S2 - MIXING CIRCUIT SETTINGS**

| Para-<br>meter | Parameter name                                            | Parameter description                                                                                                    | Setting<br>range | Default value                                               |
|----------------|-----------------------------------------------------------|----------------------------------------------------------------------------------------------------|------------------|-------------------------------------------------------------|
| S2.1           | Minimum<br>supply<br>temperature<br>T1 in heating<br>mode | If protection of the heat source is<br>enabled (parameter S3.1=2 or S3.1=3),<br>this setting defines the setpoint temp. T1<br>by scheme 1, if the protection is active.<br>This parameter also determines the<br>lower limit of setpoint temperature T1.<br>The setpoint temperature cannot be set<br>lower than specified by this parameter.              | 10 ÷ 70 °C       | Scheme 1:<br>50°C<br>Scheme 2:<br>20°C<br>Scheme 3:<br>20°C |
| S2.2           | Maximum<br>supply<br>temperature<br>T1 in heating<br>mode | If protection of the heat source is<br>enabled (parameter S3.1=2 or S3.1=3),<br>this setting defines the setpoint temp.<br>T1 by schemes 2 & 3, if the protection is<br>active.<br>This parameter also determines the<br>upper limit of setpoint temperature T1.<br>The setpoint temperature cannot be set<br>higher than specified by this parameter.     | 15 ÷ 90 °C       | Scheme 1:<br>70°C<br>Scheme 2:<br>40°C<br>Scheme 3:<br>40°C |
| S2.3           | Minimum<br>supply<br>temperature<br>T1 in cooling<br>mode | If protection of the cooling source is<br>enabled (parameter S3.5=1 or S3.5=3),<br>this setting defines the setpoint temp.<br>T1 by schemes 2 & 3, if the protection is<br>active.<br>This parameter also determines the<br>lower limit of setpoint temperature T1.<br>The setpoint temperature cannot be set<br>lower than specified by this parameter.   | 5 ÷ 30 °C        | 16 °C                                                       |
| S2.4           | Maximum<br>supply<br>temperature<br>T1 in cooling<br>mode | If protection of the cooling source is<br>enabled (parameter S3.5=1 or S3.5=3),<br>this setting defines the setpoint<br>temperature T1 by scheme 1, if the<br>protection is active.<br>This parameter also determines the<br>upper limit of setpoint temperature T1.<br>The setpoint temperature cannot be set<br>higher than specified by this parameter. | 10 ÷ 40 °C       | 40 °C                                                       |
| S2.7           | Backlash of<br>mixing valve<br>(seconds)                  | Setting of mixing valve running time to<br>compensate the backlash of actuator<br>and mixing valve assembly, which oc-<br>cours by change of rotation direction.                                                                                                    | 0 ÷ 5<br>seconds | 1 s                                                         |

# SERVICE S PARAMETERS

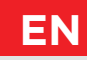

| Para-<br>meter | Parameter name                                                                      | Parameter description                                                                                                    | Setting<br>range         | Default value |
|----------------|-------------------------------------------------------------------------------------|----------------------------------------------------------------------------------------------------|--------------------------|---------------|
| S2.8           | Mixing valve P<br>- constant                                                        | Setting of mixing valve position<br>correction intensity. Smaller value<br>means shorter movements, higher<br>value means longer movements.                                                                                                    | 0.5 ÷ 2.0                | 1             |
| S2.9           | Mixing valve<br>I - constant                                                        | Setting of mixing valve control<br>frequency - how often mixing<br>valve position is being controlled.<br>Smaller value means low<br>frequency, higher value means<br>higher frequency                                                                                                    | 0.4 ÷ 2.5                | 1             |
| S2.10          | Mixing valve<br>D - constant                                                        | Sensitivity of mixing valve<br>for stand-pipe temperature<br>changes. Smaller value means low<br>sensitivity, higher value means<br>high sensitivity.                                                                                                    | 0.4 ÷ 2.5                | 1             |
| S2.13          | Boiler<br>circulation<br>pump - boiler<br>temperature<br>increase time<br>(seconds) | This function is used to control<br>the return to the solid fuel<br>boiler. Within the set time, the<br>controller detects a 2 °C increase<br>in the boiler temperature. If a<br>boiler increase is detected, the<br>controller starts the circulation<br>pump.                                                                                                    | 30 ÷ 900<br>seconds      | 300 s         |
| S2.14          | Boiler<br>circulation<br>pump -<br>operating<br>mode                                | This setting determines the<br>operation of the boiler circulation<br>pump:<br>- Standard - means that the<br>pump operates according to the<br>set minimum system temperature<br>and when the differential between<br>the boiler and the return-pipe is<br>exceeded.<br>- Constant - means that the pump<br>operates whenever the boiler<br>temperature gets higher than the<br>set minimum system temperature.<br>This mode can be used for pellet<br>boilers when there is no sensor in<br>the heat storage. | - Standard<br>- Constant | Standard      |

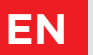

# SERVICE S PARAMETERS

| Para-<br>meter | Parameter name                                                           | Parameter description                                                                                                    | Setting<br>range    | Default value |
|----------------|--------------------------------------------------------------------------|----------------------------------------------------------------------------------------------------|---------------------|---------------|
| S2.15          | Circulation<br>pump - switch-<br>off delay<br>(seconds)                  | Setting of delayed circulation<br>pump switch-off when there is no<br>requirement for heating.                                                                                                    | 30 ÷ 900<br>seconds | 300 s         |
| S2.16          | Boiler<br>circulation<br>pump - switch<br>off differential<br>T2-T1 (°C) | This setting determines the<br>differential between the sensors<br>T2 and T1, under which the<br>circulation pump of the boiler is<br>switched off.                                                        | 2.0 ÷ 8.0 °C        | 3.0 °C        |
| S2.19          | Initial valve<br>movement from<br>open position<br>(seconds)             | Setting of initial valve movement<br>duration when moving from open<br>position. With this setting the<br>valve is moved to its control range<br>and immediate controller respond<br>at startup of system. | 0 ÷ 30<br>seconds   | 20 s          |
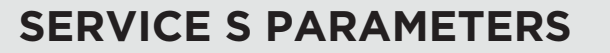

### **S3 - SERVICE SETTINGS FOR ENERGY SOURCE**

Instructions for settings 🏆

EN

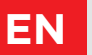

## SERVICE S PARAMETERS

| Para-<br>meter | Parameter name                   | Parameter description                                                                                                    | Setting<br>range                                             | Default value    |
|----------------|----------------------------------|----------------------------------------------------------------------------------------------------|--------------------------------------------------------------|------------------|
| S3.1           | Protection of<br>the heat source | With the setting, we choose which<br>limit temperatures are considered<br>for the protection of the heat source.<br>- No protection.<br>- Only protection of min.<br>temperature (parameter S3.3).<br>- Only protection of max.<br>temperature (S3.4 parameter).<br>- Protection of min. and max. temp.<br>(parameters S3.3 and S3.4).<br>Protection of min. heat source<br>temperature is active if min.<br>temperature is not exceeded.<br>Controller does not turn on the<br>circulation pump and does not<br>control the mixing valve.<br>Protection mode for heat source<br>max. temp. is set with parameter S3.2 | - No<br>protection<br>- Tmin<br>- Tmax<br>- Tmin and<br>Tmax | Tmin and<br>Tmax |

## SERVICE S PARAMETERS

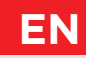

| Para-<br>meter | Parameter name                                                        | Parameter description                                                                                                    | Setting<br>range                                                                      | Default value                   |
|----------------|-----------------------------------------------------------------------|----------------------------------------------------------------------------------------------------|---------------------------------------------------------------------------------------|---------------------------------|
| S3.2           | Operation<br>mode for<br>exceeded max.<br>heat source<br>temperature  | This setting determines how the controller protects the heat source, if its temperature exceeds max. value.<br>- Priority protection of the heat source:<br>In the event that T2 > T2max, the controller unconditionally opens the mixing valve. When heat source temperature drops below T2 < T2max - Parameter S3.5, the controller reactivates the regular mixing valve control.<br>- Limited heat source protection:<br>In the event that T2 > T2max, the controller reactivates the regular mixing valve control.<br>- Limited heat source protection:<br>In the event that T2 > T2max, the controller:<br>- decreases setpoint temperature to T1min (parameter S2.1), for scheme 1<br>- increases setpoint temperature to T1max (parameter S2.2), for schemes 2, 3<br>- Priority protection of the heating system:<br>If T2 > T2max, the controller<br>unconditionally closes the<br>mixing valve. When T2 < T2max<br>- Parameter S3.5, the controller<br>reactivates the regular mixing valve control. | - Source<br>protection<br>- Limited<br>source<br>protection<br>- System<br>protection | Limited<br>source<br>protection |
| S3.3           | Minimum<br>temperature of<br>T2 sensor in the<br>heating mode<br>(°C) | Minimum temperature of sensor T2<br>in heating mode is set.                                                                                                    | 5 ÷ 70 °C                                                                             | 50 °C                           |
| S3.4           | Minimum<br>temperature of<br>T2 sensor in the<br>heating mode<br>(°C) | Maximum temperature of sensor T2<br>in heating mode is set.                                                                                                    | 10 ÷ 100 °C                                                                           | 85 °C                           |
| S3.5           | Hysteresis for<br>heat source<br>protection                           | Setting of hysteresis for deactivation of heat source protection.                                                                                                    | 1 ÷ 10 °C                                                                             | 5 °C                            |

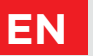

## SERVICE S PARAMETERS

| Para-<br>meter | Parameter name                         | Parameter description                                                                                                    | Setting<br>range                                             | Default value   |
|----------------|----------------------------------------|----------------------------------------------------------------------------------------------------|--------------------------------------------------------------|-----------------|
| S3.9           | Protection of<br>the cooling<br>source | With the setting, we choose which<br>limit temperatures are considered<br>for the protection of the cooling<br>source.<br>- No protection.<br>- Tmin: Only protection of min.<br>temperature (parameter S3.11).<br>- Tmax: Only protection of max.<br>temperature (parameter S3.12).<br>- Tmin and Tmax: Protection of min.<br>and max. temperature (parameters<br>S3.11 and S3.12).<br>Protection mode for cooling<br>source min. temperature is set with<br>parameter S3.10<br>Protection of max. cooling source<br>temperature is active if max.<br>temperature is exceeded. Controller<br>does not turn on the circulation<br>pump and does not control the<br>mixing valve. | - No<br>protection<br>- Tmin<br>- Tmax<br>- Tmin and<br>Tmax | Tmin in<br>Tmax |

# FACTORY SETTINGS

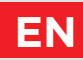

The menu contains tools for resetting the controller to saved or factory settings.

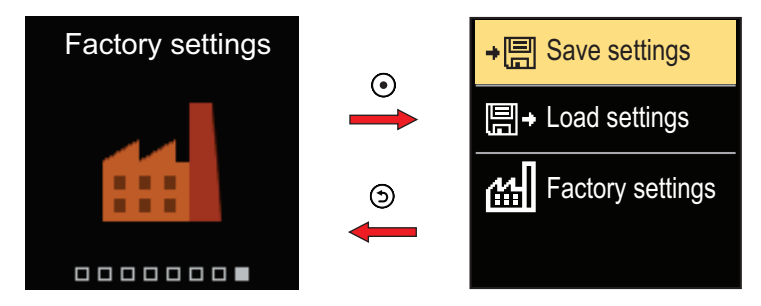

Navigate through the menu with the  $\ominus$  and  $\oplus$  buttons.

When you use the button () to select the request command, a display will open for unlocking or confirming the command. Exit the setting with the () button.

| Symbol | Description                                                                              |
|--------|------------------------------------------------------------------------------------------|
| ÷⊟     | Save user settings as a backup.                                                          |
| ₽      | Load user settings from backup. If a backup doesn't exist, this command is not executed. |
| Ш      | Restores all parameters to default values and restarts the controller initial setup.     |

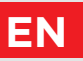

### CLUTCH AND MANUAL VALVE DISPLACEMENT

Pressing the clutch I. activates the manual valve displacement. You can now move the mixing valve by turning the button II. To return to automatic operation, press the clutch I. again. When the clutch is activated, the clutch symbol appears on the display.

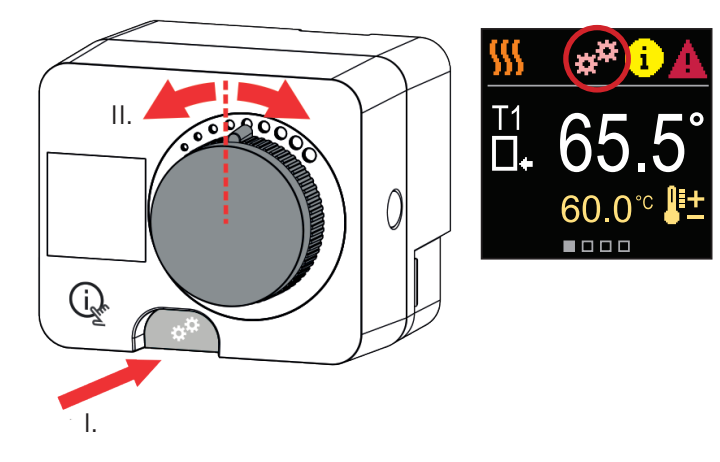

# **CONTROLLER INSTALLATION**

In a dry and warm interior, the controller can be mounted directly on the mixing valve with the help of the accessories provided. Avoid close proximity to any strong electromagnetic fields.

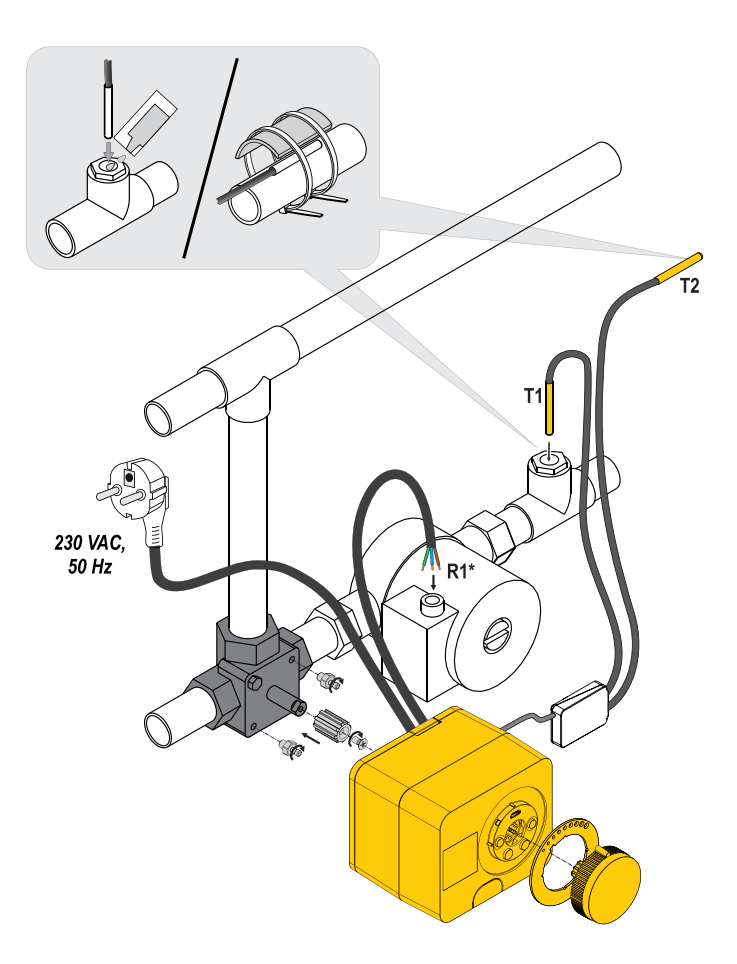

EN

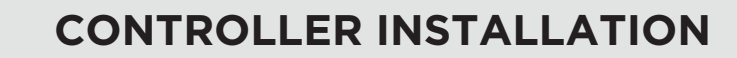

| Scheme | Mixing valve position | Ring position                           |
|--------|-----------------------|-----------------------------------------|
|        |                       | ····                                    |
|        |                       | 000000000000000000000000000000000000000 |
|        |                       | 000000000000000000000000000000000000000 |
|        |                       | ······································  |
|        |                       | ······································  |
|        |                       | 000000000                               |

EN

## CONTROLLER POWER CONNECTION

EN

Any project with an smartcontrol controller must be based on calculations and plans that are solely yours and in accordance with applicable regulations.

Images and texts in these instructions serve as examples and the issuer does not assume any responsibility for them. The liability of the issuer for unprofessional, incorrect and false information that can result in damage is explicitly excluded. We reserve the right to technical errors or changes without giving prior notice.

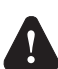

The connection of controlling devices should be performed by an expert with an appropriate qualification, or by an authorised organisation. Before touching any wiring, make sure that the main switch is off. Low voltage installation regulations IEC 60364 and VDE 0100, statutory provisions for accident prevention, statutory provisions for environmental protection and other national

### CONNECTION OF TEMPERATURE SENSORS

Temperature sensors are connected to a pre-wired connecting rail. The controller allows the connection of two Pt1000 temperature sensors (connection terminals 1 to 4). The sensor function depends on the hydraulic diagram.

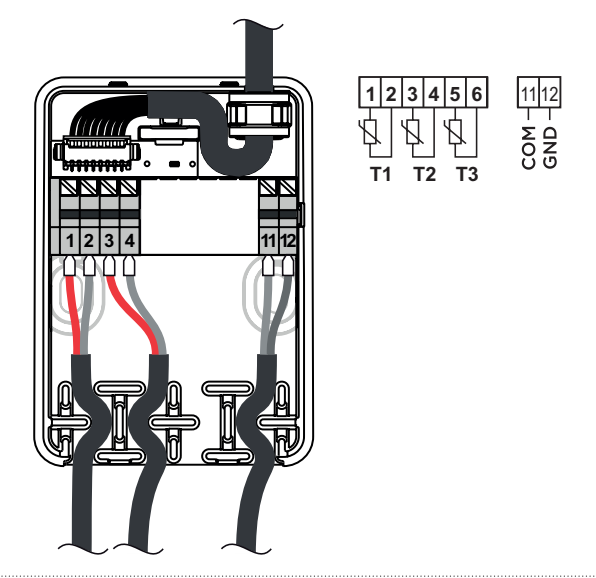

### OPERATION MODES WITH SENSOR FAILURE

#### Sensor T1 is not connected or is faulty.

- Heating: The controller switches on the circulation pump. In scheme 1, the mixing valve opens and in schemes 2 and 3 it closes.

- Cooling: The controller switches off the circulation pump.

#### Sensor T2 is not connected or is faulty.

- Heating: The controller switches on the circulation pump. The mixing valve control works.

- Cooling: The controller switches off the circulation pump.

#### **Resistance table for Pt-1000 temperature sensors**

| Temp.<br>[°C] | Electrical<br>resistance<br>[Ω] | Temp.<br>[°C] | Electrical<br>resistance<br>[Ω] | Temp.<br>[°C] | Electrical<br>resistance<br>[Ω] | Temp.<br>[°C] | Electrical<br>resistance<br>[Ω] |
|---------------|---------------------------------|---------------|---------------------------------|---------------|---------------------------------|---------------|---------------------------------|
| -20           | 922                             | 35            | 1136                            | 90            | 1347                            | 145           | 1555                            |
| -15           | 941                             | 40            | 1155                            | 95            | 1366                            | 150           | 1573                            |
| -10           | 961                             | 45            | 1175                            | 100           | 1385                            | 155           | 1592                            |
| -5            | 980                             | 50            | 1194                            | 105           | 1404                            | 160           | 1611                            |
| 0             | 1000                            | 55            | 1213                            | 110           | 1423                            | 165           | 1629                            |
| 5             | 1020                            | 60            | 1232                            | 115           | 1442                            | 170           | 1648                            |
| 10            | 1039                            | 65            | 1252                            | 120           | 1461                            | 175           | 1666                            |
| 15            | 1058                            | 70            | 1271                            | 125           | 1480                            | 180           | 1685                            |
| 20            | 1078                            | 75            | 1290                            | 130           | 1498                            | 185           | 1703                            |
| 25            | 1097                            | 80            | 1309                            | 135           | 1515                            | 190           | 1722                            |
| 30            | 1117                            | 85            | 1328                            | 140           | 1536                            | 195           | 1740                            |

# AUX FUNCTION AT COM INPUT

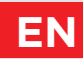

The COM input can also be used for external actuation of the controller.

The external actuation options are set with parameter S1.7.

When a short circuit is detected at COM input, the following is activated:

- switch from off to on of the heating if the parameter is set to S1.7 = Operation on.

- switch from heating to cooling if parameter is set to S1.7 = Cooling.

When the AUX function is activated, the AUX symbol appears on the display.

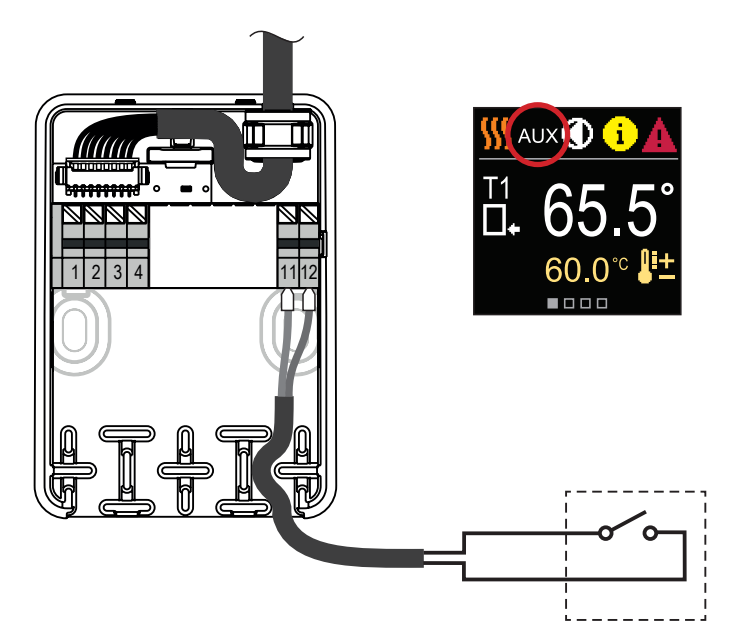

# EN TECHNICAL DATA

#### General technical data - regulator

| Dimensions (W x H x D)          |                            |
|---------------------------------|----------------------------|
| Regulator weight                | ~ 800 g                    |
| Regulator casing                | PC - thermoplastic         |
| Supply voltage                  |                            |
| Own consumption                 | 0.5 VA                     |
| Degree of protection            | IP42 according to EN 60529 |
| Protective class                | I according to EN 60730-1  |
| Permissible ambient temperature |                            |
| Permissible relative humidity   | max. 85% rH at 25 °C       |
| Storage temperature             | -20 °C to +65 °C           |
| Accuracy of built-in clock      | ± 5 min/year               |
| Program class                   | Α                          |
| Storing data without power      | min. 10 years              |

#### **Technical characteristics - sensors**

| Temperature sensor type                  | Pt1000            |
|------------------------------------------|-------------------|
| Sensor resistance                        |                   |
| Temperature range                        | 25 ÷ 150 °C, IP32 |
| Min. conductor cross-section for sensors | 0.3 mm²           |
| Max. length of sensor conductors         | max. 10 m         |

## **HYDRAULIC SCHEMES**

**CAUTION!** Installation diagrams show the principle of operation and do not contain all the auxiliary and safety elements! The applicable regulations must be observed during installation!

#### **SCHEME 1 - RETURN-PIPE - HEATING**

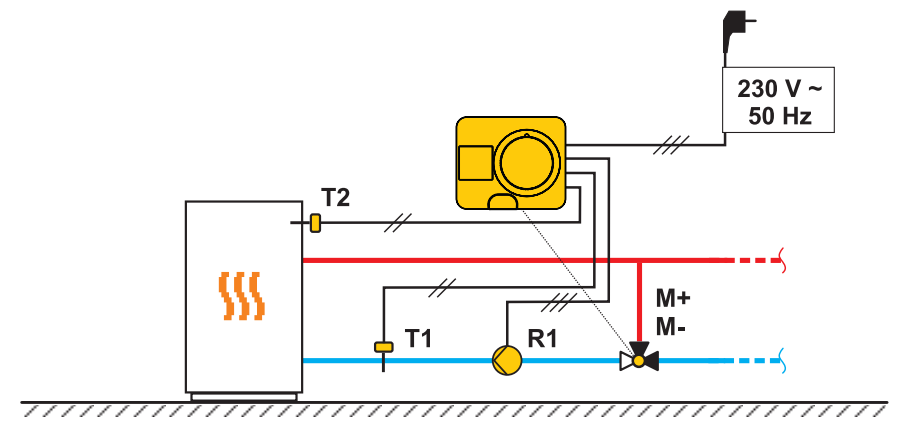

**SCHEME 1 - RETURN-PIPE - COOLING** 

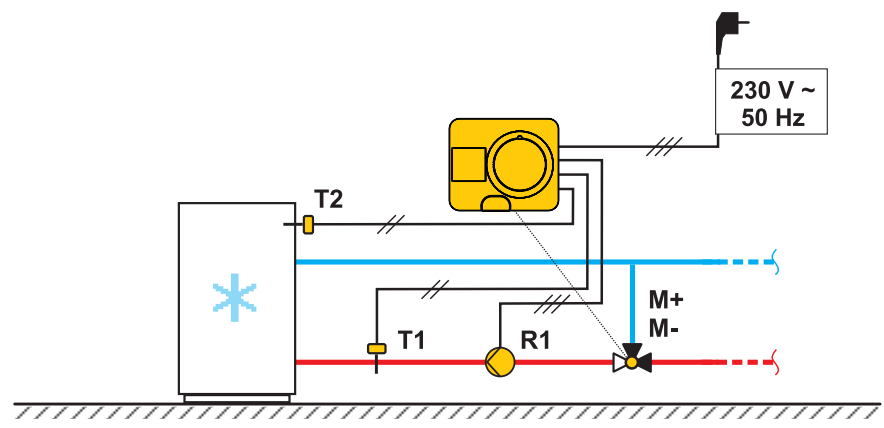

EN

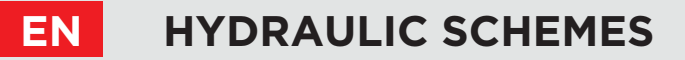

#### **SCHEME 2 - SUPPLY - HEATING**

**SCHEME 2 - SUPPLY - COOLING** 

## **HYDRAULIC SCHEMES**

### SCHEME 3 - SUPPLY CONTROL BY LIMITING THE RETURN-PIPE TEMPERATURE - HEATING

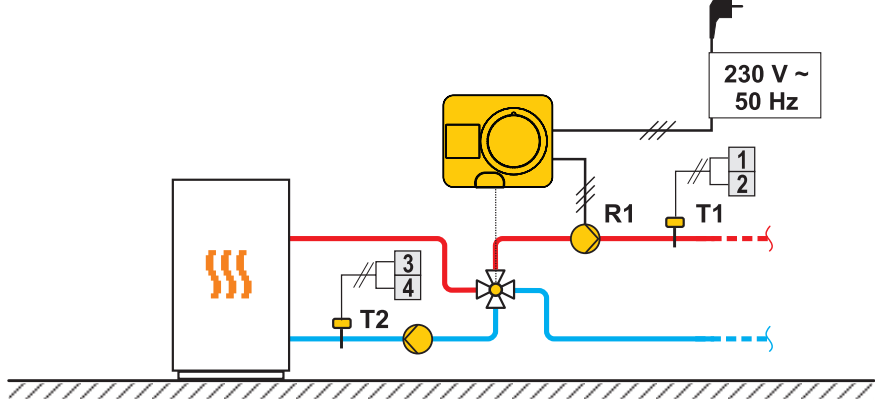

# SCHEME 3 - SUPPLY CONTROL BY LIMITING THE RETURN-PIPE TEMPERATURE - COOLING

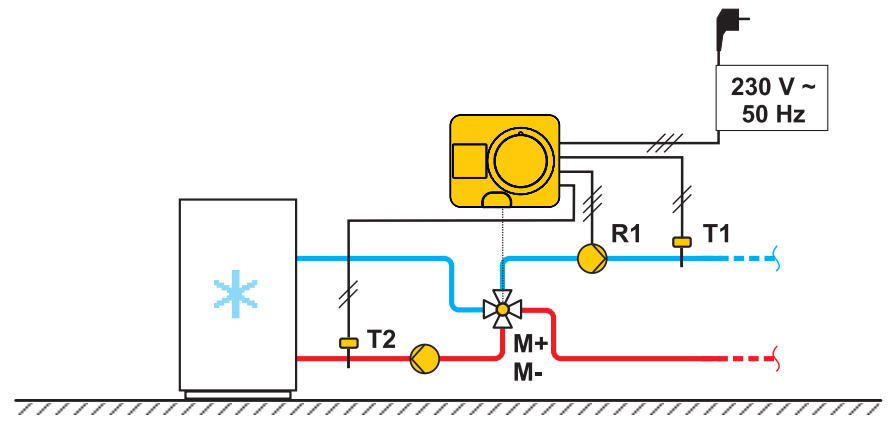

EN

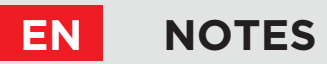

## NOTES

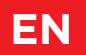

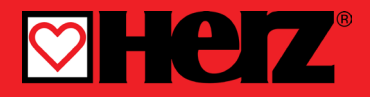

Regulator konstantne temperature

### **SMARTCONTROL**

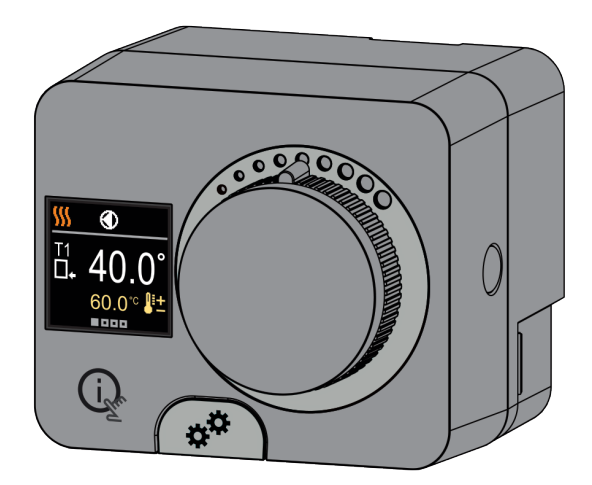

Navodilo za spodnje in novejše različice: SW v2.1r0 - HW 1.0.0, SW v3.1r0 - HW 2.0.0, SW v3.3r0 - HW 2.10.

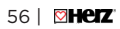

### REGULATOR KONSTANTNE TEMPERATURE ACD20

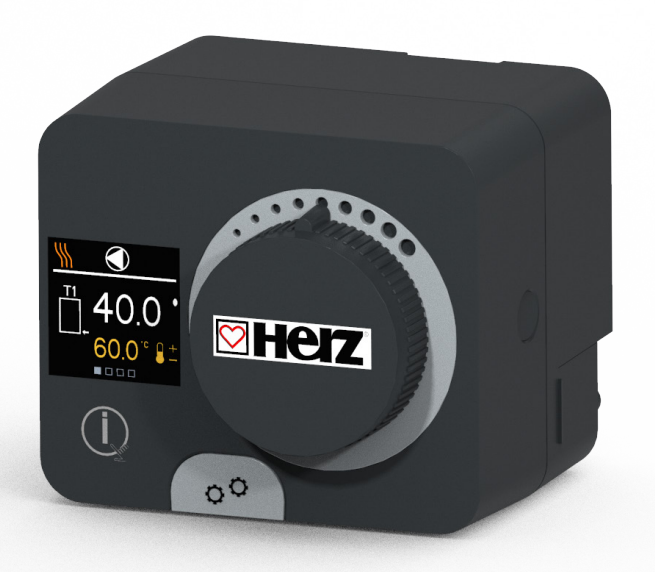

### UVOD

Regulatorji Smartcontrol so sodobne mikroprocesorsko vodene naprave z vgrajenim motornim pogonom za mešalni ventil in regulacijo obtočne črpalke. Izdelani so v digitalni in SMT-tehnologiji. Namenjeni so regulaciji konstantne temperature v najrazličnejših ogrevalnih in hladilnih aplikacijah. Najpogosteje se uporabljajo za regulacijo povratne temperature v kotel ali temperature dovoda v sistem.

SI

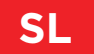

# KAZALO SL

| Uvod | 3 |
|------|---|
|------|---|

#### NAVODILA ZA UPORABO

| Videz regulatorja                      | 6  |
|----------------------------------------|----|
| Nastavitev regulatorja ob prvem zagonu | 7  |
| Prikaz na zaslonu                      |    |
| Pomoč                                  | 14 |
| Vstop in navigacija po meniju          | 15 |
| Zgradba in opis menija                 | 15 |
| Želene temperature                     | 16 |
| Način delovanja                        |    |
| Informacije                            |    |
| Zaslon                                 |    |
| Statistika                             |    |
| Uporabniški P parametri                |    |
| Servisni S parametri                   |    |
|                                        |    |

#### NAVODILA ZA MONTAŽO

| 40 |
|----|
| 41 |
| 42 |
|    |
| 45 |
| 46 |
| 47 |
| 48 |
|    |

## **VIDEZ REGULATORJA**

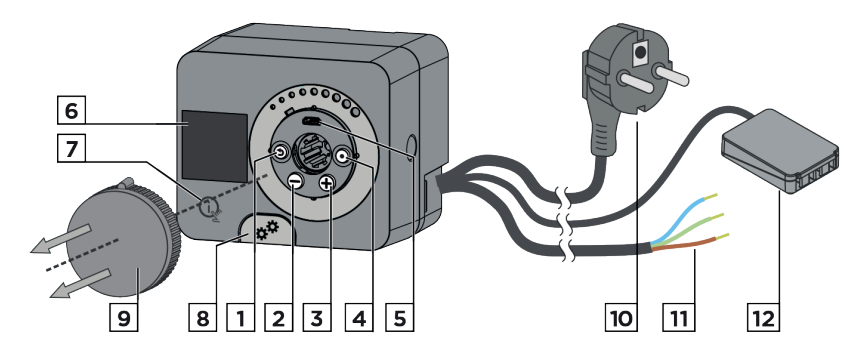

- 1. Tipka 🕥. Vrnitev nazaj.
- 2. Tipka \ominus. Pomik v levo, zmanjševanje.
- 3. Tipka 🕀. Pomik v desno, povečevanje.
- 4. Tipka (). Vstop v meni, potrditev izbire.
- 5. USB priključek za programske posodobitve in povezavo z osebnim računalnikom.
- 6. Grafični zaslon.

SI

- 7. Tipka (ige. Pomoč.
- 8. Sklopka za ročno delovanje.
- 9. Gumb za ročni pomik.
- 10. Predožičen napajalni kabel z vtikačem.
- 11. Predožičen kabel za obtočno črpalko.
- 12. Predožičena priključna letev za tipala in komunikacijo.

Regulator je opremljen z inovativno funkcijo "Easy start", ki omogoča začetno nastavitev regulatorja v samo nekaj korakih.

Pri prvem vklopu regulatorja na omrežje in po izpisu verzije programa ter logotipa, nas regulator z animacijo na zaslonu vodi do zagona začetne nastavitve.

Zanjo je potrebno sneti gumb za ročni pomik. Funkcijo Easy start aktiviramo tako, da tipki 🕥 in 💿 hkrati pritisnemo in držimo 5 sekund.

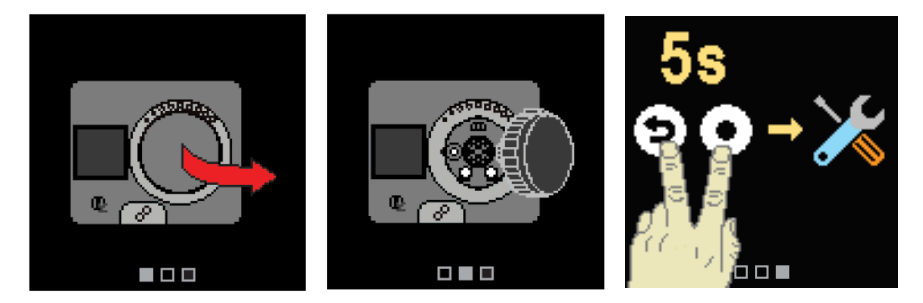

#### KORAK 1 - IZBIRA JEZIKA

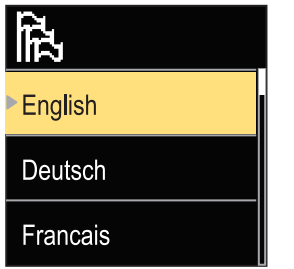

S tipkama ⊖ in ⊕ izberemo želen jezik. Izbran jezik potrdimo s tipko ⊙.

Če smo po pomoti izbrali napačen jezik se vrnemo na ponovno izbiro jezika s tipko ④.

Jezik lahko kasneje spremenimo v meniju "Zaslon".

#### KORAK 2 - IZBIRA DELOVANJA OGREVANJA ALI HLAJENJA

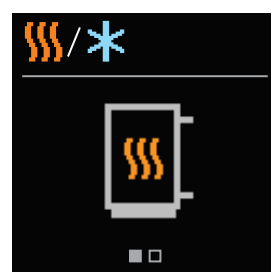

SI

S tipkama ⊖ in ⊕ izberemo želen način delovanja ogrevanje ali hlajenje. Izbran način delovanja potrdimo s tipko ④.

Če smo po pomoti izbrali napačen način delovanja, se vrnemo na ponovno izbiro načina delovanja s tipko ().

Način delovanja lahko kasneje spremenimo v meniju "Način delovanja".

#### KORAK 3 - IZBIRA HIDRAVLIČNE SHEME

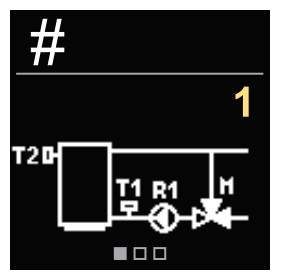

Izberemo hidravlično shemo za delovanje regulatorja. Med shemami se pomikamo s tipkama ⊖ in ⊕. Izbrano shemo potrdimo s tipko •.

Če smo po pomoti izbrali napačno shemo, se vrnemo na ponovno izbiro sheme s tipko 🕥.

Hidravlično shemo lahko kasneje spremenimo s servisnim parametrom S1.1.

#### KORAK 4 - IZBIRA SMERI ODPIRANJA MEŠALNEGA VENTILA

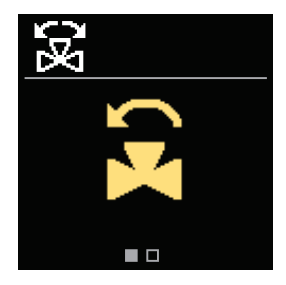

Izberemo smer odpiranja mešalnega ventila. Med smerema se pomikamo s tipkama ⊖ in ⊕. Izbrano smer potrdimo s tipko ④.

Če smo po pomoti izbrali napačno smer, se vrnemo na ponovno izbiro smeri s tipko ().

Smer odpiranja mešalnega ventila lahko kasneje spremenimo s servisnim parametrom S1.3.

#### KORAK 5 - DOLOČITEV SPODNJE MEJE NASTAVITVE ŽELENE TEMPERATURE ZA OGREVANJE

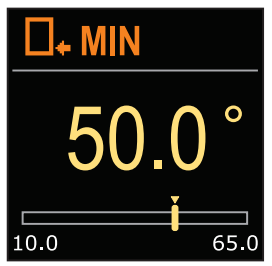

S tipkama ⊖ in ⊕ določimo spodnjo mejo možne nastavitve želene temperature v načinu ogrevanje. Nastavitev potrdimo s tipko ⊙.

Če smo po pomoti nastavili napačno spodnjo mejo, se vrnemo na ponovno nastavitev spodnje meje s tipko D.

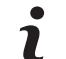

Spodnjo mejo nastavitve želene temperature za ogrevanje lahko kasneje spremenimo s servisnim parametrom S2.1.

#### KORAK 6 - DOLOČITEV ZGORNJE MEJE NASTAVITVE ŽELENE TEMPERATURE ZA OGREVANJE

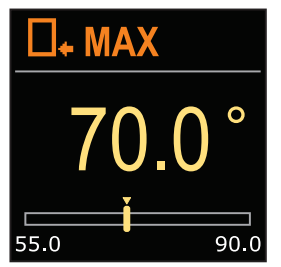

S tipkama ⊖ in ⊕ določimo zgornjo mejo možne nastavitve želene temperature v načinu ogrevanje. Nastavitev potrdimo s tipko ⊙.

Če smo po pomoti nastavili napačno zgornjo mejo, se vrnemo na ponovno nastavitev zgornje meje s tipko ().

Zgornjo mejo nastavitve želene temperature za ogrevanje lahko kasneje spremenimo s servisnim parametrom S2.2.

### KORAK 7 - NASTAVITEV ŽELENE TEMP. ZA OGREVANJE

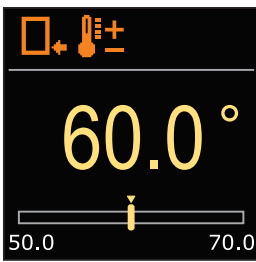

S tipkama ⊖ in ⊕ nastavimo želeno temperaturo v načinu ogrevanje. Nastavitev potrdimo s tipko ⊙.

Če smo po pomoti nastavili napačno želeno temperaturo, se vrnemo na ponovno nastavitev želene temperature s tipko ③.

> Želeno temperaturo za ogrevanje lahko kasneje spremenimo v meniju "Želene temperature".

Pri shemah z regulacijo dvižnega voda se prikazuje simbol za temperaturo dovoda.

#### KORAK 8 - DOLOČITEV SPODNJE MEJE NASTAVITVE ŽELENE TEMPERATURE ZA HLAJENJE

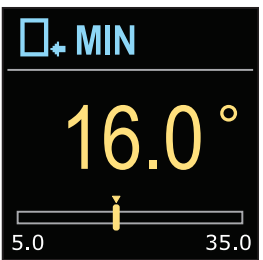

SI

S tipkama ⊖ in ⊕ nastavimo spodnjo mejo nastavitve želene temperature v načinu hlajenje. Nastavitev potrdimo s tipko .

Če smo po pomoti nastavili napačno spodnjo mejo, se vrnemo na ponovno nastavitev spodnje meje s tipko ().

Spodnjo mejo nastavitve želene temperature za hlajenje lahko kasneje spremenimo s servisnim parametrom S2.3.

#### KORAK 9 - DOLOČITEV ZGORNJE MEJE NASTAVITVE ŽELENE TEMPERATURE ZA HLAJENJE

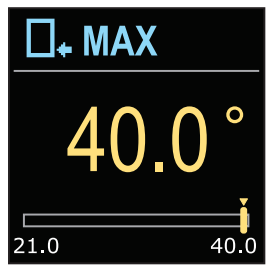

S tipkama ⊖ in ⊕ nastavimo zgornjo mejo nastavitve želene temperature v načinu hlajenje. Nastavitev potrdimo s tipko ⊙.

Če smo po pomoti nastavili napačno zgornjo mejo, se vrnemo na ponovno nastavitev zgornje meje s tipko ().

Zgornjo mejo nastavitve želene temperature za hlajenje lahko kasneje spremenimo s servisnim parametrom S2.4.

### KORAK 10 - NASTAVITEV ŽELENE TEMP. ZA HLAJENJE

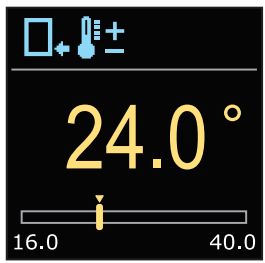

S tipkama ⊖ in ⊕ nastavimo želeno temperaturo v načinu ogrevanje. Nastavitev potrdimo s tipko ⊙.

Če smo po pomoti nastavili napačno želeno temperaturo, se vrnemo na ponovno nastavitev želene temperature s tipko ③.

Želeno temperaturo za hlajenje lahko kasneje spremenimo

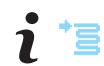

Pri shemah z regulacijo dvižnega voda se prikazuje simbol za temperaturo dovoda.

# PRIKAZ NA ZASLONU

Vse pomembne podatke o delovanju regulatorja vidimo na štirih osnovnih prikazih. Med osnovnimi prikazi se pomikamo s tipkama  $\bigoplus$  in  $\bigoplus$ .

### STATUSNA VRSTICA

Način delovanja, obvestila in opozorila se prikazujejo v zgornji tretjini zaslona.

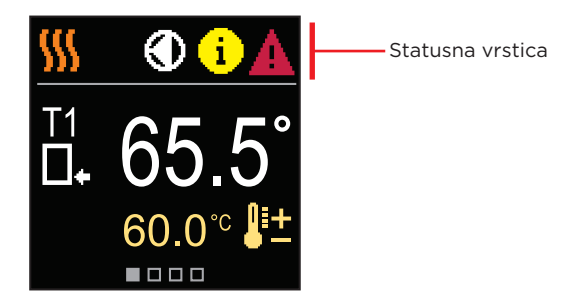

| Simbol         | Opis                                 |
|----------------|--------------------------------------|
| - 555          | Ogrevanje.                           |
| *              | Hlajenje.                            |
| Tu             | Ročno delovanje.                     |
| Ċ              | Izklop.                              |
|                | Obtočna črpalka deluje.              |
| E              | Vrtenje ventila v levo.              |
| 3              | Vrtenje ventila v desno.             |
| * <sup>¢</sup> | Ročni poseg - aktivirana je sklopka. |
| AUX            | AUX funkcija na vhodu COM            |

SL

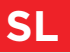

## PRIKAZ NA ZASLONU

| Simbol | Opis                                                                                                    |
|--------|----------------------------------------------------------------------------------------------------|
| Ġ      | <b>Obvestilo</b><br>V primeru preko<br>funkcije, nas reg<br>Če maksimalna t<br>funkcija že izklo<br>barve. Seznam c |
| Δ      | <b>Napaka</b><br>V primeru okvar<br>napako s simbol<br>oziroma ni več p<br>barve. Seznam r                          |

primeru prekoračitve maksimalne temperature ali vklopa varovalne unkcije, nas regulator obvesti s simbolom rumene barve na displeju. je maksimalna temperatura ni več prekoračena ali če se je varovalna unkcija že izklopila, nas na nedavni dogodek opozarja simbol sive arve. Seznam opozoril si lahko ogledamo v meniju "Informacije".

/ primeru okvare tipal ali komunikacijskih povezav, nam regulator javlja apako s simbolom rdeče barve na displeju. Če je napaka odpravljena ziroma ni več prisotna, nas na nedavno napako opozarja simbol sive parve. Seznam napak si lahko ogledamo v meniju "Informacije".

### TEMPERATURE

Koliko temperatur lahko prikažemo je odvisno od izbrane hidravlične sheme in nastavitev regulatorja.

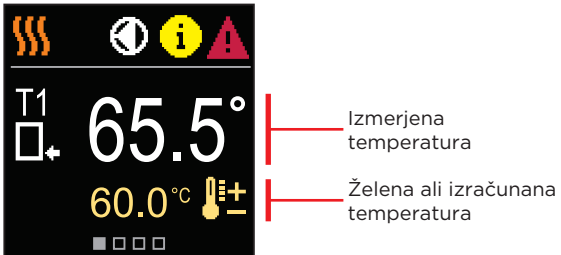

#### SIMBOLI ZA PRIKAZ TEMPERATUR IN DRUGIH PODATKOV

| Simbol     | Opis                               |
|------------|------------------------------------|
| <b>₽</b> ± | Želena ali izračunana temperatura. |
| □.         | Temperatura povratnega voda.       |
| *3         | Temperatura dovoda.                |
| □⁺         | Temperatura vira.                  |
| T1, T2,    | Temperaturna tipala T1, T2.        |

### HIDRAVLIČNA SHEMA

Na prikazu vidimo izbrano hidravlično shemo s prikazom izmerjenih temperatur.

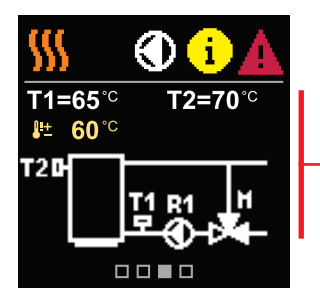

Hidravlična shema s prikazom izmerjenih temperatur

### ČAS IN DATUM

Na prikazu vidimo dan v tednu, trenuten čas in datum.

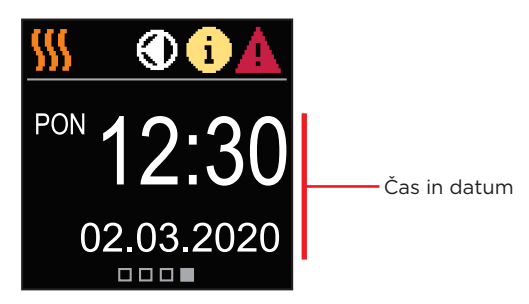

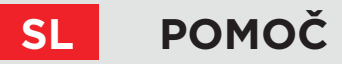

S pritiskom na tipko 😥 prikličemo animacijo na displeju, ki nas vodi do vstopa v meni za dodatne nastavitve.

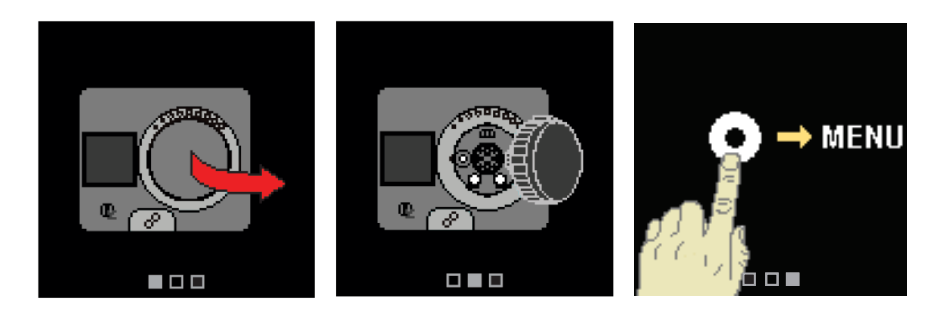

## **VSTOP IN NAVIGACIJA PO MENIJU**

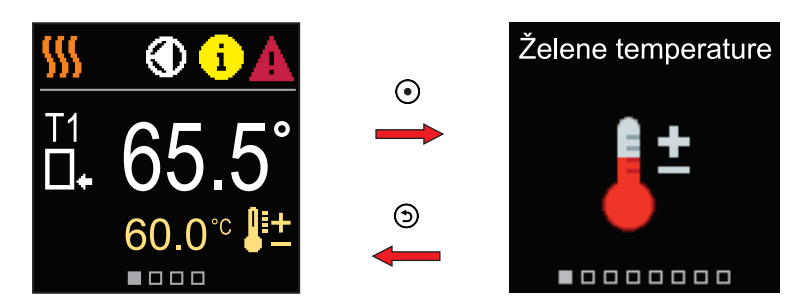

Za vstop v meni pritisnemo tipko ④. Po meniju se premikamo s tipkama ⊖ in ⊕, s tipko ④ pa izbiro potrdimo. S pritiskom na tipko ⑤ se vrnemo na prejšnji zaslon. ZGRADBA IN OPIS MENIJA

Meni je sestavljen iz osmih glavnih skupin:

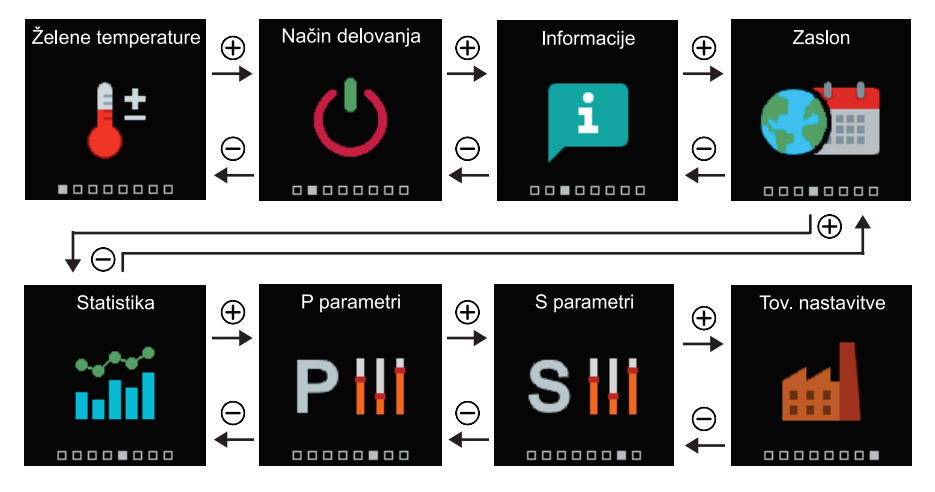

SL

V meniju lahko spremenimo nastavitev želenih temperatur glede na izbrano hidravlično shemo.

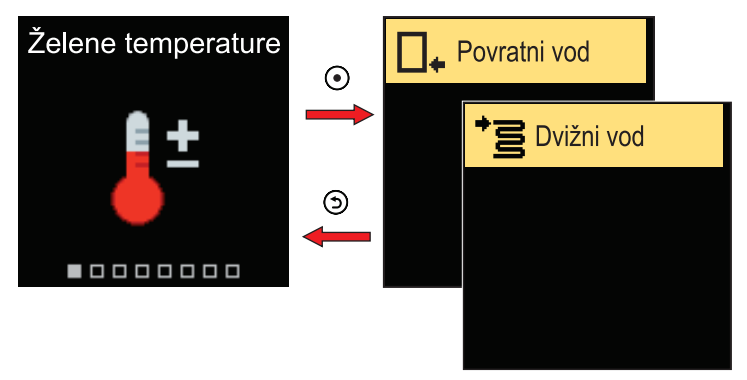

V meniju se pomikamo s tipkama  $\bigcirc$  in  $\bigoplus$ , s tipko O pa izbiro potrdimo. Odpre se zaslon za nastavitev želene temperature.

### ŽELENA TEMPERATURA POVRATNEGA VODA

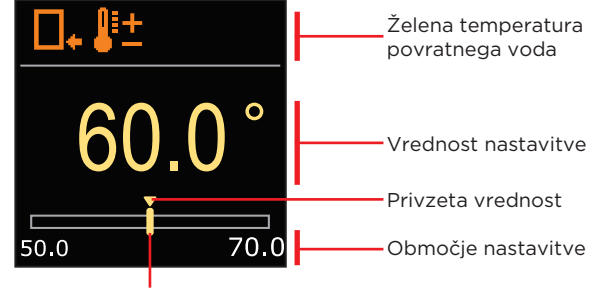

Trenutna vrednost želene temperature

S tipkama ⊖ in ⊕ nastavimo želeno temperaturo in jo s tipko ⊙ potrdimo. Nastavitev zapustimo s tipko ⑤.

### ŽELENA TEMPERATURA DVIŽNEGA VODA

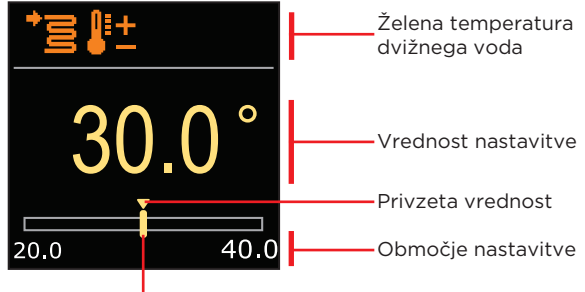

Trenutna vrednost želene temperature

S tipkama  $\bigcirc$  in  $\bigoplus$  nastavimo želeno temperaturo in jo s tipko  $\bigodot$  potrdimo. Nastavitev zapustimo s tipko O.

# i

# SL NAČIN DELOVANJA

V meniju izberemo želen način delovanja, ter druge možnosti delovanja.

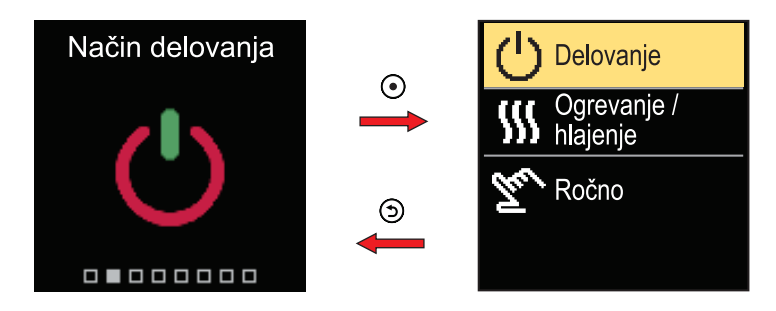

V meniju se pomikamo s tipkama  $\bigcirc$  in  $\oplus$ , s tipko  $\odot$  pa izbiro potrdimo.

### VKLOP IN IZKLOP DELOVANJA

V meniju izberemo vklop ali izklop delovanja.

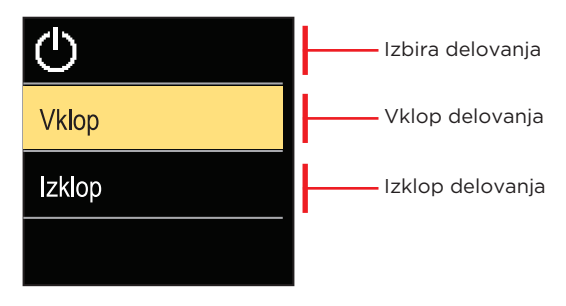

S tipkama ⊖ in ⊕ izberemo želeno delovanje in ga s tipko ④ potrdimo. Nastavitev zapustimo s tipko ⑤.
### IZBIRA DELOVANJA OGREVANJA ALI HLAJENJA

V meniju izberemo želen način delovanja ogrevanja ali hlajenja.

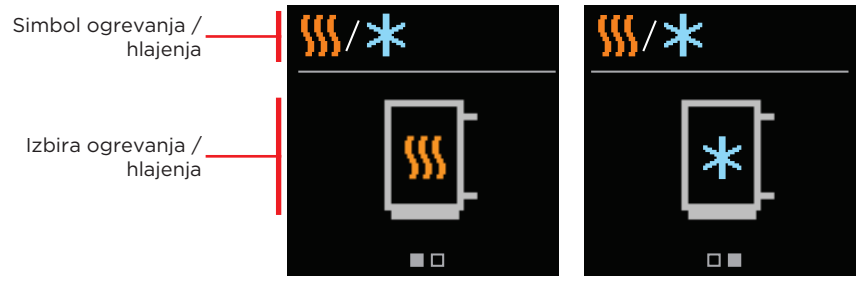

Ogrevanje je aktivno

Hlajenje je aktivno

S tipkama ⊖ in ⊕ izberemo grevanje ali hlajenje in ga s tipko ⊙ potrdimo. Nastavitev zapustimo s tipko ⑤.

## ROČNI NAČIN DELOVANJA

Ta način delovanja uporabljamo za preizkušanje regulacijskega sistema ali v primeru okvare. Krmilni izhod lahko ročno vključimo (ON), izključimo (OFF) ali izberemo avtomatsko delovanje (AUTO).

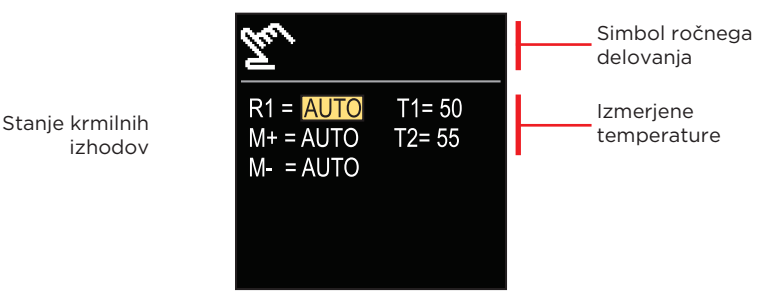

S tipkama  $\bigcirc$  in  $\bigoplus$  se pomikamo med posameznimi izhodi R1, M+ ali M-, s tipko  $\bigcirc$  pa izberemo stanje AUTO, OFF ali ON. Nastavitev zapustimo s tipko 3.

# SL INFORMACIJE

Meni je namenjen prikazu informacij o regulatorju, obvestilih in napakah.

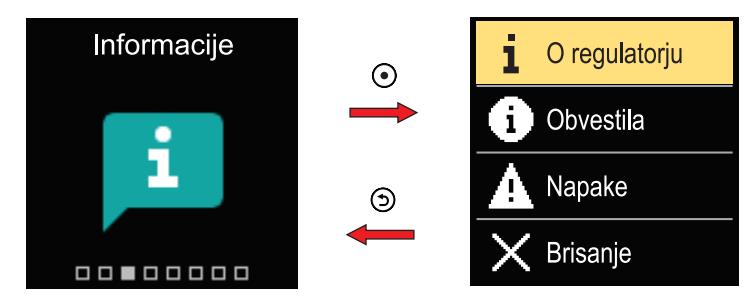

V meniju se pomikamo s tipkama  $\bigcirc$  in  $\oplus$ , s tipko  $\odot$  pa izbiro potrdimo.

### **O REGULATORJU**

Na zaslonu se izpišejo osnovni podatki o regulatorju.

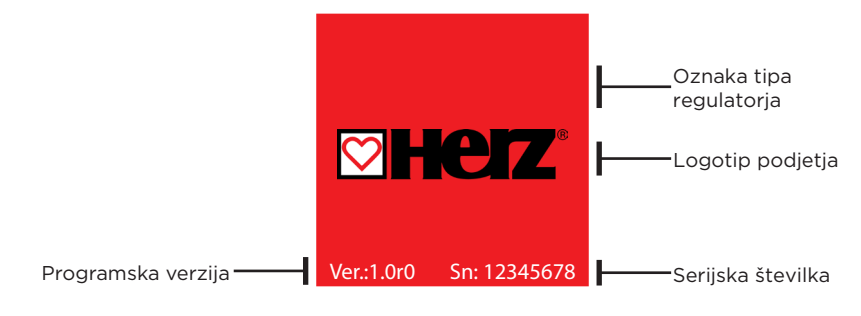

Prikaz zapustimo s tipko ().

## INFORMACIJE

## **OBVESTILA**

Na zaslonu se izpiše seznam obvestil s časom in datumom nastanka posameznega obvestila.

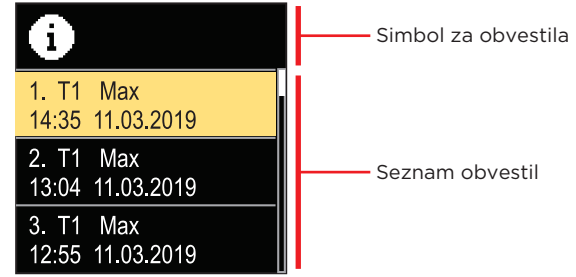

Po seznamu obvestil se pomikamo s tipkama  $\bigcirc$  in  $\oplus$ . Prikaz zapustimo s tipko  $\bigcirc$ .

### NAPAKE

Na zaslonu se izpiše seznam napak s časom in datumom nastanka posamezne napake.

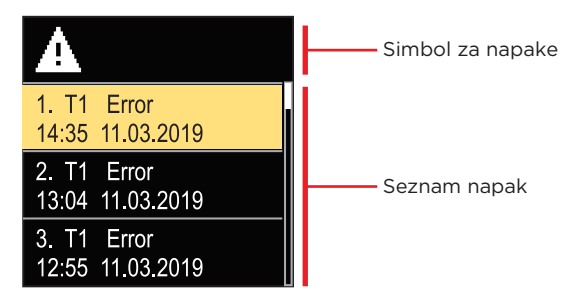

Po seznamu napak se pomikamo s tipkama  $\bigcirc$  in  $\bigoplus$ . Prikaz zapustimo s tipko  $\bigcirc$ .

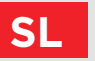

INFORMACIJE

### **BRISANJE OBVESTIL IN NAPAK**

Izvede se brisanje seznama obvestil in napak. Prav tako se brišejo prikazi napak tipal, ki niso priključena.

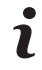

Napak tipal, ki so za delovanje regulatorja obvezna, ni mogoče izbrisati.

Brisanje moramo potrditi z vnosom 4 mestne kode za odklepanje.

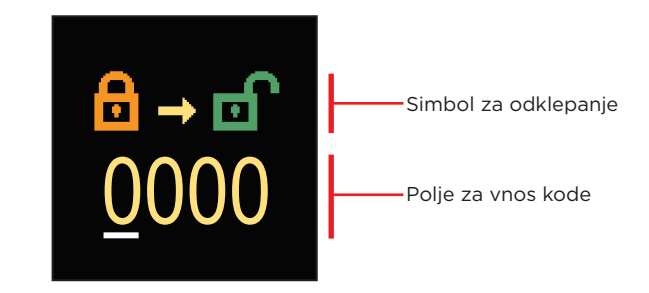

S tipkama  $\bigcirc$  in  $\bigoplus$  spreminjamo vrednost, s tipko O pa se pomaknemo na naslednje mesto in odklepanje potrdimo. Prikaz zapustimo s tipko O.

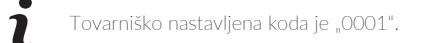

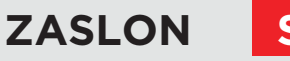

Meni je namenjen osnovnim nastavitvam prikaza na zaslonu.

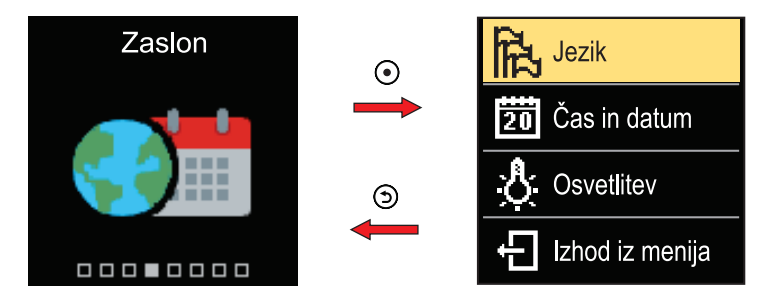

V meniju se pomikamo s tipkama ⊖ in ⊕, s tipko ⊙ pa izbiro potrdimo.

#### **IZBIRA JEZIKA**

Na zaslonu se izpiše seznam razpoložljivih jezikov.

| <b>型</b> | Simbol jezika      |
|----------|--------------------|
| English  |                    |
| Deutsch  | ——— Seznam jezikov |
| Français |                    |

S tipkama ⊖ in ⊕ izberemo želen jezik in ga s tipko ⊙ potrdimo. Nastavitev zapustimo s tipko ⊙.

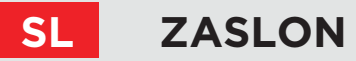

## NASTAVITEV ČASA IN DATUMA

Nastavimo lahko točen čas in datum.

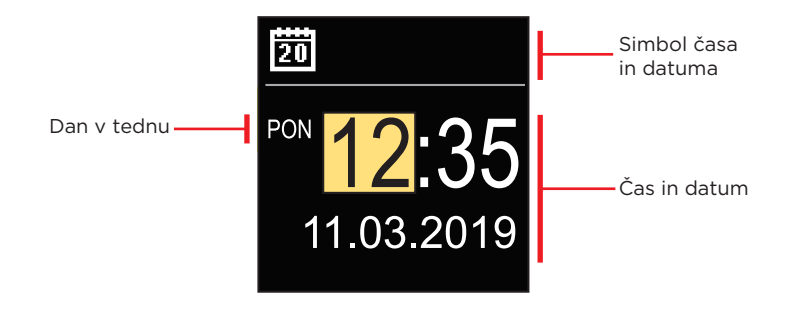

S tipkama  $\bigcirc$  in  $\bigoplus$  spreminjamo vrednost, s tipko  $\bigodot$  pa se pomaknemo na naslednji podatek. Prikaz zapustimo s tipko O.

### NASTAVITEV OSVETLITVE ZASLONA

Nastavimo lahko svetlitev zaslona.

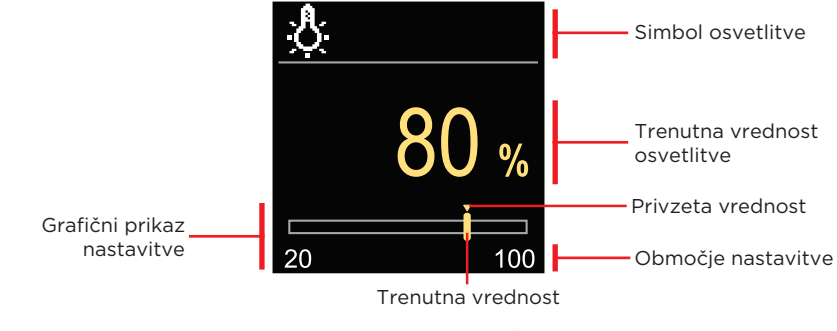

S tipkama  $\bigcirc$  in  $\bigoplus$  nastavimo osvetlitev in jo s tipko O potrdimo. Nastavitev zapustimo s tipko O.

## NASTAVITEV ČASA IZHODA IZ MENIJA

Nastavimo lahko čas samodejnega izhoda iz menija.

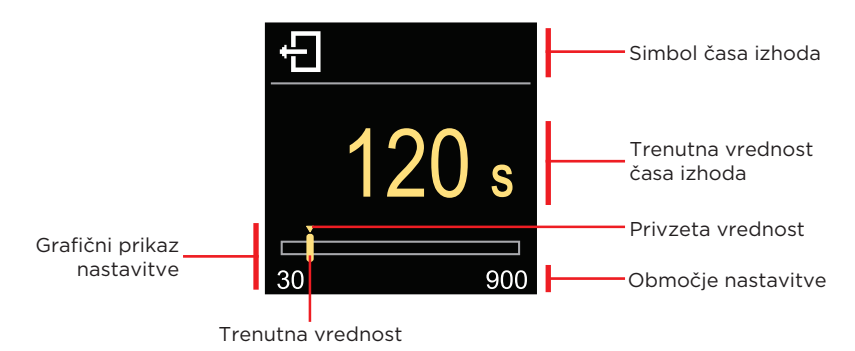

S tipkama ⊖ in ⊕ nastavimo čas izhoda iz menija in ga s tipko ④ potrdimo. Nastavitev zapustimo s tipko ⑤. Meni je namenjen prikazu podrobnih informacij o delovanju regulatorja.

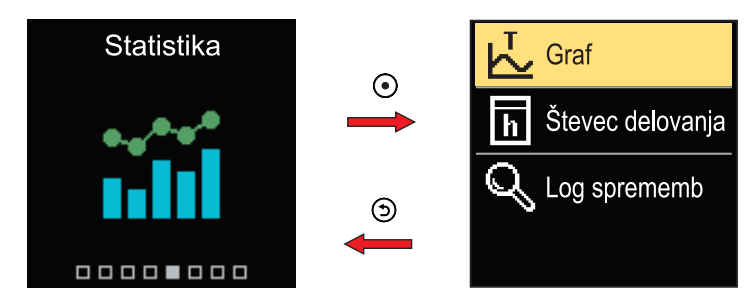

V meniju se pomikamo s tipkama  $\ominus$  in  $\oplus$ , s tipko  $\odot$  pa izbiro potrdimo.

## TEMPERATURNI GRAF

Na zaslonu se izriše 24 urni temperaturni graf za obe temperaturni tipali.

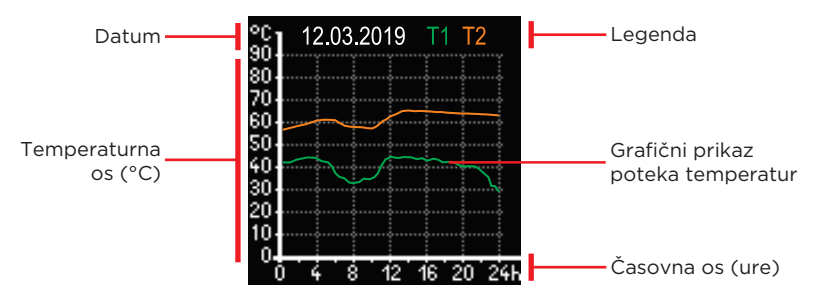

S tipkama ⊖ in ⊕ lahko listamo med temperaturnimi grafi za zadnjih 7 dni delovanja. Nastavitev zapustimo s tipko ⑤.

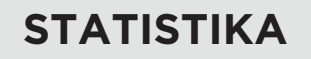

## **ŠTEVEC DELOVANJA**

Na zaslonu se izpiše število delovnih ur izhoda obtočne črpalke R1.

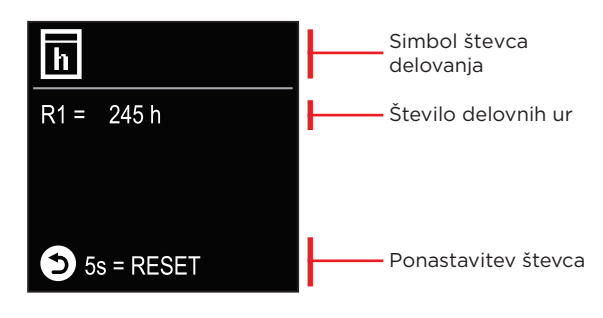

S 5 sekundnim pritiskom tipke () ponastavimo števec na vrednost 0. Nastavitev zapustimo s tipko ().

### LOG SPREMEMB

Na zaslonu se izpiše seznam spremenjenih P in S parametrov regulatorja.

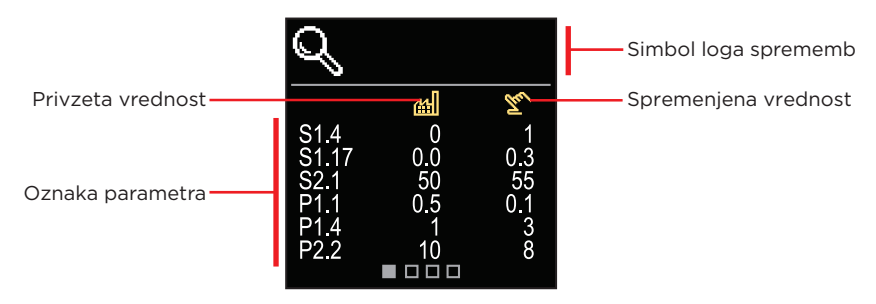

Po seznamu sprememb se pomikamo s tipkama  $\Theta$  in  $\oplus$ . Prikaz zapustimo s tipko  $\mathfrak{D}$ .

# SL UPORABNIŠKI P PARAMETRI

Meni je namenjen prikazu in nastavitvam uporabniških parametrov. Parametri so razvrščeni v skupino **P1** - osnovne nastavitve.

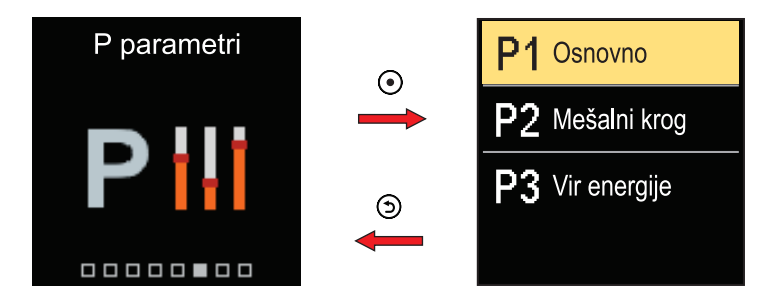

V meniju se pomikamo s tipkama  $\bigcirc$  in  $\bigoplus$ . Ko s tipko  $\odot$  izberemo želeno skupino parametrov, se odpre zaslon z opisom prvega parametra v skupini.

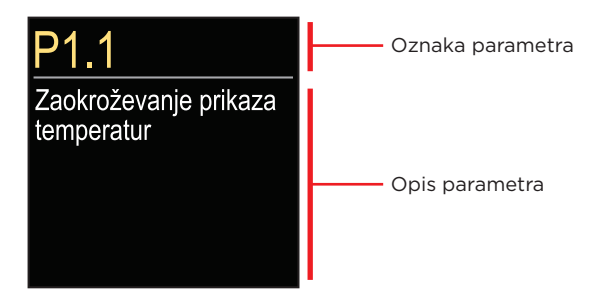

S tipkama  $\bigcirc$  in  $\bigoplus$  se pomikamo med parametri v izbrani skupini. Parameter, ki ga želimo spremeniti, izberemo s pritiskom tipke O. Odpre se zaslon za nastavitev parametra, ki lahko ima obliko menija ali drsnika.

Nastavitev v obliki menija:

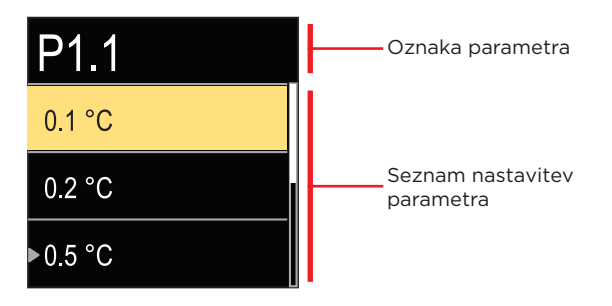

S tipkama  $\bigcirc$  in  $\bigoplus$  izberemo želeno nastavitev in jo s tipko O potrdimo. Nastavitev zapustimo s tipko O.

Nastavitev v obliki drsnika:

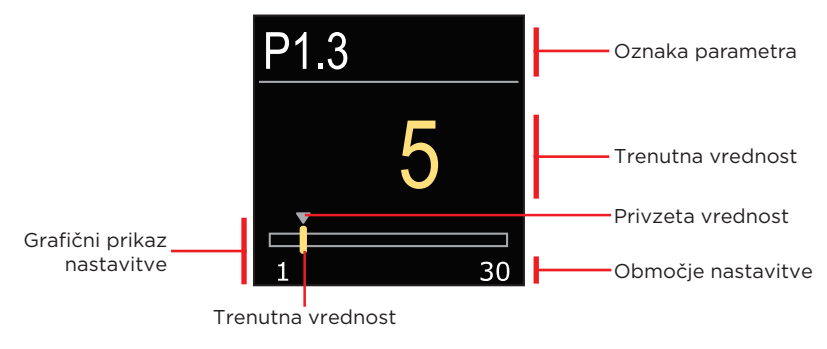

S tipkama  $\bigcirc$  in  $\bigoplus$  nastavimo želeno vrednost in jo s tipko  $\odot$  potrdimo. Nastavitev zapustimo s tipko  $\bigcirc$ .

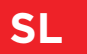

### **P1 - OSNOVNE NASTAVITVE**

| Para-<br>meter | lme parametra                                     | Opis parametra                                                                                   | Območje<br>nastavitve                                   | Privzeta<br>vrednost |
|----------------|---------------------------------------------------|--------------------------------------------------------------------------------------------------|---------------------------------------------------------|----------------------|
| P1.1           | Zaokroževanje<br>prikaza temperatur               | Določimo na kakšno vrednost<br>se naj zaokroži prikaz izmerjenih<br>temperatur.                  | - 0.1 °C<br>- 0.2 °C<br>- 0.5 °C<br>- 1.0 °C            | 0.5 °C               |
| P1.2           | Samodejni premik<br>ure na poletni/<br>zimski čas | Regulator, s pomočjo koledarja,<br>izvrši samodejni premik ure med<br>poletnim in zimskim časom. | - Ne<br>- Da                                            | Da                   |
| P1.4           | Toni                                              | Z nastavitvijo določimo kdaj<br>oddaja regulator zvočne signale.                                 | - Izklop<br>- Tipke<br>- Napake<br>- Tipke in<br>napake | Tipke                |
| P1.6           | Občutljivost tipke<br>"Pomoč"                     | Z nastavitvijo določimo<br>občutljivost tipke "Pomoč".                                           | 0 ÷ 100 %                                               | 40 %                 |

Meni je namenjen prikazu in nastavitvam servisnih parametrov. Parametri so razvrščeni v skupine **S1** - osnovne nastavitve, **S2** - nastavitve za mešalni krog in **S3** - nastavitve za vir energije.

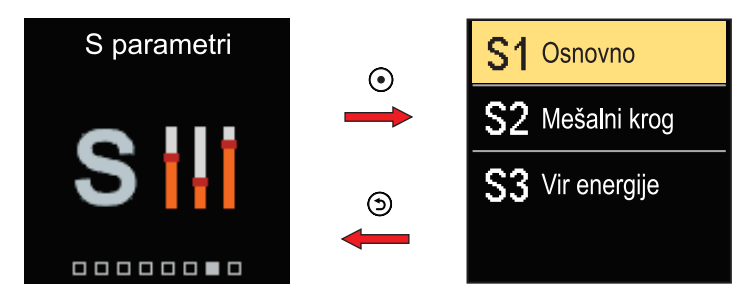

V meniju se pomikamo s tipkama  $\bigcirc$  in  $\bigoplus$  . Ko s tipko  $\odot$  izberemo želeno skupino parametrov, se odpre zaslon z opisom prvega parametra v skupini.

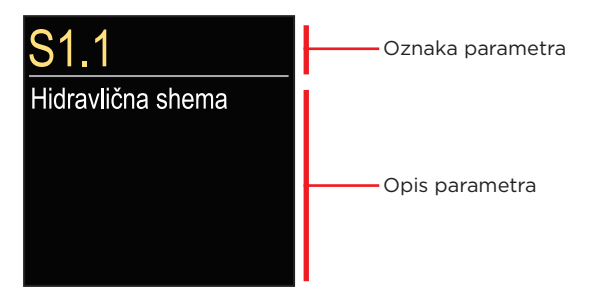

S tipkama  $\bigcirc$  in  $\bigoplus$  se pomikamo med parametri v izbrani skupini. Parameter, ki ga želimo spremeniti, izberemo s pritiskom tipke O. Odpre se zaslon za nastavitev parametra.

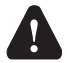

Spreminjanje servisnih parametrov naj vrši samo ustrezno usposobljen strokovnjak.

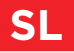

## SERVISNI S PARAMETRI

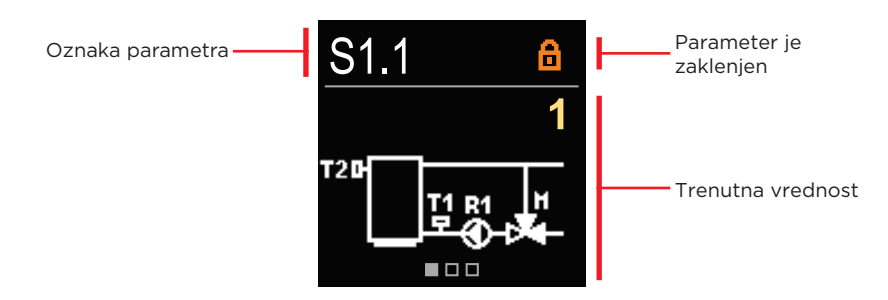

S tipkama ⊖ in ⊕ se pomikamo med parametri v izbrani skupini. Parameter, ki ga želimo spremeniti, izberemo s pritiskom tipke ④ .

Tovarniško so S parametri zaklenjeni, zato jih moramo pred spreminjanjem odkleniti z vnosom 4 mestne kode za odklepanje.

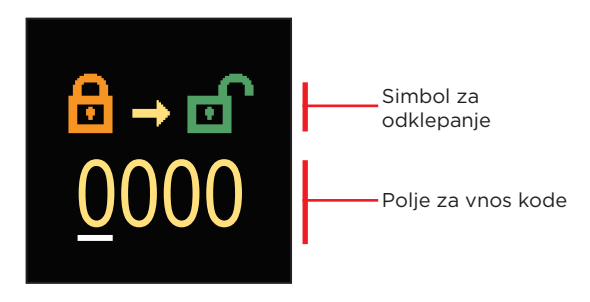

S tipkama  $\bigcirc$  in  $\bigoplus$  spreminjamo vrednost, s tipko  $\bigodot$  pa se pomaknemo na naslednje mesto in odklepanje potrdimo.

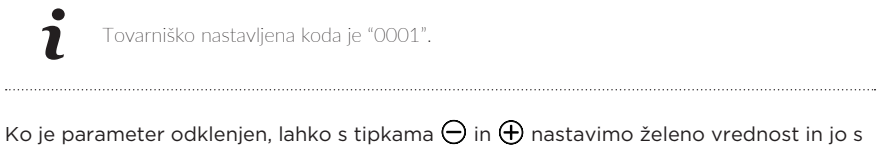

tipko 💿 potrdimo. Nastavitev zapustimo s tipko 🥥.

#### **S1 - OSNOVNE NASTAVITVE**

| Para-<br>meter | Ime parametra                                               | Opis parametra                                                                                                    | Območje<br>nastavitve                                                   | Privzeta<br>vrednost     |
|----------------|-------------------------------------------------------------|----------------------------------------------------------------------------------------------------|-------------------------------------------------------------------------|--------------------------|
| S1.1           | Hidravlična shema                                           | Izbira želene hidravlične<br>sheme.                                                                                                    | 1÷3                                                                     | 1                        |
| S1.2           | Koda za<br>odklepanje<br>servisnih<br>nastavitev            | Nastavitev omogoča<br>spremembo kode, ki je<br>potrebna za odklepanje<br>servisnih nastavitev.<br><b>POZOR!</b> Novo kodo skrbno<br>shranimo, ker brez kode ni<br>možno spreminjati servisnih<br>nastavitev.                                                                                  | 0000 ÷ 9999                                                             | 0001                     |
| S1.3           | Smer vrtenja<br>motornega<br>pogona                         | Nastavi se smer vrtenja<br>motornega pogona, ki pomeni<br>odpiranje mešalnega ventila.                                                                                                    | - Levo<br>- Desno                                                       | Levo                     |
| S1.4           | Antiblokirna<br>funkcija<br>mešalnega ventila<br>in črpalke | Če v določenem času (teden<br>ali dan) ni prišlo do vklopa<br>katerega od krmilnih izhodov,<br>se le ta samodejno vklopi za 60<br>sekund.                                                                                                    | - Ne<br>- Da, tedensko<br>- Da, dnevno                                  | Ne                       |
| S1.6           | Določitev<br>delovanja<br>ogrevanja /<br>hlajenja           | Z nastavitvijo lahko<br>onemogočimo možnost<br>preklopa med ogrevanjem in<br>hlajenjem, tako, da omejimo<br>delovanje na samo ogrevanje<br>ali samo hlajenje.                                                                                                    | - ogrevanje in<br>hlajenje<br>- samo<br>ogrevanje<br>- samo<br>hlajenje | Ogrevanje<br>in hlajenje |
| S1.7           | Izbira funkcije<br>COM/AUX vhoda                            | Nastavitev določa način<br>delovanja COM vhoda.<br>- COM: Komunikacijski vhod.<br>- AUX(Vklop): Vklop delovanja<br>regulatorja, kadar je na vhodu<br>zaznan kratek stik.<br>- AUX(Hlajenje): Preklop<br>načina delovanja regulatorja<br>na hlajenje, kadar je na vhodu<br>zaznan kratek stik. | - COM<br>- AUX (Vklop<br>delovanja)<br>- AUX<br>(Hlajenje)              | СОМ                      |
| S1.17          | Kalibracija tipala<br>T1                                    | Nastavi se korekcija izmerjene<br>temperature za tipalo T1.                                                                                                    | -5 ÷ 5 °C                                                               | 0 °C                     |
| S1.18          | Kalibracija tipala<br>T2                                    | Nastavi se korekcija izmerjene<br>temperature za tipalo T2.                                                                                                    | -5 ÷ 5 °C                                                               | 0 °C                     |

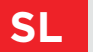

### S2 - NASTAVITVE ZA MEŠALNI KROG

| Para-<br>meter | Ime parametra                                                   | Opis parametra                                                                                                    | Območje<br>nastavitve | Privzeta<br>vrednost                                        |
|----------------|-----------------------------------------------------------------|----------------------------------------------------------------------------------------------------|-----------------------|-------------------------------------------------------------|
| S2.1           | Minimalna<br>temperatura<br>dovoda T1<br>v načinu<br>ogrevanje  | Če je omogočeno varovanje<br>toplotnega vira (parameter S3.1=2 ali<br>S3.1=3), se ta nastavitev pri shemi 1<br>upošteva kot želena temperatura T1,<br>dokler je varovanje aktivno.<br>S tem parametrom se določi tudi<br>spodnja meja nastavitve želene<br>temperature T1. Želene temperature<br>ni mogoče nastaviti nižje, kot je<br>določeno s tem parametrom.       | 10 ÷ 70 °C            | Shema 1:<br>50 °C<br>Shema 2:<br>20 °C<br>Shema 3:<br>20 °C |
| S2.2           | Maksimalna<br>temperatura<br>dovoda T1<br>v načinu<br>ogrevanje | Če je omogočeno varovanje<br>toplotnega vira (parameter S3.1=2 ali<br>S3.1=3), se ta nastavitev pri shemi 2 in<br>3 upošteva kot želena temperatura T1,<br>dokler je varovanje aktivno.<br>S tem parametrom se določi tudi<br>zgornja meja nastavitve želene<br>temperature T1. Želene temperature<br>ni mogoče nastaviti višje, kot je<br>določeno s tem parametrom.  | 15 ÷ 90 °C            | Shema 1:<br>70 °C<br>Shema 2:<br>40 °C<br>Shema 3:<br>40 °C |
| S2.3           | Minimalna<br>temperatura<br>dovoda T1 v<br>načinu hlajenje      | Če je omogočeno varovanje<br>hladilnega vira (parameter S3.5=1 ali<br>S3.5=3), se ta nastavitev pri shemi 2<br>in 3 upošteva kot želena temperatura<br>T1, dokler je varovanje aktivno.<br>S tem parametrom se določit tudi<br>spodnja meja nastavitve želene<br>temperature T1. Želene temperature<br>ni mogoče nastaviti nižje, kot je<br>določeno s tem parametrom. | 5 ÷ 30 °C             | 16 °C                                                       |

## SERVISNI S PARAMETRI

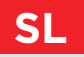

| Para-<br>meter                                                                                                    | Ime parametra                                                                              | Opis parametra                                                                                                    | Območje<br>nastavitve  | Privzeta<br>vrednost |
|----------------------------------------------------------------------------------------------------|--------------------------------------------------------------------------------------------|----------------------------------------------------------------------------------------------------|------------------------|----------------------|
| S2.7 Zračnost<br>mešalnega<br>ventila<br>(sekunde) Nastavi se čas delovanja mešalne<br>ventila, ki je potreben, da pri<br>spremembi smeri, nevtralizira<br>zračnost sklopa motornega pogo<br>mešalnega ventila. |                                                                                            | Nastavi se čas delovanja mešalnega<br>ventila, ki je potreben, da pri<br>spremembi smeri, nevtralizira<br>zračnost sklopa motornega pogona in<br>mešalnega ventila.                                                                                                    | 0 ÷ 5 sekund           | 1 s                  |
| S2.8 <b>P - konstanta</b><br>mešalnega<br>ventila                                                                                                    |                                                                                            | Nastavitev pove kako intenzivno<br>regulator popravlja položaj mešalnega<br>ventila. Manjša vrednost pomeni<br>krajše pomike, večja vednost pa daljše<br>pomike mešalnega ventila.                                                                                                    | 0,5 ÷ 2,0              | 1                    |
| S2.9                                                                                                    | l - konstanta<br>mešalnega<br>ventila                                                      | Nastavitev pove kako pogosto regula-<br>tor popravlja položaj mešalnega ven-<br>tila. Manjša vrednost pomeni redkejše,<br>večja vrednost pa pogostejše poprav-<br>ljanje lege mešalnega ventila.                                                                                                    | 0,4 ÷ 2,5              | 1                    |
| S2.10                                                                                                    | D - konstanta<br>mešalnega<br>ventila                                                      | Nastavi se jakost vpliva spremembe<br>temperature dvižnega voda na delo-<br>vanje regulacije mešalnega ventila.                                                                                                    | 0,4 ÷ 2,5              | 1                    |
| S2.13                                                                                                    | S2.13 <b>Obtočna</b><br>črpalka kotla<br>-čas porasta<br>temperature<br>kotla<br>(sekunde) |                                                                                                    | 30 ÷ 900<br>sekund     | 300 s                |
| S2.14                                                                                                    | Obtočna<br>črpalka<br>kotla -način<br>delovanja                                            | Nastavitev določa delovanje obtočne<br>črpalke kotla:<br>- Standardno - pomeni, da črpalka<br>deluje glede na nastavljeno minimalno<br>temp. sistema in ko je presežena<br>diferenca med kotlom in povratnim<br>vodom.<br>- Stalno - pomeni, da črpalka deluje<br>vedno, kadar je temp. kotla višja od<br>nastavljene minimalne temperature<br>sistema. Ta način uporabimo za<br>peletne kotle kadar nimamo tipala v<br>hranilniku toplote. | -Standardno<br>-Stalno | Stand-<br>ardno      |

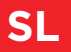

## SL SERVISNI S PARAMETRI

| Para-<br>meter | lme parametra                                                            | Opis parametra                                                                                                    | Območje<br>nastavitve | Privzeta<br>vrednost |
|----------------|--------------------------------------------------------------------------|----------------------------------------------------------------------------------------------------|-----------------------|----------------------|
| S2.16          | Obtočna<br>črpalka kotla<br>-izklopna<br>diferenca T2-T1<br>(°C)         | Z nastavitvijo določimo diferenco med<br>tipaloma T2 in T1, pod katero se izklopi<br>obtočna črpalka kotla.                                                                                                    | 2,0 ÷ 8,0 °C          | 3,0 °C               |
| S2.19          | Prvi pomik<br>mešalnega<br>ventila iz<br>odprte končne<br>lege (sekunde) | Z nastavitvijo določimo dolžino<br>prvega impulza pri pomiku mašalnega<br>ventila iz odprte končne lege. S tem<br>dosežemo pomik ventila v njegovo<br>območje regulacije ter takojšen odziv<br>regulacije ob zagonu sistema. | 0 ÷ 30<br>sekund      | 20 s                 |
| S2.20          | Prvi pomik<br>mešalnega<br>ventila iz<br>zaprte končne<br>lege (sekunde) | Z nastavitvijo določimo dolžino prvega<br>impulza pri pomiku mašalnega ventila<br>iz zaprte končne lege. S tem dosežemo<br>pomik ventila v njegovo območje<br>regulacije ter takojšen odziv regulacije<br>ob zagonu sistema. | 0 ÷ 30<br>sekund      | 20 s                 |

#### **S3 - SERVISNE NASTAVITVE ZA VIR ENERGIJE**

| Para-<br>meter | lme parametra                | Opis parametra                                                                                                    | Območje<br>nastavitve                           | Privzeta<br>vrednost |
|----------------|------------------------------|----------------------------------------------------------------------------------------------------|-------------------------------------------------|----------------------|
| S3.1           | Varovanje<br>toplotnega vira | Z nastavitvijo izberemo, katere<br>mejne temperature se upoštevajo za<br>varovanje toplotnega vira.<br>- Ni varovanja<br>Varovanje minimalne temperature<br>vira (parameter S3.3).<br>- Varovanje maksimalne temperature<br>vira(parameter S3.4).<br>- Varovanje minimalne in maksimalne<br>temperature vira (parameter S3.3 in<br>S3.4). | - Brez<br>- Tmin<br>- Tmax<br>- Tmin in<br>Tmax | Tmin in<br>Tmax      |
|                |                              | Varovanje min. temperature<br>toplotnega vira deluje tako, da dokler<br>min. temperatura ni presežena,<br>regulator ne vklopi obtočne črpalke<br>in ne aktivira delovanje mešalnega<br>ventila.<br>Način varovanja max. temperature<br>toplotnega vira se nastavi s<br>parametrom S3.2.                                                   |                                                 |                      |

## SERVISNI S PARAMETRI

| Para-<br>meter | Ime parametra                                                               | Opis parametra                                                                                                    | Območje<br>nastavitve                                                           | Privzeta<br>vrednost |
|----------------|-----------------------------------------------------------------------------|----------------------------------------------------------------------------------------------------|---------------------------------------------------------------------------------|----------------------|
| S3.2           | Način<br>delovanja pri<br>preseganju max.<br>temperature<br>toplotnega vira | Z nastavitvijo določimo na kašen<br>način regulator izvaja varovanje<br>toplotnega vira , če njegova<br>temperatura presega max.<br>dovoljeno vrednost.<br>- Prednostno varovanje toplotnega<br>vira<br>V primeru, da je T2 > T2max,<br>regulator brezpogojno odpre<br>mešalni ventil. Ko se temperatura<br>toplotnega vira zniža in je je T2 <<br>T2max - Parameter S3.5, regulator<br>ponovno vzpostavi običajno<br>delovanje mešalnega ventila.<br>-Omejeno varovanje toplotnega<br>vira<br>V primeru, da je T2 > T2max,<br>regulator dovoli:<br>- znižanje temperature mešalnega<br>kroga na Timin (parameter S2.1), pri<br>shemi 1<br>- povečanje temperature<br>mešalnega kroga na Timax<br>(parameter S2.2), pri shemi 2 in 3<br>- Prednostno varovanje<br>ogrevalnega sistema<br>V primeru, da je T2 > T2max,<br>regulator brezpogojno zapre<br>mešalni ventil in tako varuje<br>ogrevalni sistem. Ko se temperatura<br>toplotnega vira zniža in je je T2 <<br>T2max - Parameter S3.5, regulator<br>ponovno vzpostavi običajno<br>delovanje mešalnega ventila. | - Varovanje<br>vira<br>- Omejeno<br>varovanje<br>vira<br>- Varovanje<br>sistema | Omejeno<br>varovanje |
| S3.3           | Minimalna<br>temperatura<br>tipala T2<br>v načinu<br>ogrevanje (°C)         | Nastavi se minimalna temperatura<br>tipala T2 v načinu ogrevanja.                                                                                                    | 5 ÷ 70 °C                                                                       | 50 °C                |
| S3.4           | Maksimalna<br>temperatura<br>tipala T2<br>v načinu<br>ogrevanje (°C)        | Nastavi se maksimalna temperatura<br>tipala T2 v načinu ogrevanja.                                                                                                    | 10 ÷ 100 °C                                                                     | 85 °C                |

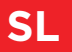

## SL SERVISNI S PARAMETRI

| Para-<br>meter           | lme parametra                                | Opis parametra                                                                                                    | Območje<br>nastavitve                           | Privzeta<br>vrednost |
|--------------------------|----------------------------------------------|----------------------------------------------------------------------------------------------------|-------------------------------------------------|----------------------|
| S3.5                     | Histereza za<br>varovanje<br>toplotnega vira | Nastavi se histereza za izklop varovanja<br>toplotnega vira.                                                                                                    | 1 ÷ 10 °C                                       | 5 °C                 |
| S3.9 Varovar<br>hladilne | Varovanje<br>hladilnega vira                 | Z nastavitvijo izberemo, katere mejne<br>temperature se upoštevajo za varovanje<br>hladilnega vira.<br>- Ni varovanja<br>- Varovanje minimalne temperature vira<br>(parameter S3.11).<br>- Varovanje maksimalne temperature<br>vira(parameter S3.12).<br>- Varovanje minimalne in maksimalne<br>temperature vira (parameter S3.11 in<br>S3.12). | - Brez<br>- Tmin<br>- Tmax<br>- Tmin in<br>Tmax | Tmin in<br>Tmax      |
|                          |                                              | Način varovanja min. temperature<br>hladilnega vira se nastavi s parametrom<br>S3.10.<br>Varovanje max. temperature hladilnega<br>vira deluje tako, da dokler temperatura<br>vira ne pade pod maksimalno, regulator<br>ne vklopi obtočne črpalke in ne aktivira<br>delovanje mešalnega ventila.                                                 |                                                 |                      |

## SERVISNI S PARAMETRI

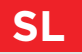

| Para-<br>meter | Ime parametra                                                               | Opis parametra                                                                                                    | Območje<br>nastavitve                                                           | Privzeta<br>vrednost |
|----------------|-----------------------------------------------------------------------------|----------------------------------------------------------------------------------------------------|---------------------------------------------------------------------------------|----------------------|
| \$3.10         | Način<br>delovanja pri<br>preseganju min.<br>temperature<br>hladilnega vira | Z nastavitvijo določimo na kašen<br>način regulator izvaja varovanje<br>hladilnega vira , če njegova<br>temperatura pade pod min.<br>dovoljeno vrednost.<br><b>Prednostno varovanje hladilnega</b><br>vira - V primeru, da je T2 < T2min,<br>regulator brezpogojno odpre<br>mešalni ventil. Ko se temperatura<br>toplotnega vira zviša in je je T2 ><br>T2min + Parameter S3.13, regulator<br>ponovno vzpostavi običajno<br>delovanje mešalnega ventila.<br><b>Omejeno varovanje hladilnega vira</b><br>V primeru, da je T2 < T2min,<br>regulator dovoli:<br>- povišanje temp. mešalnega kroga na<br>Tlmax (parameter S2.4), pri shemi 1<br>- znižanje temperature mešalnega<br>kroga na Tlmin (parameter S2.3), pri<br>shemi 2 in 3<br>- Prednostno varovanje hladilnega<br>sistema<br>V primeru, da je T2 < T2min,<br>regulator brezpogojno zapre<br>mešalni ventil in tako varuje<br>hladilni sistem. Ko se temperatura<br>hladilnega vira zviša in je T2 ><br>T2min + Parameter S3.13, regulator<br>ponovno vzpostavi običajno<br>delovanje mešalnega ventila | - Varovanje<br>vira<br>- Omejeno<br>varovanje<br>vira<br>- Varovanje<br>sistema | Omejeno<br>varovanje |
| S3.11          | Minimalna temp.<br>tipala T2 v<br>načinu hlajenje<br>(°C)                   | Nastavi se minimalna temperatura<br>tipala T2 v načinu hlajenje.                                                                                                    | -20 ÷ 20 °C                                                                     | 5 °C                 |
| S3.12          | Maksimalna<br>temp. tipala T2<br>v načinu hlajenje<br>(°C)                  | Nastavi se maksimalna temperatura<br>tipala T2 v načinu hlajenje.                                                                                                    | 10 ÷ 50 °C                                                                      | 30 °C                |
| S3.13          | Histereza za<br>varovanje<br>hladilnega vira                                | Nastavi se histereza za izklop<br>varovanja toplotnega vira.                                                                                                    | 1 ÷ 10 °C                                                                       | 2 °C                 |

V meniju se nahajajo orodja za ponastavitev regulatorja na shranjene ali tovarniške nastavitve.

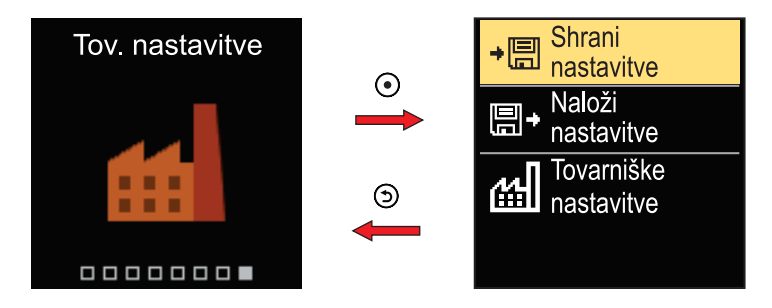

V meniju se pomikamo s tipkama  $\ominus$  in  $\oplus$ .

Ko s tipko ) izberemo želen ukaz, se odpre zaslon za odklepanje ali potrditev ukaza. Nastavitev zapustimo s tipko ).

| Simbol | Opis                                                                                                    |
|--------|----------------------------------------------------------------------------------------------------|
| ÷⊟     | Shrani uporabnikove nastavitve kot varnostno kopijo.                                                      |
| ∎+     | Naloži uporabnikove nastavitve iz varnostne kopije.<br>Če varnostna kopija ne obstaja, se ukaz ne izvrši. |
| 떠      | Povrne vse parametre na tovarniške vrednosti in zažene nastavitev regulatorja, kot ob prvem zagonu.       |

## SKLOPKA IN ROČNI PREMIK VENTILA

S pritiskom sklopke I. aktiviramo ročni pomik ventila. Sedaj lahko z vrtenjem gumba II. premikamo mešalni ventil. Za povrnitev v avtomatsko delovanje ponovno pritisnemo sklopko I. Kadar je sklopka aktivirana, se simbol sklopke prikaže na zaslonu.

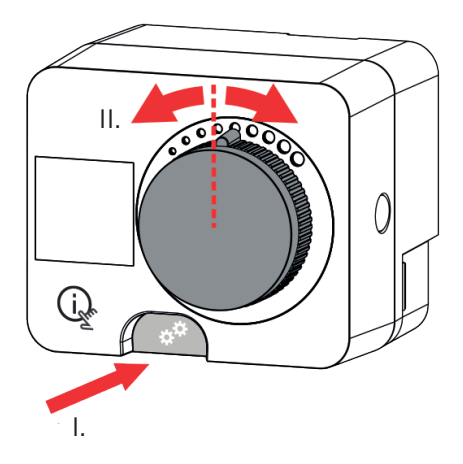

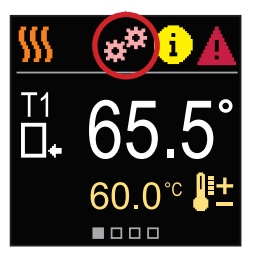

SL

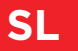

# MONTAŽA REGULATORJA

Regulator s pomočjo priloženega pribora montiramo neposredno na mešalni ventil v notranjem in suhem prostoru. Izogibamo se neposredni bližini virov močnega elektromagnetnega polja.

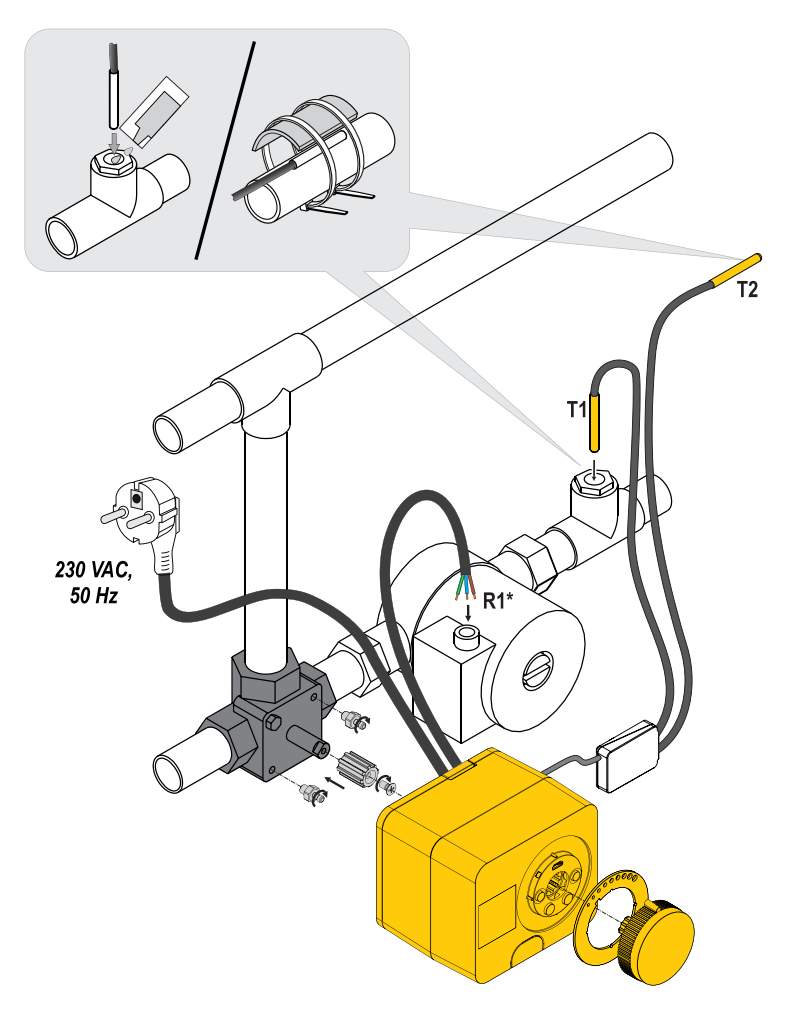

# MONTAŽA REGULATORJA

| Shema | Položaj mešalnega ventila | Položaj obroča                         |
|-------|---------------------------|----------------------------------------|
|       |                           | ······································ |
|       |                           | 000000000                              |
|       |                           | 000000000                              |
|       |                           | ······································ |
|       |                           |                                        |
|       |                           | 000000000                              |

SL

## ELEKTRIČNI PRIKLOP REGULATORJA

i

Vsak projekt z regulatorjem ACD mora temeljiti na preračunih in načrtih, ki so izključno Vaši in v skladu z veljavnimi predpisi. Slike in besedila v tem navodilu so mišljeni kot zgled in zanje izdajatelj ne prevzema odgovornosti. Odgovornost izdajatelja za nestrokovne, napačne in nepravilne podatke in posledično iz tega nastala škoda je izrecno izključena. Pridržujemo si pravico do tehničnih napak in sprememb brez predhodne najave.

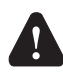

Priključevanje regulacijskih naprav naj opravi strokovnjak ustrezne kvalifikacije ali pooblaščena organizacija. Preden posegamo v ožičenje, se prepričajmo, da je glavno stikalo izključeno. Upoštevati je potrebno predpise za nizkonapetostne instalacije IEC 60364 in VDE 0100, zakonske predpise za preprečevanje nesreč, zakonske predpise za zaščito okolja in druge nacionalne predpise.

## PRIKLOP TEMPERATURNIH TIPAL

Temperaturna tipala se priključujejo v predožičeno priključno letev. Regulator omogoča priklop dveh temperaturnih tipal Pt1000 (priključne sponke 1 do 4). Funkcija tipala je odvisna od hidravlične sheme.

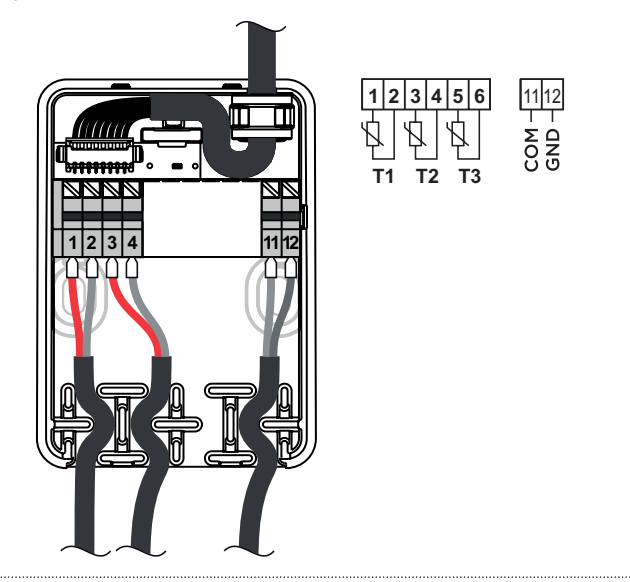

## NAČINI DELOVANJA PRI OKVARI TIPAL

#### Tipalo T1 ni priključeno oziroma je v napaki.

- Ogrevanje: Regulator vključi obtočno črpalko. Pri shemi 1 se mešalni ventil odpre, pri shemah 2 in 3 pa zapre.

- Hlajenje: Regulator izključi obtočno črpalko.

#### Tipalo T2 ni priključeno oziroma je v napaki.

- Ogrevanje: Regulator vključi obtočno črpalko. Regulacija mešalnega ventila deluje.
- Hlajenje: Regulator izključi obtočno črpalko.

#### **TABELA: Upornosti temperaturnih tipal Pt-1000**

| Temp.<br>[°C] | Upornost<br>[Ω] | Temp.<br>[°C] | Upornost<br>[Ω] | Temp.<br>[°C] | Upornost<br>[Ω] | Temp.<br>[°C] | Upornost<br>[Ω] |
|---------------|-----------------|---------------|-----------------|---------------|-----------------|---------------|-----------------|
| -20           | 922             | 35            | 1136            | 90            | 1347            | 145           | 1555            |
| -15           | 941             | 40            | 1155            | 95            | 1366            | 150           | 1573            |
| -10           | 961             | 45            | 1175            | 100           | 1385            | 155           | 1592            |
| -5            | 980             | 50            | 1194            | 105           | 1404            | 160           | 1611            |
| 0             | 1000            | 55            | 1213            | 110           | 1423            | 165           | 1629            |
| 5             | 1020            | 60            | 1232            | 115           | 1442            | 170           | 1648            |
| 10            | 1039            | 65            | 1252            | 120           | 1461            | 175           | 1666            |
| 15            | 1058            | 70            | 1271            | 125           | 1480            | 180           | 1685            |
| 20            | 1078            | 75            | 1290            | 130           | 1498            | 185           | 1703            |
| 25            | 1097            | 80            | 1309            | 135           | 1515            | 190           | 1722            |
| 30            | 1117            | 85            | 1328            | 140           | 1536            | 195           | 1740            |

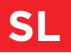

Vhod COM lahko uporabimo tudi za zunanje proženje regulatorja.

Možnosti zunanjega proženja se nastavijo s parametrom S1.7.

Kadar je na vhodu COM zaznan kratek stik, se aktivira:

- preklop iz izklopa na vklop ogrevanja, če je parameter nastavljen na S1.7= Vklop delovanja.

- preklop iz ogrevanja na hlajenje, če je parameter nastavljen na S1.7= Hlajenje. Kadar je AUX funkcija aktivirana, se simbol AUX prikaže na zaslonu.

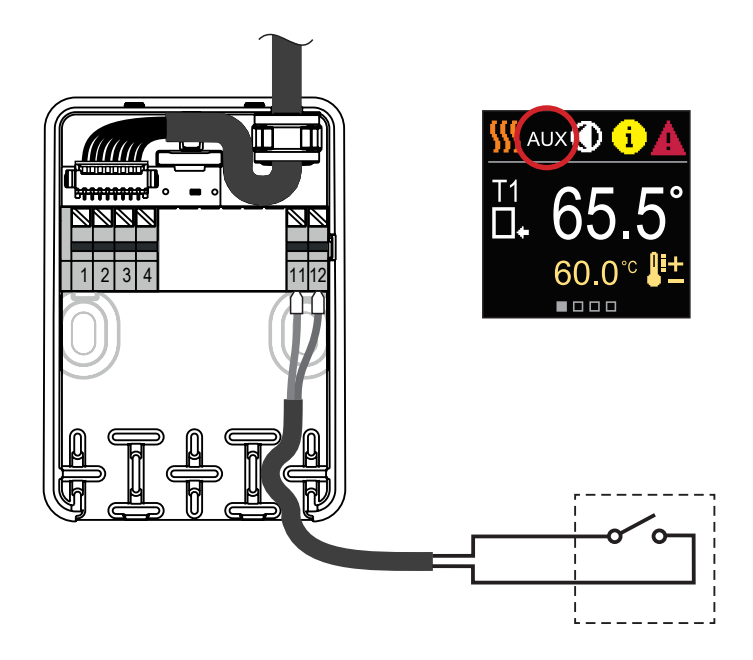

# TEHNIČNI PODATKI

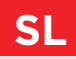

#### Splošni tehnični podatki - regulator

| Dimenzije (š x v x g)             |                        |
|-----------------------------------|------------------------|
| Masa regulatorja                  | ~800 g                 |
| Ohišje regulatorja                | PC - termoplast        |
|                                   |                        |
| Napajalna napetost                | 230 V ~ , 50 Hz        |
| Lastna poraba                     | 0,5 VA                 |
| Stopnja zaščite                   | IP42 po EN 60529       |
| Zaščitni razred                   | I po EN 60730-1        |
|                                   |                        |
| Dopustna temperatura okolice      | 5 °C do +40 °C         |
| Dopustna relativna vlažnost       | max. 85 % rH pri 25 °C |
| Temperatura skladiščenja          | 20 °C do +65 °C        |
|                                   |                        |
| Natančnost vgrajene ure           | ± 5 min / leto         |
|                                   |                        |
| Razred programa                   | A                      |
| Hranjenje podatkov brez napajanja | min. 10 let            |
|                                   |                        |

#### Tehnične karakteristike - tipala

| Tip temperaturnih tipal         | Pt1000              |
|---------------------------------|---------------------|
| Upornost tipal                  |                     |
| Temperaturno območje uporabe    | 25 ÷ 150 °C, IP32   |
| Min. presek vodnikov za tipala  | 0.3 mm <sup>2</sup> |
| Max. dolžina vodnikov za tipala | max. 10 m           |

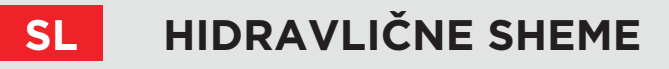

**POZOR!** Instalacijske sheme prikazujejo princip delovanja in ne vsebujejo vseh pomožnih in varovalnih elementov! Pri montaži je potrebno upoštevati veljavne predpise!

#### SHEMA 1 - POVRATNI VOD - OGREVANJE

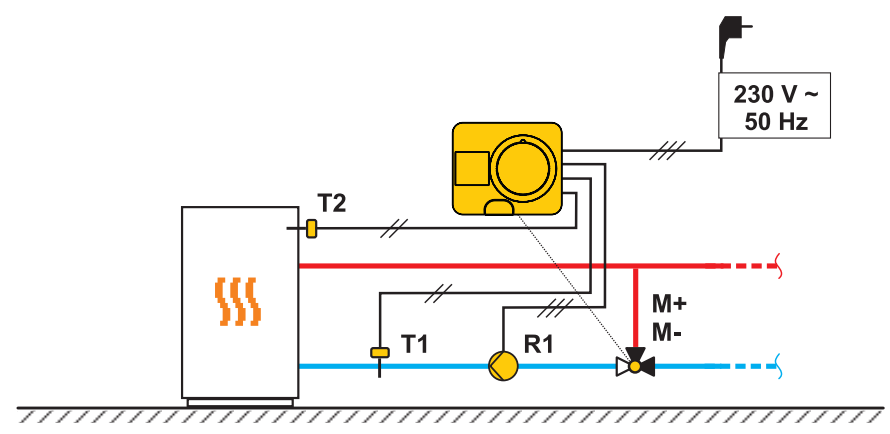

SHEMA 1 - POVRATNI VOD - HLAJENJE

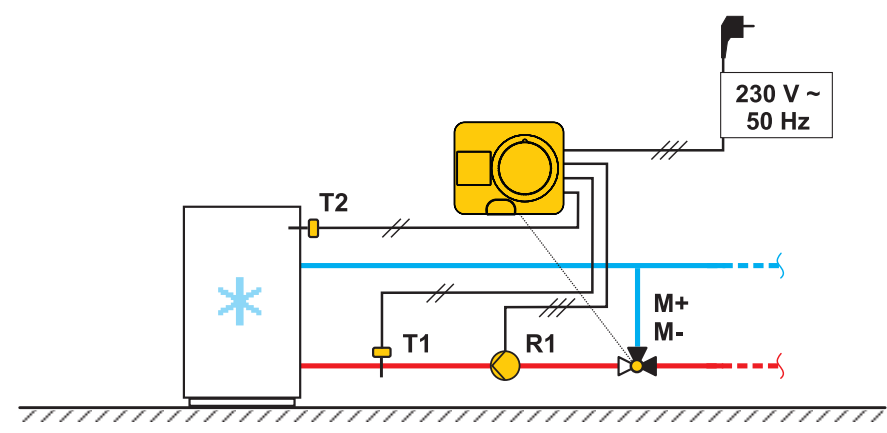

HIDRAVLIČNE SHEME

#### SHEMA 2 - DOVOD - OGREVANJE

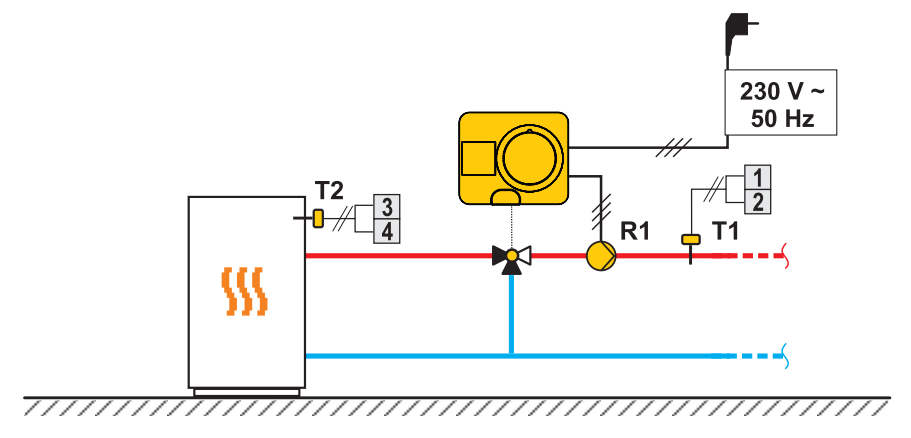

#### SHEMA 2 - DOVOD - HLAJENJE

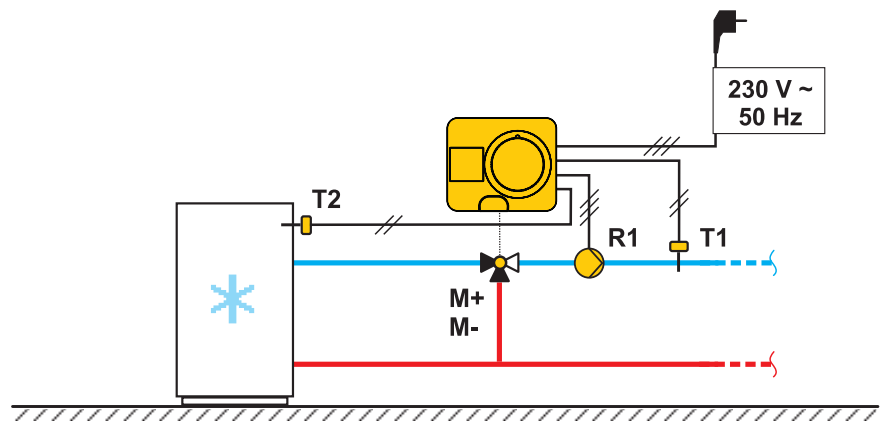

SL

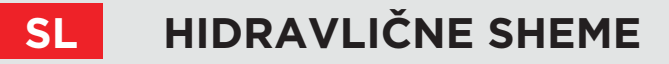

#### SHEMA 3 - REGULACIJA DOVODA Z OMEJEVANJEM TEMPERATURE POVRATNEGA VODA - OGREVANJE

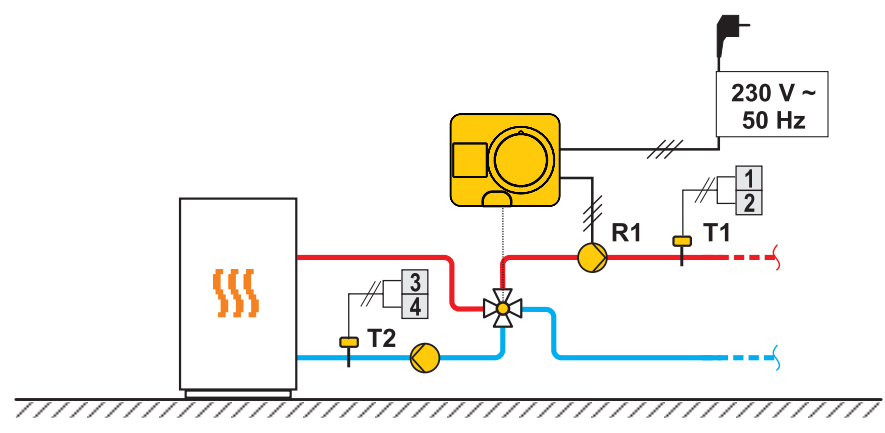

SHEMA 3 - REGULACIJA DOVODA Z OMEJEVANJEM TEMPERATURE POVRATNEGA VODA - HLAJENJE

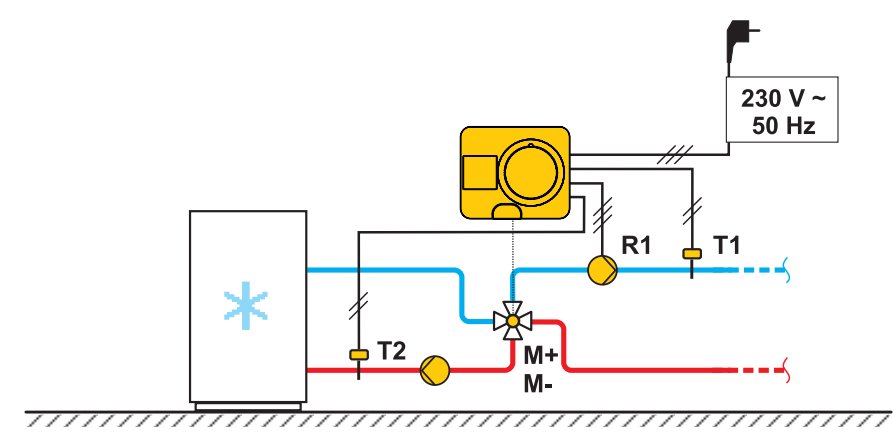

104 | 🛛 **Heiz** 

# BELEŽKA SL

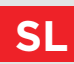

**⊠HCIZ** | 105

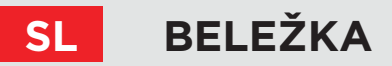

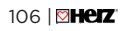

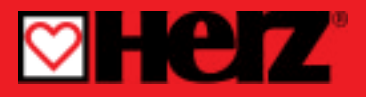

Controler pentru temperatură constantă

### SMARTCONTROL

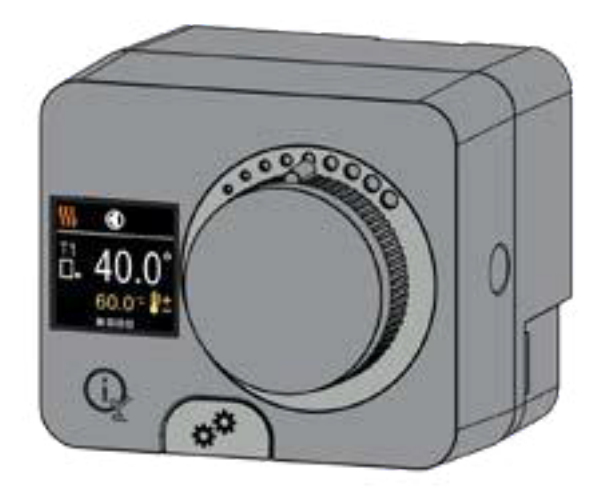

Instrucțiuni pentru versiunile: SW v2.1r0 - HW 1.0.0, SW v3.1r0 - HW 2.0.0, SW v3.3r0 - HW 2.1.0.

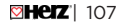

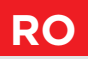
### SMARTCONTROL TEMPERATURĂ CONSTANTĂ

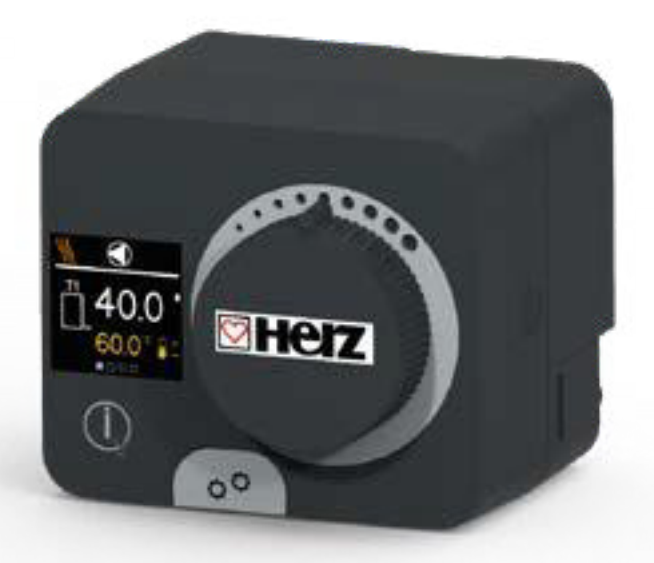

#### INTRODUCERE

Controlerele SMARTCONTROL sunt dispozitive moderne comandate de microprocesor cu acționare electrică integrată pentru reglarea vanei de amestec și a pompei de circulație. Acestea sunt produse în tehnologie digitală și de montare la suprafață (SMT). Acestea sunt concepute pentru a regla temperatura constantă în diverse aplicații de încălzire și răcire. Acestea sunt cel mai frecvent utilizate pentru reglarea temperaturii de retur la cazan sau a temperaturii de tur a sistemului.

RO

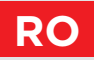

## CUPRINS

RO

| ntroducere 3 |
|--------------|
| nuroducere   |

#### INSTALARE PENTRU UTILIZARE

| Aspectul controlerului                | 6  |
|---------------------------------------|----|
| Configurarea inițială a controlerului | 7  |
| Afișaj pe ecran                       | 11 |
| Ajutor                                | 14 |
| Intrarea și navigarea prin meniu      | 14 |
| Structura și descrierea meniului      | 15 |
| Temperaturi cerute                    | 16 |
| Mod de funcționare                    | 18 |
| Informații                            | 20 |
| Afişaj                                | 23 |
| Statistici                            | 26 |
| Parametrii P pentru utilizator        | 28 |
| Parametrii S pentru service           | 31 |
|                                       |    |

#### INSTRUCȚIUNI PENTRU INSTALARE

| Setări din fabrică                             | 41 |
|------------------------------------------------|----|
| Cuplaj și deplasare manuală a vanei            | 42 |
| Instalarea controlerului                       |    |
| Conectarea electrică a controlerului           | 45 |
| Moduri de funcționare cu defectarea senzorului |    |
| Functia AUX la intrarea COM                    |    |
| Date tehnice                                   |    |
| Scheme hidraulice                              |    |
|                                                |    |

### ASPECTUL CONTROLERULUI

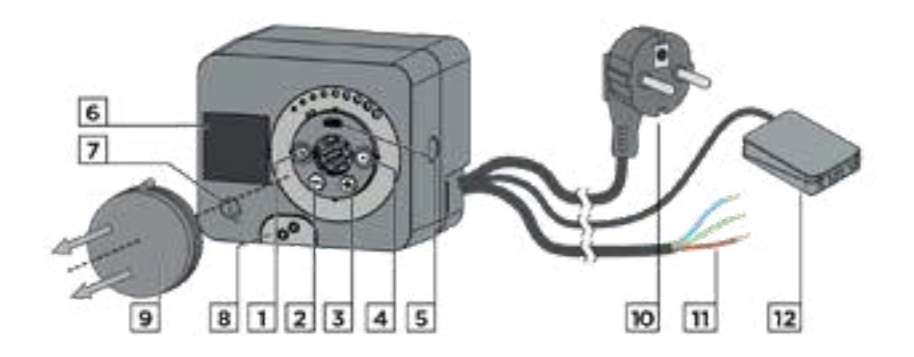

- 1. Butonul 🕥. Revenire.
- 2. Butonul  $\Theta$ . Deplasare spre stânga, în descreștere.
- 3. Butonul 🕀. Deplasarea spre dreapta, în creștere.
- 4. Butonul 🛈. Intrarea în meniu, confirmarea selecției.
- 5. Port USB pentru actualizări software și conectare la un computer personal.
- 6. Afişaj grafic.

RC

- 7. Butonul <sup>(j</sup>). Ajutor.
- 8. Cuplaj de operare manuală.
- 9. Buton de mișcare manuală.
- 10. Cablu de alimentare pre-cablat cu ștecher.
- 11. Cablu pre-cablat pentru pompa de circulație.
- 12. Cutie de conexiuni pre-cablată pentru senzori și comunicare.

### CONFIGURAREA INIȚIALĂ A CONTROLERULUI

RO

Controlerul este echipat cu o funcție inovatoare "Easy start", care permite configurarea inițială a acestuia în doar câțiva pași.

La prima conectare a controlerului la rețeaua de alimentare, primul pas al configurării controlerului este afișat după versiunea și logo-ul programului.

Butonul de mișcare manuală trebuie să fie scos pentru configurare. Funcția Easy start este activată prin apăsarea butoanelor () și () și menținerea ambelor apăsate simultan timp de 5 secunde.

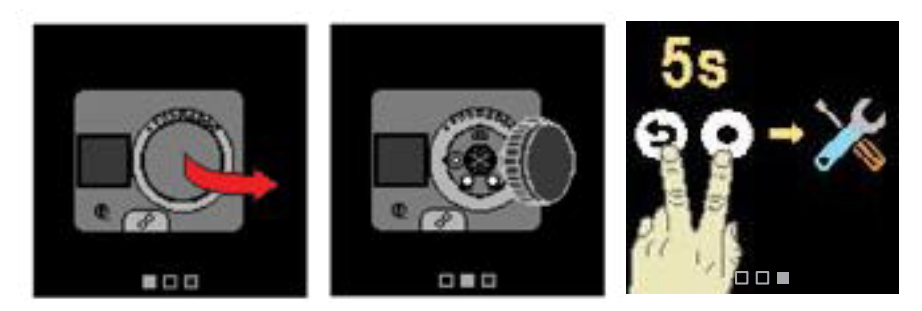

#### **PASUL 1 – SELECTAREA LIMBII**

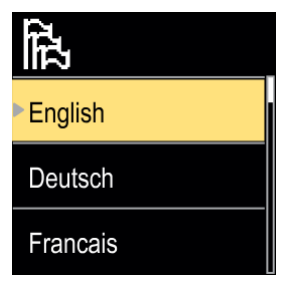

Folosiți butoanele  $\bigcirc$  și  $\bigoplus$  pentru a selecta limba cerută. Confirmați limba selectată prin apăsarea  $\bigodot$ .

Dacă ați selectat în mod eronat limba greșită, puteți reveni la selectarea limbii cu butonul  $\bigcirc$ .

Ulterior, puteți schimba limba în meniul "Afișaj".

# RO

## CONFIGURAREA INIȚIALĂ A CONTROLERULUI

#### PASUL 2 - SELECTAREA FUNCȚIONĂRII ÎN REGIM DE ÎNCĂLZIRE SAU RĂCIRE

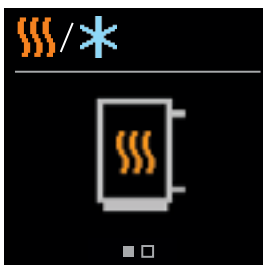

Folosiți butoanele  $\bigoplus$  și  $\bigoplus$  pentru a selecta modul de funcționare cerut – încălzire sau răcire.

Confirmați modul de funcționare selectat prin apăsarea butonului 🔍

Dacă ați selectat în mod eronat modul de funcționare greșit, puteți reveni la selectarea funcționării cu butonul  $\mathfrak{D}$ .

i

*Ulterior, puteți schimba modul de funcționare în meniul "Mod de funcționare".* 

#### PASUL 3: CONFIGURAREA SCHEMEI HIDRAULICE.

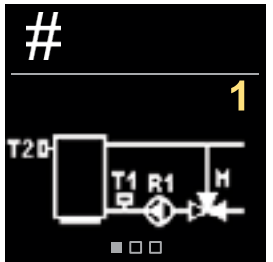

Puteți selecta schema hidraulică pentru funcționarea controlerului. Folosiți butoanele  $\bigoplus$  și  $\bigoplus$  pentru a naviga între scheme.

Confirmați schema selectată prin apăsarea butonului 🔍

Dacă ați selectat în mod eronat schema greșită, puteți reveni la selectarea schemei cu butonul  $\mathfrak{D}$ .

Ulterior, puteți schimba schema hidraulică cu parametrul de service S1.1.

# PASUL 4: SELECTAREA SENSULUI DE DESCHIDERE AL VANEI DE AMESTEC.

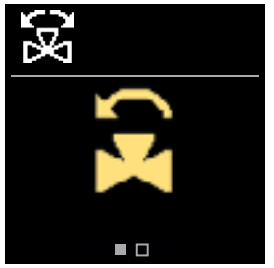

Puteți selecta sensul de deschidere al vanei de amestec. Utilizați butoanele  $\bigcirc$  și  $\bigoplus$  pentru a naviga între sensuri. Confirmați sensul selectat prin apăsarea butonului  $\bigodot$ .

Dacă ați selectat în mod eronat sensul greșit, puteți reveni la selectarea sensului cu butonul O.

i

Ulterior, puteți modifica sensul de deschidere al vanei de amestec cu ajutorul parametrului de service S1.3.

## CONFIGURAREA INIȚIALĂ A CONTROLERULUI

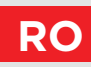

#### PASUL 5: SETAREA LIMITEI INFERIOARE A TEMPERATURII CERUTE PENTRU ÎNCĂLZIRE

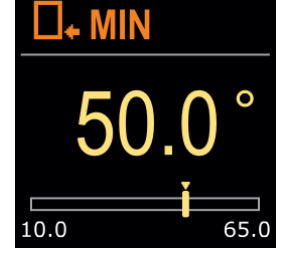

Puteți seta limita inferioară a temperaturii cerute în modul de încălzire cu butoanele  $\bigcirc$  și  $\bigoplus$ . Confirmați setarea prin apăsarea butonului  $\bigodot$ .

Dacă ați selectat accidental limita inferioară greșită, puteți reveni la setarea limitei inferioare cu butonul D.

Ulterior, puteți modifica setarea limitei inferioare a

temperaturii cerute pentru încălzire cu ajutorul parametrului de service S2.1.

#### PASUL 6: SETAREA LIMITEI SUPERIOARE A TEMPERATURII CERUTE PENTRU ÎNCĂLZIRE

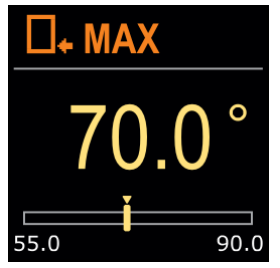

Puteți seta limita superioară a temperaturii cerute în modul de încălzire cu butoanele  $\bigcirc$  și  $\bigoplus$ . Confirmați setarea prin apăsarea butonului  $\bigodot$ .

Dacă ați selectat accidental limita superioară greșită, puteți reveni la setarea limitei inferioare cu butonul D.

Ulterior, puteți modifica setarea limitei superioare a temperaturii cerute pentru încălzire cu ajutorul parametrului de service S2.2.

#### PASUL 7: SETAREA TEMPERATURII CERUTE PENTRU ÎNCĂLZIRE

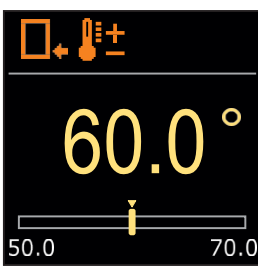

Utilizați butoanele  $\bigcirc$  și  $\bigoplus$  pentru a seta temperatura cerută în modul de încălzire. Confirmați setarea prin apăsarea butonului  $\bigcirc$ .

Dacă ați selectat accidental temperatura cerută greșită, puteți reveni la setarea temperaturii cerute prin apăsarea butonului ().

Ulterior, puteți modifica temperatura cerută pentru răcire în meniul "Temperaturi cerute".

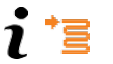

În cazul sistemelor cu reglare pe țeava de tur, se afișează simbolul temperaturii de pe tur.

RO

## **CONFIGURAREA INIȚIALĂ A CONTROLERULUI**

#### PASUL 8: SETAREA LIMITEI INFERIOARE A TEMPERATURII CFRUTE PENTRU RÅCTRE

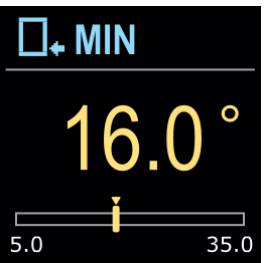

Utilizati butoaneleigodotși  $\oplus$  pentru a seta limita inferioară a temperaturii cerute în modul de răcire. Confirmati setarea prin apăsarea butonului 🔍

Dacă ați selectat accidental limita inferioară greșită, puteți reveni la setarea limitei inferioare prin apăsarea hutonului (S)

Ulterior, puteti modifica limita inferioară a temperaturii cerute pentru răcire cu ajutorul parametrului de service S2.3.

#### **PASUL 9: SETAREA LIMITEI SUPERIOARE A TEMPERATURII** CERUTE PENTRU RĂCIRE

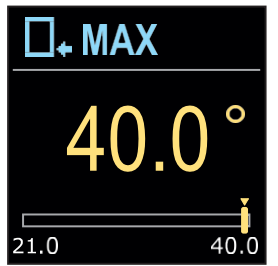

Puteti seta limita superioară a temperaturii cerute în modul de răcire cu butoanele  $\ominus$  și  $\oplus$ . Confirmati setarea prin apăsarea butonului 🛈.

Dacă ati selectat accidental limita superioară gresită, puteti reveni la setarea limitei superioare cu butonul 🗵.

- Ulterior, puteti modifica setarea limitei superioare a temperaturii cerute pentru răcire cu ajutorul parametrului de service S2.4.

#### PASUL 10: SETAREA TEMPERATURII CERUTE PENTRU RĂCIRE

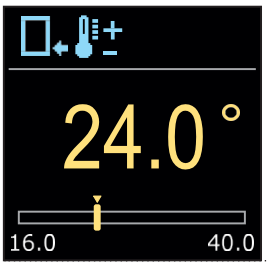

Utilizati butoanele igodot și igodot pentru a seta temperatura cerută în modul de răcire.

Confirmați setarea prin apăsarea butonului 🔍

Dacă ați selectat accidental temperatura cerută greșită, puteti reveni la setarea temperaturii cerute prin apăsarea butonului ()

Ulterior, puteti modifica temperatura cerută pentru răcire în meniul "Temperaturi cerute".

În cazul sistemelor cu reglare pe teava de tur, se afisează simbolul temperaturii de pe tur.

# AFIȘAJ PE ECRAN

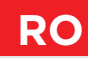

Toate datele importante privind funcționarea controlerului pot fi vizualizate în cele opt afișaj pe ecran. Utilizați butoanele  $\bigcirc$  și  $\bigoplus$  pentru a naviga între ecranele de bază.

#### **BARA DE STARE**

Modul de funcționare, notificările și alertele apar în treimea superioară a ecranului.

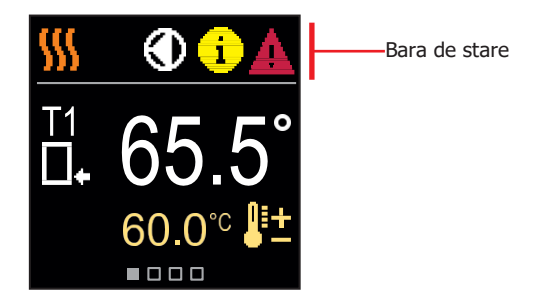

| Simbol    | Descriere                                    |
|-----------|----------------------------------------------|
|           | Încălzirea camerei                           |
| *         | Răcirea camerei                              |
| Tu        | Mod de funcționare manual                    |
| Ċ         | Oprire                                       |
| $\bullet$ | Pompa de circulație este în funcțiune.       |
| E<br>E    | Rotiți vana spre stânga.                     |
| æ         | Rotiți vana spre dreapta.                    |
| ×۵        | Intervenție manuală - cuplajul este activat. |
| AUX       | Funcția AUX la intrarea COM                  |

# RO AFIȘAJ PE ECRAN

| Simbol      | Descriere                                                                                                    |  |  |
|-------------|----------------------------------------------------------------------------------------------------|--|--|
| <b>(</b> )  | Mesaj<br>În cazul în care temperatura maximă este depășită sau funcția de siguranță<br>este activată, controlerul vă notifică cu un simbol galben pe afișaj. Când<br>temperatura maximă nu mai este depășită sau când o funcție de protecție s-a<br>oprit, un simbol gri se aprinde pentru a nota evenimentul recent. Lista alertelor<br>poate fi vizualizată în meniul "Informații". |  |  |
| ∆           | <b>Eroare</b><br>În cazul unei erori a senzorului sau a conexiunii de comunicare, controlerul vă<br>informează despre eroare cu un simbol roșu pe afișaj. Dacă eroarea este<br>corectată sau nu mai este prezentă, un simbol gri indică un eveniment recent.<br>Lista de erori poate fi vizualizată în meniul "Informații".                                                           |  |  |
| TEMPERATURI |                                                                                                    |  |  |

Numărul de temperaturi afișate pe ecran depinde de schema hidraulică selectată și de setările controlerului.

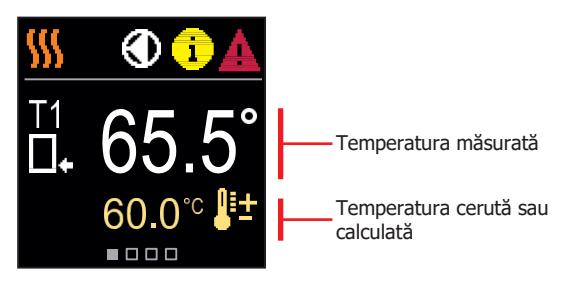

#### SIMBOLURI PENTRU AFIȘAREA TEMPERATURII ȘI A ALTOR DATE

| Simbol   | Descriere                                 |
|----------|-------------------------------------------|
| •==      | Temperatura cerută sau calculată.         |
| □₊       | Temperatura pe țeava de retur.            |
| tul<br>1 | Temperatura pe țeava de tur (de intrare). |
| □⁺       | Temperatura la sursă.                     |
| T1, T2,  | Senzori de temperatură T1, T2.            |
| 11, 12,  |                                           |

# AFIȘAJ PE ECRAN

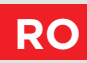

#### SCHEMA HIDRAULICĂ

Ecranul afișează schema hidraulică selectată cu afișarea temperaturilor măsurate.

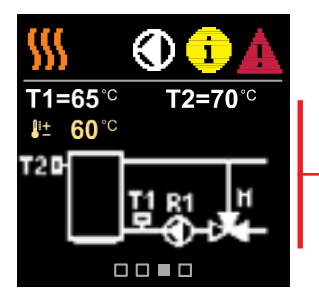

Schema hidraulică cu ecranul care afișează temperaturile măsurate

#### ORA ȘI DATA

Ecranul afișează ziua săptămânii, ora curentă și data.

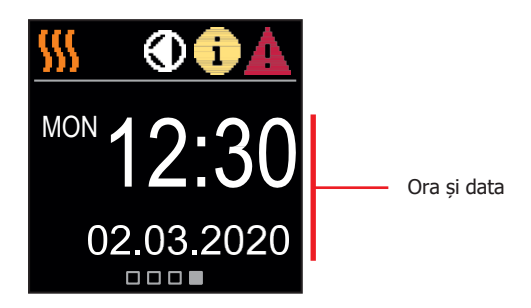

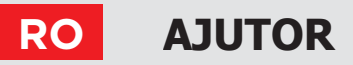

Prin apăsarea butonului (ize putem porni animația de afișare, care ne conduce la meniul de setări suplimentare.

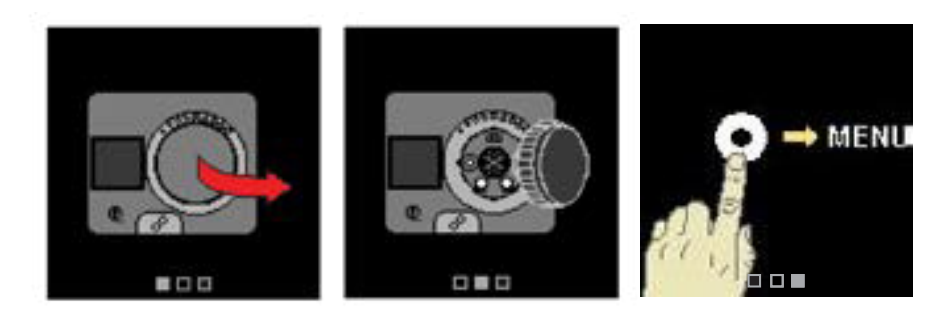

### **INTRAREA ȘI NAVIGAREA PRIN MENIU**

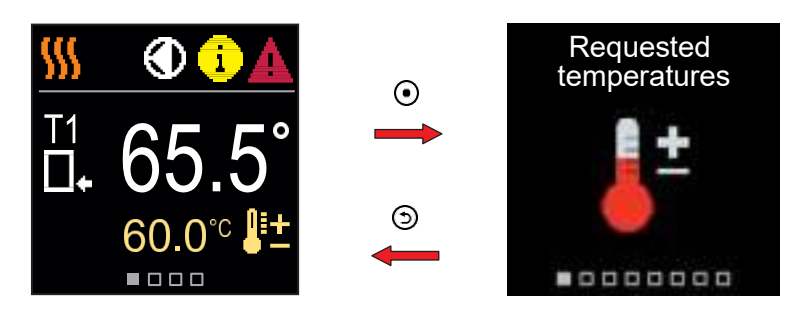

Apăsați butonul 💽 pentru a intra în meniu.

Navigați prin meniu cu butoanele  $\bigcirc$  și  $\bigoplus$  și utilizați butonul  $\bigcirc$  pentru a vă confirma selecția. Apăsați butonul  $\bigcirc$  pentru a reveni la ecranul anterior.

### STRUCTURA ȘI DESCRIEREA MENIULUI

Meniul este format din opt grupuri principale:

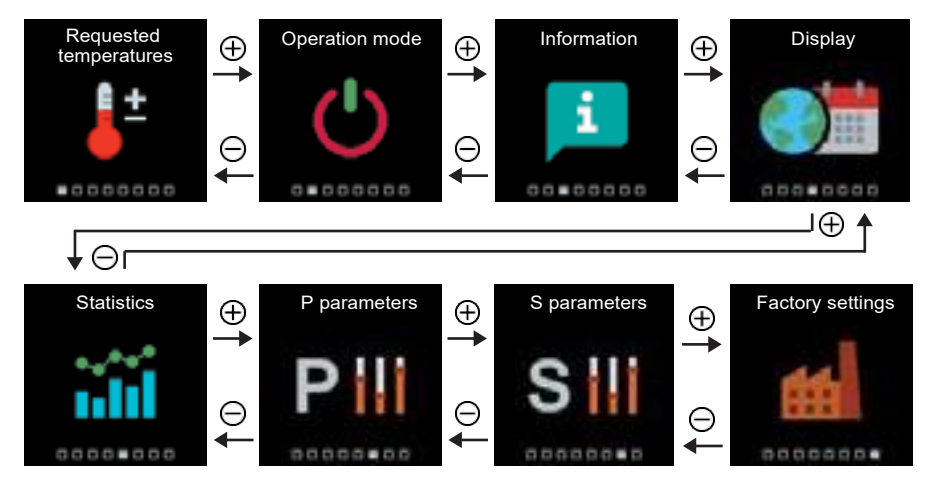

# **RO** TEMPERATURI CERUTE

 $\hat{I}n$  meniu, puteți modifica setarea temperaturilor cerute în funcție de schema hidraulică selectată

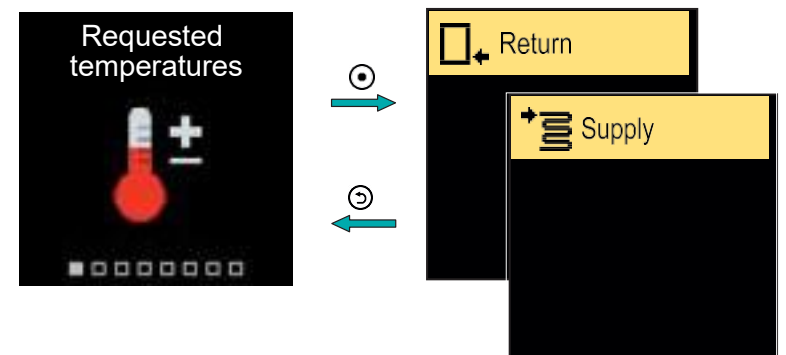

Navigați prin meniu cu butoanele  $\bigcirc$  și  $\bigoplus$  și utilizați butonul  $\odot$  pentru a vă confirma selecția. Se va deschide un nou ecran cu temperaturi.

#### TEMPERATURA CERUTĂ A ȚEVII DE RETUR

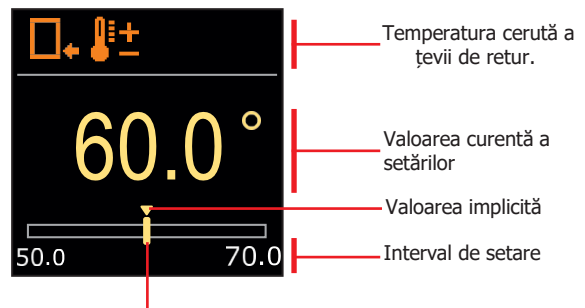

Valoarea curentă a temperaturii cerute

Utilizați butoanele  $\bigcirc$  și  $\bigoplus$  pentru a selecta temperatura cerută și confirmați-o cu butonul  $\bigodot$ . Ieșiți din setare cu butonul  $\bigcirc$ .

## **TEMPERATURI CERUTE**

### TEMPERATURA CERUTĂ A ȚEVII DE TUR

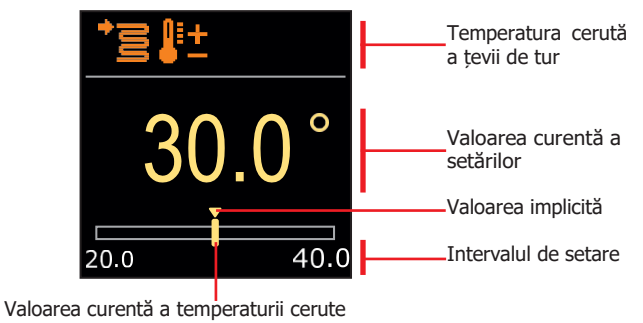

Utilizați butoanele  $\bigcirc$  și  $\bigoplus$  pentru a selecta temperatura cerută și confirmați-o cu butonul O. Iesiti din setare prin apăsarea butonului O.

Putem seta doar o valoare a temperaturii care este disponibilă pentru schema selectată.

# **RO** MOD DE FUNCȚIONARE

În meniu, puteți selecta modul de funcționare dorit și alte opțiuni de funcționare.

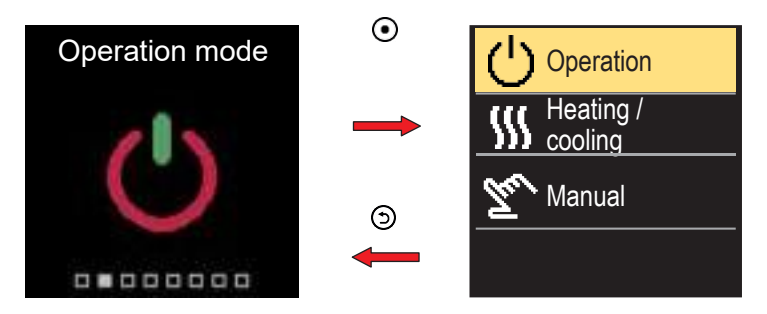

Navigați prin meniu cu butoanele  $\ominus$  și  $\oplus$  și utilizați butonul  $\odot\,$  pentru a vă confirma selecția.

#### PORNIREA/OPRIREA FUNCȚIONĂRII

În meniu, porniți sau opriți funcționarea.

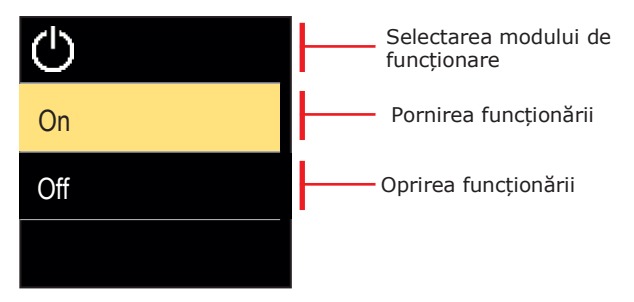

Utilizați butoanele  $\bigcirc$  și  $\oplus$  pentru a selecta funcționarea cerută și confirmați prin apăsarea butonului  $\odot$ . Ieșiți din setare prin apăsarea butonului  $\bigcirc$ .

# MOD DE FUNCȚIONARE

### SELECTAREA FUNCȚIONĂRII ÎN REGIM DE ÎNCĂLZIRE SAU DE RĂCIRE

În meniu, selectați modul de funcționare pentru încălzire sau răcire cerut.

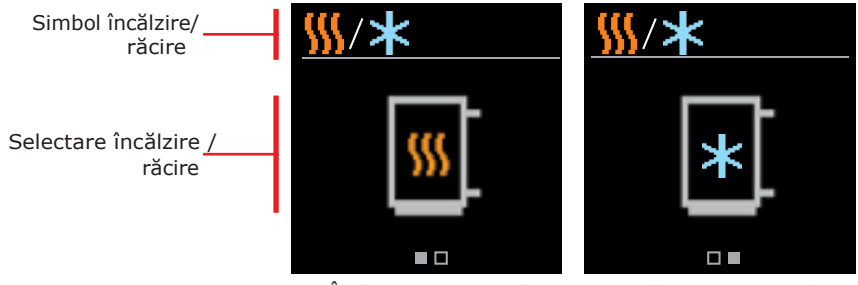

Încălzirea este activă

Răcirea este activă

Puteți selecta încălzirea sau răcirea cu butoanele  $\bigcirc$  și  $\bigoplus$  și o puteți confirma cu butonul  $\odot$ . Ieșiți din setare prin apăsarea butonului  $\bigcirc$ .

### MOD DE FUNCȚIONARE MANUALĂ

Acest mod de funcționare este utilizat la testarea sistemului de încălzire sau în cazul unei defecțiuni. Ieșirea de reglare poate fi pornită, oprită manual sau poate fi selectată funcționarea automată.

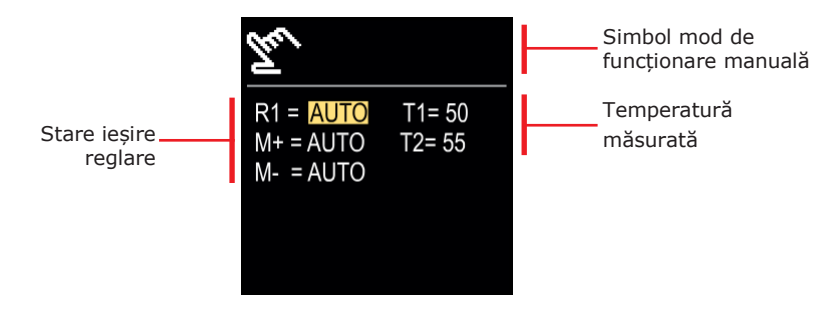

Cu butoanele  $\bigcirc$  și  $\bigoplus$  vă puteți deplasa între ieșirile individuale R1, M- sau M+, iar cu butonul  $\odot$  puteți selecta starea AUTO, OFF sau ON. Ieșiți din setare apăsând butonul  $\bigcirc$ .

Instrucțiuni de utilizare 🏖

# RO INFORMAȚII

Meniul este utilizat pentru a afișa informații despre controler, notificări și erori.

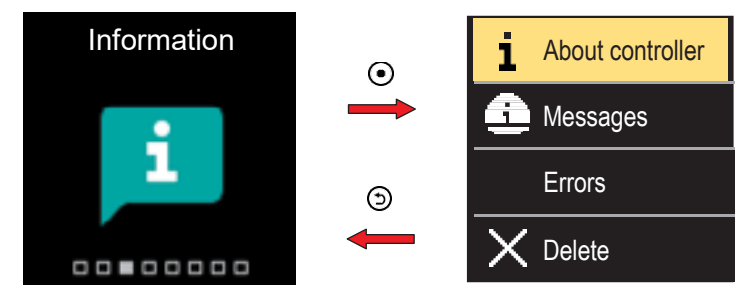

Navigați prin meniu cu butoanele  $\ominus$  și  $\oplus$  și utilizați butonul  $\odot$  pentru a vă confirma selecția.

#### **DESPRE CONTROLER**

Informațiile de bază despre controler sunt afișate pe ecran.

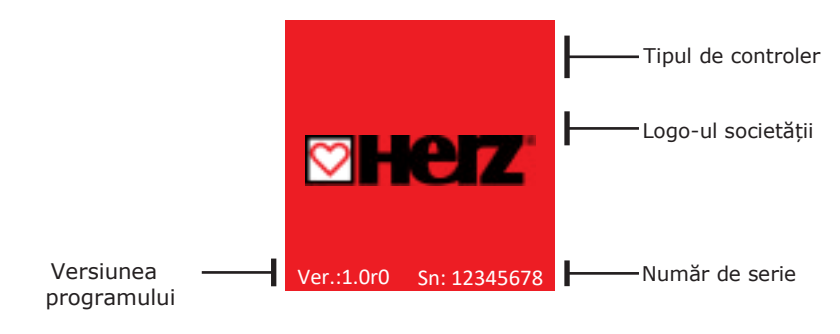

Ieșiți din ecran cu butonul 🗇 .

# INFORMAȚII

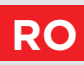

#### MESAJE

Pe ecran este afișată o listă de mesaje cu ora și data mesajului individual.

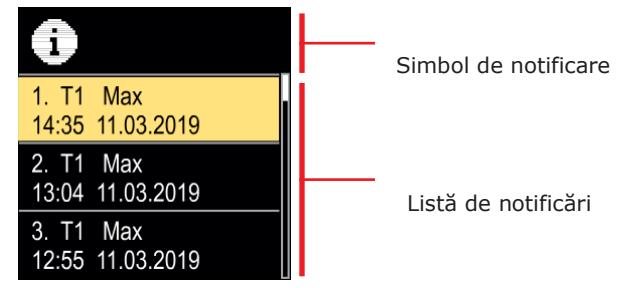

Navigați prin notificări cu butoanele  $\ominus$  și  $\oplus$ . Navigați prin notificări cu butoanele  $\boxdot$ .

#### ERORI

O listă de erori este afișată pe ecran cu ora și data erorilor individuale.

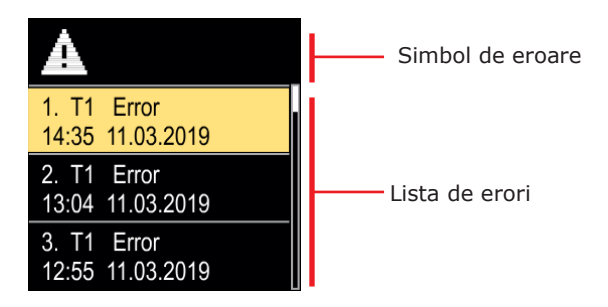

Navigați prin lista de erori cu butoanele  $\bigcirc$ și  $\oplus$ . Ieșiți din ecran cu butonul S.

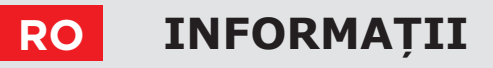

#### **STERGEREA MESAJELOR ȘI A ERORILOR**

Lista de mesaje și erori este ștearsă. Lista de avertismente pentru erori a tuturor senzorilor neconectați este, de asemenea, ștearsă.

# i

*Erorile senzorilor care sunt esențiale pentru funcționarea controlerului nu pot fi șterse.* 

Ștergerea trebuie confirmată prin introducerea codului de deblocare din 4 cifre.

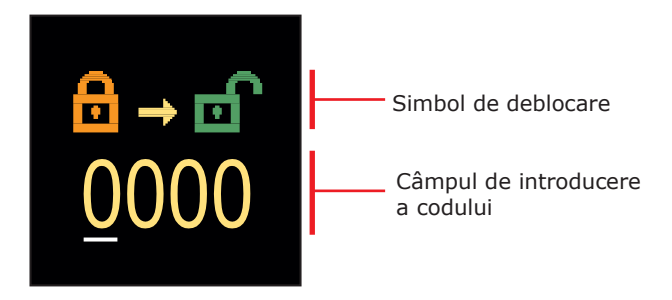

Cu butoanele  $\bigcirc$  și  $\bigoplus$  puteți schimba numărul subliniat, iar cu butonul  $\bigcirc$  puteți trece la poziția următoare. Atunci când este introdus codul corect, controlerul execută comanda de ștergere. Anulați ștergerea cu butonul  $\bigcirc$ .

Codul setat din fabrică este "0001".

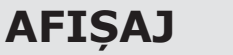

Meniul este pentru setările de bază ale afișajului pe ecran.

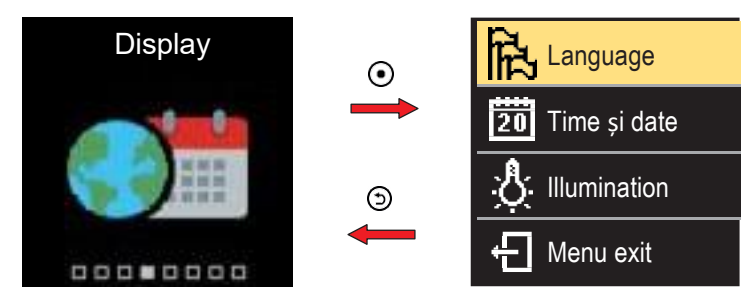

Navigați prin meniu cu butoanele  $\ominus$  și  $\oplus$  și utilizați butonul  $\odot$  pentru a vă confirma selecția.

#### SELECTAREA LIMBII

Pe ecran apare o listă a limbilor disponibile.

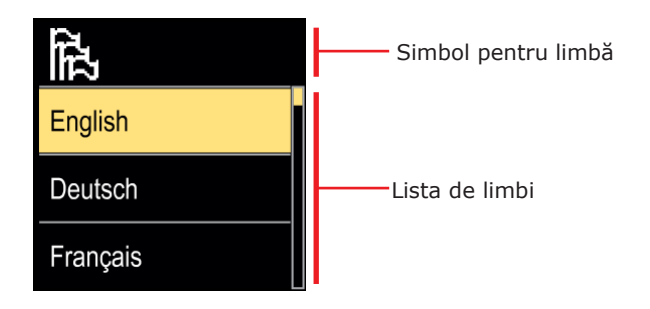

Utilizați butoanele  $\bigcirc$  și  $\oplus$  pentru a selecta limba și confirmați cu butonul  $\bigcirc$ . Ieșiți din setare cu butonul  $\bigcirc$ .

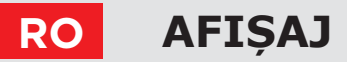

### SETĂRILE DE ORĂ ȘI DATĂ

Puteți seta ora exactă și data.

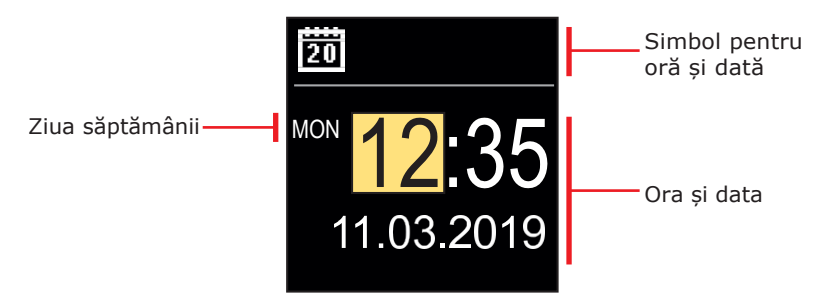

Cu butoanele  $\bigcirc$  și  $\bigoplus$  puteți modifica valoarea și cu butonul  $\odot$  puteți trece la datele următoare. Ieșiți din afișaj cu butonul  $\bigcirc$ .

### REGLAREA LUMINOZITĂȚII ECRANULUI

Puteți regla luminozitatea ecranului.

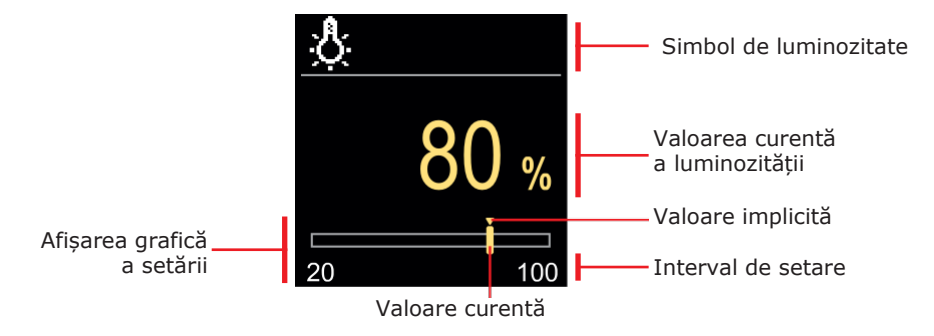

Utilizați butoanele  $\bigcirc$  și  $\oplus$  pentru a regla luminozitatea și confirmați-o cu butonul  $\bigcirc$ . Ieșiți din setare cu butonul  $\bigcirc$ .

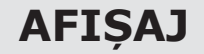

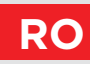

#### SETAREA TIMPULUI DE IEȘIRE DIN MENIU

Puteți seta timpul pentru a ieși automat din meniu

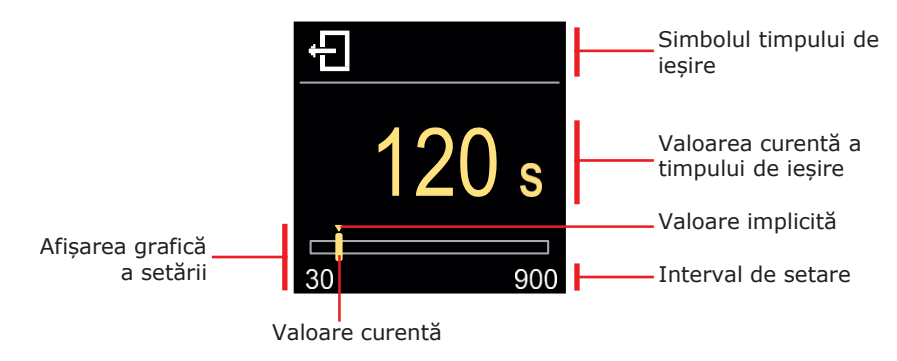

Cu butoanele  $\bigcirc$  și  $\bigoplus$  puteți seta timpul de ieșire automată și îl puteți confirma cu butonul  $\bigodot$ . Ieșiți din setare cu butonul  $\bigcirc$ .

# RO STATISTICI

Meniul este conceput pentru a afișa informații detaliate privind funcționarea controlerului.

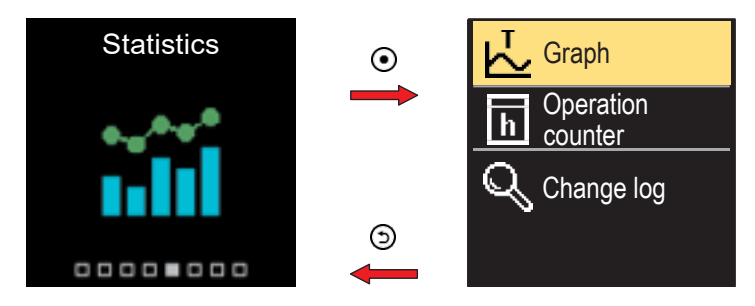

Navigați prin meniu cu butoanele  $\ominus$ și  $\oplus$ și utilizați butonul  $\odot$  pentru a vă confirma selecția.

#### **GRAFICUL DE TEMPERATURĂ**

Pe ecran este afișat un grafic de temperatură pe 24 de ore pentru toți cei doi senzori de temperatură.

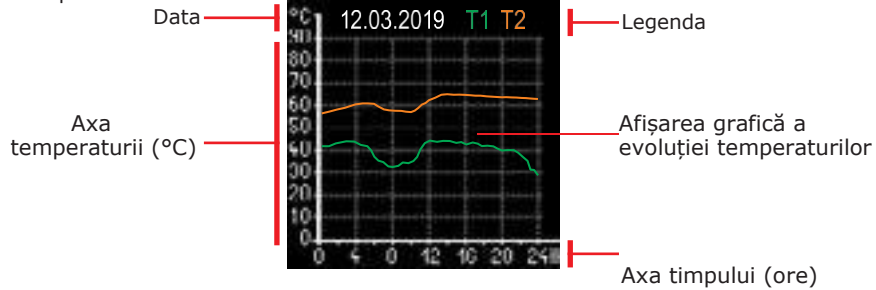

Cu butoanele  $\bigcirc$  și  $\bigoplus$  puteți parcurge graficele de temperatură pentru ultimele 7 zile de funcționare. Ieșiți din setare apăsând  $\bigcirc$ .

STATISTICI

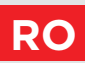

### **CONTOR DE FUNCȚIONARE**

Afișajul arată numărul de ore de funcționare a pompei de circulație R1.

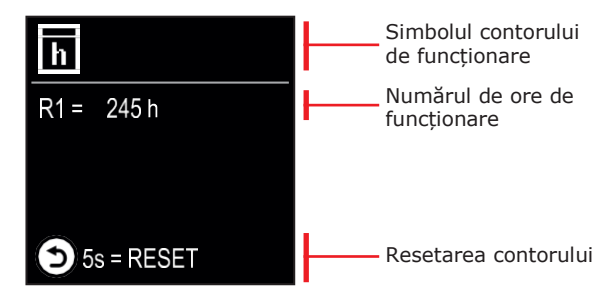

Prin apăsarea butonului O timp de 5 secunde, puteți reseta contorul la 0. Ieșiți din setare prin apăsarea O.

### JURNAL DE MODIFICĂRI

Pe ecran este afișată o listă a parametrilor P și S modificați ai controlerului.

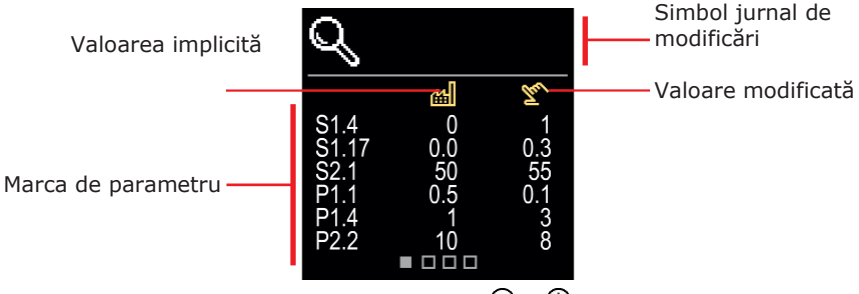

Navigați prin lista de modificări cu butoanele  $\ominus$  și  $\oplus$ . Ieșiți din ecran cu butonul  $\Im$ .

### **RO** PARAMETRII P PENTRU UTILIZATOR

Meniul este utilizat pentru afișarea și setarea parametrilor de utilizator. Parametrii sunt clasificați în grupul P1 - setări generale.

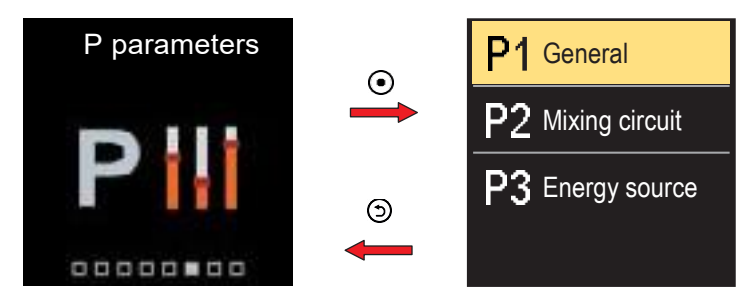

Navigați prin meniu cu butoanele  $\bigcirc$  și  $\bigoplus$ . Atunci când utilizați butonul  $\odot$  pentru a selecta grupul de parametri solicitat, se va deschide un afișaj care descrie primul parametru din grup.

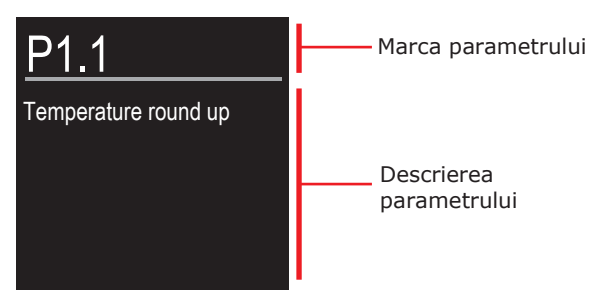

Cu butoanele  $\bigcirc$  și  $\bigoplus$  navigați prin parametrii din grupul selectat. Parametrul pe care doriți să îl modificați este selectat prin apăsarea butonului  $\bigcirc$ . Se deschide ecranul de setare a parametrilor, care poate lua forma unui meniu sau a unui cursor.

### PARAMETRII P PENTRU UTILIZATOR RO

Setarea formatului meniului:

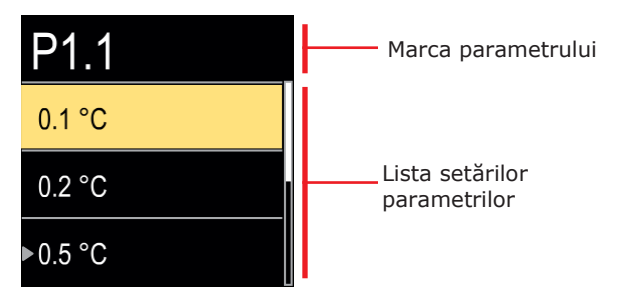

Utilizați butoanele  $\bigcirc$  și  $\bigoplus$  pentru a selecta setarea dorită și confirmați-o cu butonul  $\bigcirc$ . Ieșiți din setare cu butonul  $\bigcirc$ .

Setarea formatului cursorului:

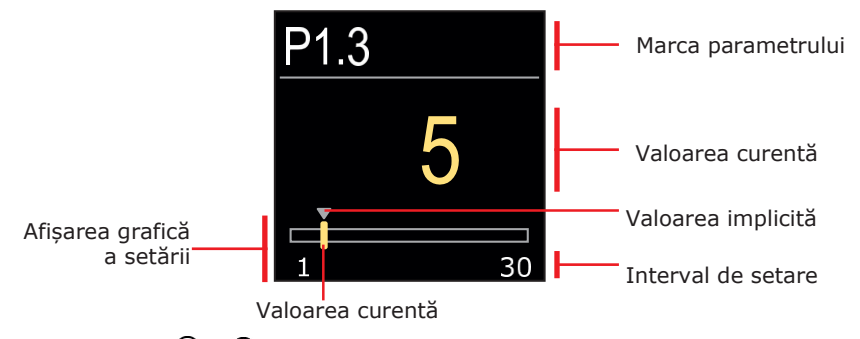

Utilizați butoanele  $\bigcirc$  și  $\bigoplus$  pentru a seta valoarea solicitată și confirmați-o cu butonul  $\bigcirc$ . Ieșiți din setare cu butonul  $\bigcirc$ .

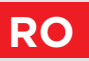

### P1 – SETĂRI DE BAZĂ

| Param<br>etru | Denumirea parametrului                                    | Descrierea parametrului                                                                                      | Interval de<br>setări                                        | Valoare<br>implicită |
|---------------|-----------------------------------------------------------|----------------------------------------------------------------------------------------------------|--------------------------------------------------------------|----------------------|
| P1.1          | Rotunjire temperatură                                     | Setați precizia temperaturilor afișate.                                                                      | - 0,1 °C<br>- 0,2 °C<br>- 0,5 °C<br>- 1,0 °C                 | 0,5 °C               |
| P1.2          | Schimbarea automată<br>a ceasului la ora de<br>vară/iarna | Cu ajutorul unui calendar, controlerul<br>efectuează trecerea automată între ora<br>de vară și ora de iarnă. | – Nu<br>– Da,                                                | Da                   |
| P1.4          | Tonuri                                                    | Prin setarea acestui câmp se definesc<br>semnalele sonore ale controlerului.                                 | - Oprit<br>- Tastatură<br>- Erori<br>- Tastatură și<br>erori | Tastatură            |
| P1.6          | Sensibilitatea tastei<br>"Ajutor"                         | Această setare stabilește sensibilitatea tastei "Ajutor".                                                    | 0 ÷ 100%                                                     | 40%                  |

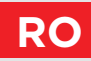

Meniul este utilizat pentru afișarea și setarea parametrilor de utilizator. Parametrii sunt clasificați în grupurile **S1** - setări generale, **S2** - setări pentru circuitul de încălzire și **S3** - setări pentru sursa de alimentare.

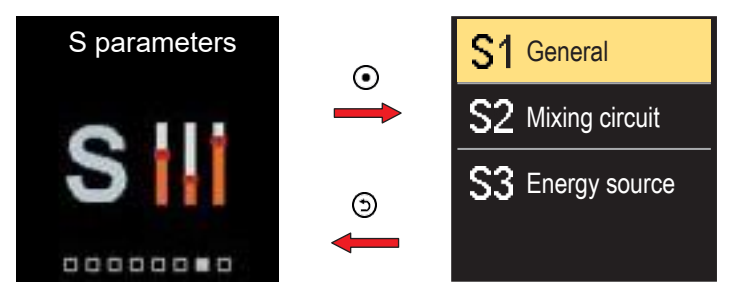

Navigați prin meniu cu butoanele  $\bigcirc$  și  $\bigoplus$ . Atunci când utilizați butonul  $\bigcirc$  pentru a selecta grupul de parametri solicitat, se va deschide un afișaj care descrie primul parametru din grup.

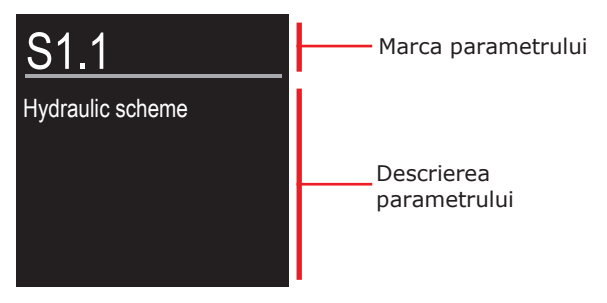

Cu butoanele  $\bigcirc$  și  $\bigoplus$  navigați prin parametrii din grupul selectat. Parametrul pe care doriți să îl modificați este selectat prin apăsarea butonului  $\bigcirc$ . Se deschide ecranul de setare a parametrilor.

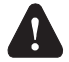

Modificarea parametrilor de service trebuie efectuată numai de un profesionist calificat.

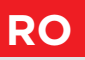

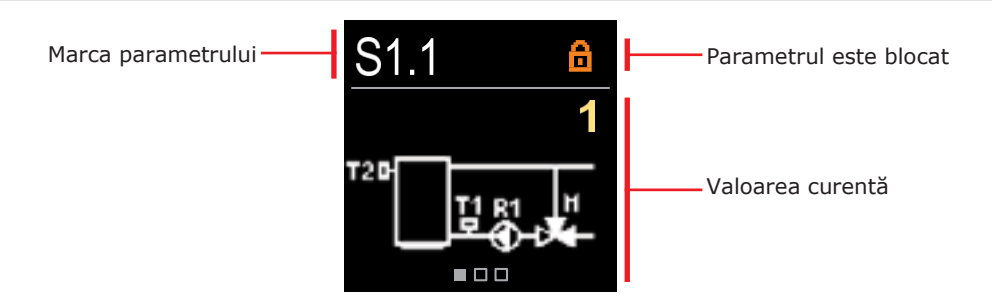

Cu butoanele  $\bigcirc$  și  $\bigoplus$  navigați prin parametrii din grupul selectat. Parametrul pe care doriți să îl modificați este selectat prin apăsarea butonului  $\bigcirc$ .

Parametrii S sunt blocați din fabrică, astfel încât trebuie deblocați prin introducerea codului de deblocare din 4 cifre înainte de modificare.

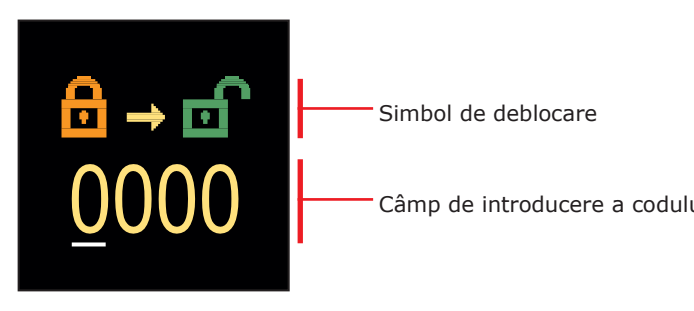

Cu butoanele  $\bigcirc$  și  $\bigoplus$  puteți modifica valoarea și cu butonul  $\bigodot$  treceți la poziția următoare și confirmați deblocarea.

Codul setat din fabrică este "0001".

Când parametrul este deblocat, puteți utiliza butoanele  $\bigcirc$  și  $\bigoplus$  pentru a seta valoarea solicitată și apăsați  $\bigodot$  pentru a confirma. Ieșiți din setare prin apăsarea  $\bigcirc$ .

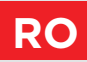

### <u>S1 – SETĂRI DE BAZĂ</u>

| Para<br>metru | Denumirea<br>parametrului                                 | Descrierea parametrului                                                                                                    | Interval de setări                                              | Valoare<br>implicită   |
|---------------|-----------------------------------------------------------|----------------------------------------------------------------------------------------------------|-----------------------------------------------------------------|------------------------|
| S1.1          | Schema hidraulică                                         | Selectarea schemei hidraulice.                                                                                                    | 1 ÷ 3                                                           | 1                      |
| S1.2          | Cod pentru<br>deblocarea setărilor<br>de service          | Această setare permite schimbarea<br>codului care este necesar pentru a<br>debloca setările de service.<br>AVERTISMENT!<br>Păstrați codul nou într-un loc sigur.<br>Fără acest cod este imposibil să<br>modificați setările de service                                                                                                    | 0000 ÷ 9999                                                     | 0001                   |
| S1.3          | Sensul de rotație al<br>dispozitivului de<br>acționare    | Setarea direcției de rotire a<br>dispozitivului de acționare -<br>deschiderea vanei.                                                                                                    | - Stânga<br>- Dreapta                                           | Stânga                 |
| S1.4          | Funcție antiblocare<br>pentru vana de<br>amestec și pompă | Dacă nicio ieșire de control nu a fost<br>activată într-un anumit interval de<br>timp (într-o săptămână sau zi),<br>aceasta se activează automat timp de<br>60 de secunde.                                                                                                    | - Nu<br>- Da, săptămânal<br>- Da, zilnic                        | Nu                     |
| S1.6          | Setarea modului de<br>încălzire / răcire                  | Această setare poate preveni<br>posibilitatea comutării între încălzire și<br>răcire prin limitarea funcționării doar<br>la încălzire sau răcire.                                                                                                    | - încălzire și<br>răcire<br>- numai încălzire<br>- numai răcire | Încălzire și<br>răcire |
| S1.7          | Selectarea funcției<br>de intrare COM/ AUX                | Setarea determină modul de<br>funcționare al intrării COM.<br>- COM: Intrare de comunicare.<br>- AUX (Pornit): Activează funcționarea<br>controlerului atunci când este detectat<br>un scurtcircuit la intrare.<br>- AUX (Răcire): Comută modul de<br>funcționare al controlerului la răcire<br>atunci când este detectat un<br>scurtcircuit la intrare. | - COM<br>- AUX<br>(Funcționare<br>activă)<br>- AUX<br>(Răcire)  | СОМ                    |
| S1.17         | Calibrarea senzorului<br>T1                               | Corecția temperaturii măsurate pentru senzorul T1.                                                                                                    | -5 ÷ 5 °C                                                       | 0 °C                   |
| S1.18         | Calibrarea senzorului<br>T2                               | Corecția temperaturii măsurate pentru senzorul T2.                                                                                                    | -5 ÷ 5 °C                                                       | 0 °C                   |

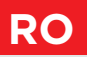

### **S2 - SETĂRILE CIRCUITULUI DE AMESTEC**

| Para<br>metr<br>u | Denumirea<br>parametrului                                             | Descrierea parametrului                                                                                                    | Interval de<br>setări | Valoare<br>implicită                                        |
|-------------------|-----------------------------------------------------------------------|----------------------------------------------------------------------------------------------------|-----------------------|-------------------------------------------------------------|
| S2.1              | Temperatura<br>minimă de<br>alimentare T1<br>în modul de<br>încălzire | Dacă protecția sursei de căldură este activată<br>(parametrul S3.1=2 sau S3.1=3), această setare<br>definește temp. T1 prin schema 1, dacă protecția<br>este activă. Acest parametru determină, de<br>asemenea, limita inferioară a temperaturii de<br>referință T1. Temperatura punctului de referință<br>nu poate fi setată mai jos decât se specifică prin<br>acest parametru.                                | 10 ÷ 70 °C            | Schema 1:<br>50°C<br>Schema 2:<br>20°C<br>Schema 3:<br>20°C |
| S2.2              | Temperatura<br>maximă de<br>alimentare T1<br>în modul de<br>încălzire | Dacă protecția sursei de căldură este activată<br>(parametrul S3.1=2 sau S3.1=3), această setare<br>definește temp. T1 prin schemele 2 și 3, dacă<br>protecția este activă.<br>Acest parametru determină, de asemenea, limita<br>superioară a temperaturii de referință T1.<br>Temperatura de referință nu poate fi setată mai<br>mare decât cea specificată de acest parametru.                                 | 15 ÷ 90 °C            | Schema 1:<br>70°C<br>Schema 2:<br>40°C<br>Schema 3:<br>40°C |
| S2.3              | Temperatura<br>minimă de<br>alimentare T1<br>în modul de<br>răcire    | Dacă protecția sursei de răcire este activată<br>(parametrul S3.5=1 sau S3.5=3), această setare<br>definește temperatura de referință T1 T1 prin<br>schemele 2 și 3, dacă protecția este activă.<br>Acest parametru determină, de asemenea, limita<br>inferioară a temperaturii de referință T1.<br>Temperatura punctului de referință nu poate fi<br>setată mai jos decât se specifică prin acest<br>parametru. | 5 ÷ 30 °C             | 16 °C                                                       |
| S2.4              | Temperatura<br>maximă de<br>alimentare T1<br>în modul de<br>răcire    | Dacă protecția sursei de răcire este activată<br>(parametrul S3.5=1 sau S3.5=3), această setare<br>definește temperatura de referință T1 prin<br>schema 1, dacă protecția este activă.<br>Acest parametru determină, de asemenea, limita<br>superioară a temperaturii de referință T1.<br>Temperatura de referință nu poate fi setată mai<br>mare decât cea specificată de acest parametru.                      | 10 ÷ 40 ℃             | 40 °C                                                       |
| S2.7              | Joc al vanei de<br>amestec<br>(secunde)                               | Setarea timpului de funcționare a vanei de<br>amestec pentru a compensa jocul dispozitivului<br>de acționare și al ansamblului vanei de amestec,<br>care apare prin schimbarea sensului de rotație.                                                                                                    | 0 ÷ 5<br>secunde      | 1 s                                                         |

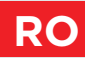

| Param<br>etru | Denumirea<br>parametrului                                                                                    | Descrierea parametrului                                                                                                    | Interval de<br>setări    | Valoare<br>implicită |
|---------------|----------------------------------------------------------------------------------------------------|----------------------------------------------------------------------------------------------------|--------------------------|----------------------|
| S2.8          | Vana de amestec<br>P - constant                                                                              | Setarea intensității corecției poziției vanei<br>de amestec. O valoare mai mică înseamnă<br>mișcări mai scurte, o valoare mai mare<br>înseamnă mișcări mai lungi.                                                                                                    | 0,5 ÷ 2,0                | 1                    |
| S2.9          | Vana de amestec<br>I - constant                                                                              | Setarea frecvenței de control a vanei de<br>amestec - cât de des este controlată<br>poziția vanei de amestec. O valoare mai<br>mică înseamnă frecvență mică, o valoare<br>mai mare înseamnă frecvență mai mare                                                                                                    | 0,4 ÷ 2,5                | 1                    |
| S2.10         | Vana de amestec<br>D - constant                                                                              | Sensibilitatea vanei de amestecare la<br>variațiile de temperatură ale țevii de tur.<br>O valoare mai mică înseamnă sensibilitate<br>scăzută, o valoare mai mare înseamnă<br>sensibilitate ridicată.                                                                                                    | 0,4 ÷ 2,5                | 1                    |
| S2.13         | Pompa de<br>circulație a<br>cazanului -<br>timpul de<br>creștere a<br>temperaturii<br>cazanului<br>(secunde) | Această funcție este utilizată pentru a<br>controla revenirea la cazanul cu<br>combustibil solid. În intervalul de timp<br>setat, controlerul detectează o creștere de<br>2 °C a temperaturii cazanului. Dacă se<br>detectează o creștere a boilerului,<br>controlerul pornește pompa de circulație.                                                                                                    | 30 ÷ 900<br>secunde      | 300 s                |
| S2.14         | Pompa de<br>circulație a<br>cazanului - modul<br>de funcționare                                              | Această setare determină funcționarea<br>pompei de circulație a cazanului:<br>- Standard - înseamnă că pompa<br>funcționează în funcție de temperatura<br>minimă setată a sistemului și atunci când<br>este depășită diferența dintre cazan și<br>teava de retur.<br>- Constant - înseamnă că pompa<br>funcționează ori de câte ori temperatura<br>cazanului devine mai mare decât<br>temperatura minimă setată a sistemului.<br>Acest mod poate fi utilizat pentru cazanele<br>pe peleți atunci când nu există un senzor<br>în acumulatorul de căldură. | - Standard<br>- Constant | Standard             |

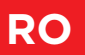

| Para<br>metru | Denumirea<br>parametrului                                                      | Descrierea parametrului                                                                                                    | Interval de<br>setări | Valoare<br>implicită |
|---------------|--------------------------------------------------------------------------------|----------------------------------------------------------------------------------------------------|-----------------------|----------------------|
| S2.15         | Pompă de<br>circulație -<br>întârziere la<br>oprire (secunde)                  | Setarea opririi întârziate a pompei de<br>circulație atunci când nu este necesară<br>încălzirea.                                                                                                    | 30 ÷ 900<br>secunde   | 300 s                |
| S2.16         | Pompa de<br>circulație a<br>cazanului -<br>diferențial de<br>oprire T2-T1 (°C) | Această setare determină diferența dintre<br>senzorii T2 și T1, sub care pompa de<br>circulație a cazanului este oprită.                                                                                                    | 2,0 ÷ 8,0 °C          | 3,0 °C               |
| S2.19         | Mișcarea inițială<br>a vanei din<br>poziția deschisă<br>(secunde)              | Setarea duratei inițiale de mișcare a<br>vanei atunci când se deplasează din<br>poziția deschis. Cu această setare, vana<br>se deplasează în intervalul său de<br>comandă și controlerul răspunde imediat<br>la pornirea sistemului. | 0 ÷ 30<br>secunde     | 20 s                 |
| S2.20         | Mișcarea inițială<br>a vanei din<br>poziția închisă<br>(secunde)               | Setarea duratei inițiale de mișcare a<br>vanei atunci când se deplasează din<br>poziția închisă. Cu această setare, vana<br>se deplasează în intervalul său de reglare<br>și controlerul răspunde imediat la<br>pornirea sistemului. | 0 ÷ 30<br>secunde     | 20 s                 |

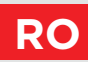

### **S3 - SETĂRI DE SERVICE PENTRU SURSA DE ENERGIE**

| Para  | Denumirea                      | Descrierea parametrului                                                                                                    | Interval de                                                  | Valoare         |
|-------|--------------------------------|----------------------------------------------------------------------------------------------------|--------------------------------------------------------------|-----------------|
| metru | parametrului                   |                                                                                                    | setări                                                       | implicită       |
| S3.1  | Protecția sursei<br>de căldură | Cu ajutorul setării, alegem ce temperaturi<br>limită sunt luate în considerare pentru<br>protecția sursei de căldură.<br>- Fără protecție.<br>- Doar protecția temperaturii minime<br>(parametrul S3.3).<br>- Doar protecția temperaturii maxime<br>(parametrul S3.4).<br>- Protecția temp. min. și max. (parametrii<br>S3.3 și S3.4).<br>Protecția temperaturii min. a sursei de<br>căldură este activă dacă temperatura min.<br>nu este depășită. Controlerul nu pornește<br>pompa de circulație și nu controlează vana<br>de amestec.<br>Modul de protecție pentru temperatura<br>maximă a sursei de căldură este setat cu<br>parametrul S3.2 | - Fără<br>protecție<br>- Tmin<br>- Tmax<br>- Tmin și<br>Tmax | Tmin și<br>Tmax |

RO

# **PARAMETRII S PENTRU SERVICE**

| Para<br>metru | Denumirea<br>parametrului                                                                  | Descrierea parametrului                                                                                                    | Interval de<br>setări                                                                     | Valoare<br>implicită              |
|---------------|--------------------------------------------------------------------------------------------|----------------------------------------------------------------------------------------------------|-------------------------------------------------------------------------------------------|-----------------------------------|
| S3.2          | Mod de<br>funcționare<br>pentru depășirea<br>temperaturii<br>maxime a sursei<br>de căldură | Această setare determină modul în care<br>controlerul protejează sursa de căldură,<br>dacă temperatura acesteia depășește<br>valoarea maximă.<br>- Protecție prioritară a sursei de căldură:<br>În cazul în care T2 > T2max, controlerul<br>deschide necondiționat vana de amestec.<br>Atunci când temperatura sursei de căldură<br>scade sub T2 < T2max - parametrul S3.5,<br>controlerul reactivează controlul obișnuit al<br>vanei de amestec.<br>- Protecție limitată a sursei de căldură: În<br>cazul în care T2 > T2max, controlerul:<br>- scade temperatura de referință la T1min<br>(parametrul S2.1), pentru schema 1<br>- crește temperatura de referință la T1max<br>(parametrul S2.2), pentru schemele 2, 3<br>- Protecția prioritară a sistemului de<br>încălzire:<br>Dacă T2 > T2max, controlerul închide<br>necondiționat vana de amestec. În cazul în<br>care T2 < T2max<br>- parametrul S3.5, controlerul reactivează<br>controlul regulat al vanei de amestec. | - Protecția<br>sursei<br>- Protecția<br>limitată a<br>sursei<br>- Protecția<br>sistemului | Protecție<br>limitată a<br>sursei |
| S3.3          | Temperatura<br>minimă a<br>senzorului T2 în<br>modul de<br>încălzire (°C)                  | Este setată temperatura minimă a senzorului T2 în modul de încălzire.                                                                                                    | 5 ÷ 70 °C                                                                                 | 50 °C                             |
| S3.4          | Temperatura<br>minimă a<br>senzorului T2 în<br>modul de<br>încălzire (°C)                  | Este setată temperatura maximă a senzorului T2 în modul de încălzire.                                                                                                    | 10 ÷ 100 °C                                                                               | 85 °C                             |
| S3.5          | Histerezis pentru<br>protecția sursei<br>de căldură                                        | Setarea histerezisului pentru dezactivarea<br>protecției sursei de căldură.                                                                                                    | 1 ÷ 10 °C                                                                                 | 5 °C                              |
### PARAMETRII S PENTRU SERVICE

| -4 |        |
|----|--------|
|    | $\sim$ |

| Para  | Denumirea                     | Descrierea parametrului                                                                                                    | Interval de                                                  | Valoare         |
|-------|-------------------------------|----------------------------------------------------------------------------------------------------|--------------------------------------------------------------|-----------------|
| metru | parametrului                  |                                                                                                    | setări                                                       | implicită       |
| 53.9  | Protecția sursei<br>de răcire | Cu ajutorul setării, alegem ce temperaturi<br>limită sunt luate în considerare pentru<br>protecția sursei de răcire.<br>- Fără protecție.<br>- Tmin: Doar protecția temperaturii minime<br>(parametrul S3.11).<br>- Tmax: Doar protecția temperaturii<br>maxime (parametrul S3.12).<br>- Tmin și Tmax: Protecția temperaturii min.<br>și max. (parametrul S3.11 și S3.12).<br>Modul de protecție pentru temperatura min.<br>a sursei de răcire este setat cu parametrul<br>S3.10<br>Protecția temperaturii maxime a sursei de<br>răcire este activă dacă temperatura maximă<br>este depășită. Controlerul nu pornește<br>pompa de circulație și nu controlează vana<br>de amestec. | - Fără<br>protecție<br>- Tmin<br>- Tmax<br>- Tmin și<br>Tmax | Tmin în<br>Tmax |

RO

## **PARAMETRII S PENTRU SERVICE**

| Para<br>metru | Denumirea<br>parametrului                                                                 | Descrierea parametrului                                                                                                    | Interval de<br>setări                                                                     | Valoare<br>implicită              |
|---------------|-------------------------------------------------------------------------------------------|----------------------------------------------------------------------------------------------------|-------------------------------------------------------------------------------------------|-----------------------------------|
| S3.10         | Mod de<br>funcționare<br>pentru depășirea<br>temperaturii<br>minime a sursei<br>de răcire | Această setare determină modul în care<br>controlerul protejează sursa de răcire, dacă<br>temperatura acesteia scade sub valoarea<br>minimă.<br>- Protecție prioritară a sursei de răcire:<br>În cazul în care T2 < T2min, controlerul<br>deschide necondiționat vana de amestec. În<br>cazul în care T2 > T2min<br>+ parametrul S3.13, controlerul reactivează<br>controlul regulat al vanei de amestec.<br>- Protecție limitată a sursei de căldură: În<br>cazul în care T2 < T2min, controlerul:<br>- crește temperatura de referință la T1max<br>(parametrul S2.4), pentru schema 1<br>- scade temperatura de referință la T1min<br>(parametrul S2.3), pentru schemele 2 și 3<br>- Protecția prioritară a sistemului de<br>încălzire:<br>Dacă T2 < T2min, controlerul închide<br>necondiționat vana de amestec. Dacă T2<br>> T2min + parametrul S3.13, controlerul<br>reactivează controlul regulat al vanei de<br>amestec. | - Protecția<br>sursei<br>- Protecția<br>limitată a<br>sursei<br>- Protecția<br>sistemului | Protecție<br>limitată a<br>sursei |
| S3.11         | Temperatura<br>minimă a<br>senzorului T2 în<br>modul de răcire<br>(°C)                    | Este setată temperatura minimă a senzorului T2 în modul de răcire.                                                                                                    | -20 ÷ 20 °C                                                                               | 5 °C                              |
| S3.12         | Temperatura<br>maximă a<br>senzorului T2 în<br>modul de răcire<br>(°C)                    | Este setată temperatura maximă a<br>senzorului T2 în modul de răcire.                                                                                                    | 10 ÷ 50 °C                                                                                | 30 °C                             |
| S3.13         | Histerezis pentru<br>protecția sursei<br>de răcire                                        | Setarea histerezisului pentru dezactivarea<br>protecției sursei de răcire.                                                                                                    | 1 ÷ 10 °C                                                                                 | 2 °C                              |

# SETĂRI DIN FABRICĂ

Meniul conține unelte pentru resetarea controlerului la setările salvate sau la setări din fabrică.

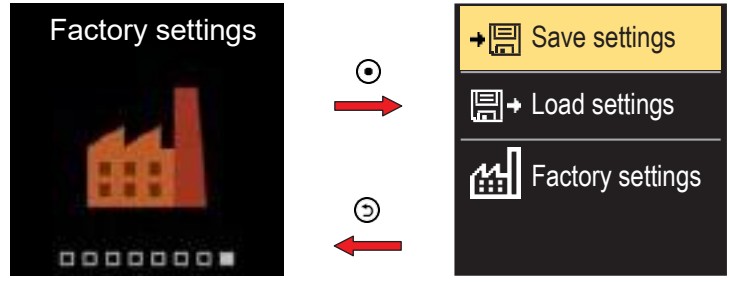

Navigați prin meniu cu butoanele  $\bigcirc$  și  $\bigoplus$ Când utilizați butonul  $\bigcirc$  pentru a selecta comanda de solicitare, se va deschide un afișaj pentru deblocarea sau confirmarea comenzii. Iesiti din setare cu butonul 🕥.

| Simbol     | Descriere                                                                                                    |
|------------|----------------------------------------------------------------------------------------------------|
| ÷⊟         | Salvați setările utilizatorului ca o copie de rezervă.                                                                         |
| <b>□</b> + | Încarcă setările utilizatorului din copia de rezervă. Dacă nu există<br>o copie de rezervă, această comandă nu este executată. |
| <u>m</u>   | Restabilește toți parametrii la valoarea implicită și repornește configurarea inițială a controlerului.                        |

### RO CUPLAJ ȘI DEPLASARE MANUALĂ A VANEI

Apăsând cuplajul I. se activează deplasarea manuală a vanei. Acum puteți deplasa vana de amestec prin rotirea butonului II. Pentru a reveni la funcționarea automată, apăsați din nou cuplajul I. Când cuplajul este activat, simbolul cuplajului apare pe afișaj.

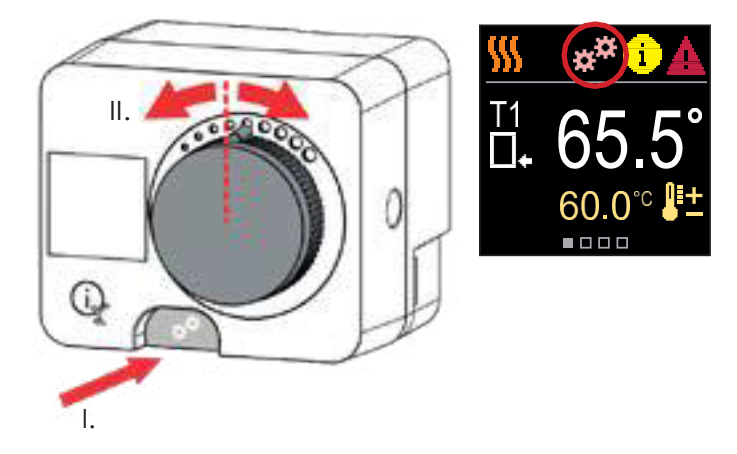

## INSTALAREA CONTROLERULUI

Într-un interior uscat și cald, controlerul poate fi montat direct pe vana de amestec cu ajutorul accesoriilor furnizate. Evitați apropierea de orice câmp electromagnetic puternic.

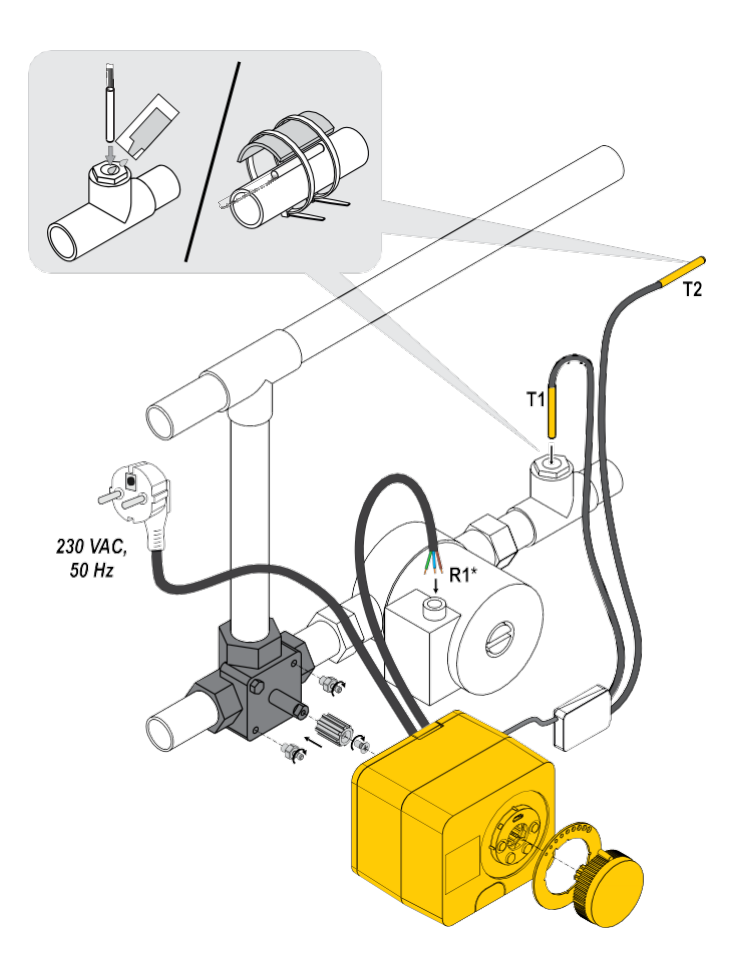

RO

### **INSTALAREA CONTROLERULUI**

| Schema | Poziția vanei de amestec | Poziția inelului                       |
|--------|--------------------------|----------------------------------------|
|        |                          | · · · · · · · · · · · · · · · · · · ·  |
|        |                          | 00000000                               |
|        |                          | 000000000                              |
|        |                          | ************************************** |
|        |                          | · · · · · · · · · · · · · · · · · · ·  |
|        |                          | 00000000                               |

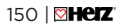

RO

### CONEXIUNEA ELECTRICĂ A CONTROLERULUI

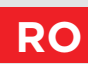

Orice proiect cu un controler SMARTCONTROL trebuie să se bazeze pe calcule și planuri care sunt numai ale dumneavoastră și în conformitate cu reglementările aplicabile.

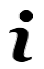

Imaginile și textele din aceste instrucțiuni servesc drept exemple și emitentul nu își asumă nicio responsabilitate pentru acestea. Răspunderea emitentului pentru informații neprofesioniste, incorecte și false care pot duce la daune este exclusă în mod explicit. Ne rezervăm dreptul de a face erori tehnice sau modificări fără notificare prealabilă.

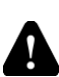

Conectarea dispozitivelor de comandă trebuie efectuată de un expert cu o calificare corespunzătoare sau de o organizație autorizată. Înainte de a atinge orice cabluri, asigurați-vă că întrerupătorul principal este oprit. Trebuie respectate reglementările privind instalațiile de joasă tensiune IEC 60364 și VDE 0100, dispozițiile legale pentru prevenirea accidentelor, dispozițiile legale pentru protectia mediului și alte norme naționale.

### CONECTAREA SENZORILOR DE TEMPERATURĂ

Senzorii de temperatură sunt conectați la o șină de conectare pre-cablată. Controlerul permite conectarea a doi senzori de temperatură Pt1000 (bornele de conectare 1 - 4). Funcția senzorului depinde de schema hidraulică.

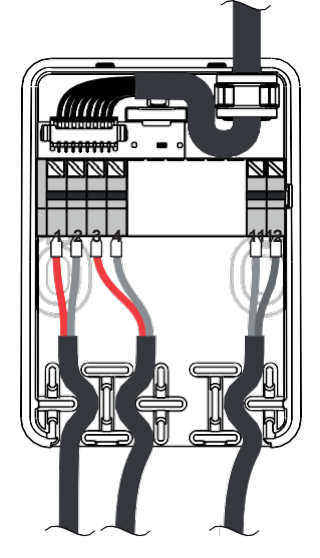

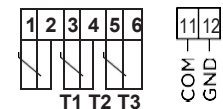

### MODURI DE FUNCȚIONARE CU DEFECTAREA SENZORULUI

#### Senzorul T1 nu este conectat sau este defect.

- Încălzire: Controlerul pornește pompa de circulație. În schema 1, vana de amestec se deschide și în schemele 2 și 3 se închide.

- Răcire: Controlerul oprește pompa de circulație.

#### Senzorul T2 nu este conectat sau este defect.

- Încălzire: Controlerul pornește pompa de circulație. Controlul vanei de amestec funcționează.

- Răcire: Controlerul oprește pompa de circulație.

| Temp.<br>[°C] | Rezistența<br>electrică<br>[Ω] | Temp.<br>[°C] | Rezistența<br>electrică<br>[Ω] | Temp.<br>[°C] | Rezistența<br>electrică<br>[Ω] | Temp.<br>[°C] | Rezistența<br>electrică<br>[Ω] |
|---------------|--------------------------------|---------------|--------------------------------|---------------|--------------------------------|---------------|--------------------------------|
| -20           | 922                            | 35            | 1136                           | 90            | 1347                           | 145           | 1555                           |
| -15           | 941                            | 40            | 1155                           | 95            | 1366                           | 150           | 1573                           |
| -10           | 961                            | 45            | 1175                           | 100           | 1385                           | 155           | 1592                           |
| -5            | 980                            | 50            | 1194                           | 105           | 1404                           | 160           | 1611                           |
| 0             | 1000                           | 55            | 1213                           | 110           | 1423                           | 165           | 1629                           |
| 5             | 1020                           | 60            | 1232                           | 115           | 1442                           | 170           | 1648                           |
| 10            | 1039                           | 65            | 1252                           | 120           | 1461                           | 175           | 1666                           |
| 15            | 1058                           | 70            | 1271                           | 125           | 1480                           | 180           | 1685                           |
| 20            | 1078                           | 75            | 1290                           | 130           | 1498                           | 185           | 1703                           |
| 25            | 1097                           | 80            | 1309                           | 135           | 1515                           | 190           | 1722                           |
| 30            | 1117                           | 85            | 1328                           | 140           | 1536                           | 195           | 1740                           |

#### Tabel de rezistență pentru senzorii de temperatură Pt-1000

## FUNCȚIA AUX LA INTRAREA COM

Intrarea COM poate fi utilizată și pentru acționarea externă a controlerului. Opțiunile de acționare externă sunt setate cu ajutorul parametrului S1.7.

Atunci când este detectat un scurtcircuit la intrarea COM, se activează următoarele:

- comutarea de la oprire la pornire a încălzirii dacă parametrul este setat la S1.7 = Funcționare pornită.
- comutarea de la încălzire la răcire dacă parametrul este setat la S1.7
  = Răcire.

Atunci când funcția AUX este activată, pe afișaj apare simbolul AUX.

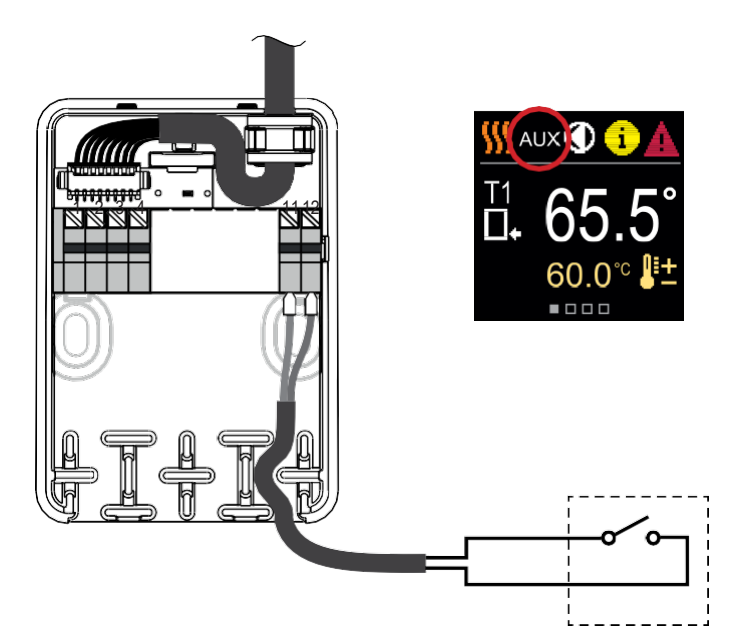

PX

# RO DATE TEHNICE

#### Date tehnice generale - controler

| Dimensiuni (L x $\hat{I}$ x A)<br>Greutatea controlerului |                      |
|-----------------------------------------------------------|----------------------|
| Carcasa controlerului                                     | PC - termoplastic    |
| Tensiune de alimentare                                    | 230 V ~, 50 Hz       |
| Consum propriu                                            |                      |
|                                                           |                      |
| Clasa de protecție                                        | Conform EN 60/30-1   |
| Temperatura admisă a camerei                              | 5 °C - +40 °C        |
| Umiditate relativă admisă                                 | max. 85% rH la 25 °C |
| Temperatura de depozitare                                 | 20 °C - +65 °C       |
| Precizia ceasului încorporat                              | ± 5 min/an           |
| Clasa de program                                          | A                    |
| Stocarea datelor fără alimentare                          | min. 10 ani          |
| Caracteristici tehnice - senzori                          |                      |

| Tipul senzorului de temperatură                | Pt1000            |
|------------------------------------------------|-------------------|
| Rezistenta senzorului                          | 1078 Ohm la 20 °C |
| Domeniul de temperatură                        |                   |
| Sectiune minimă a conductorului pentru senzori |                   |
| Lungimea maximă a conductorilor senzorului     | max. 10 m         |

### SCHEME HIDRAULICE

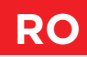

**ATENȚIE!** Schemele de instalare prezintă principiul de funcționare și nu conțin toate elementele auxiliare și de siguranță! În timpul instalării trebuie respectate reglementările în vigoare!

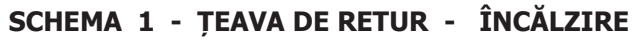

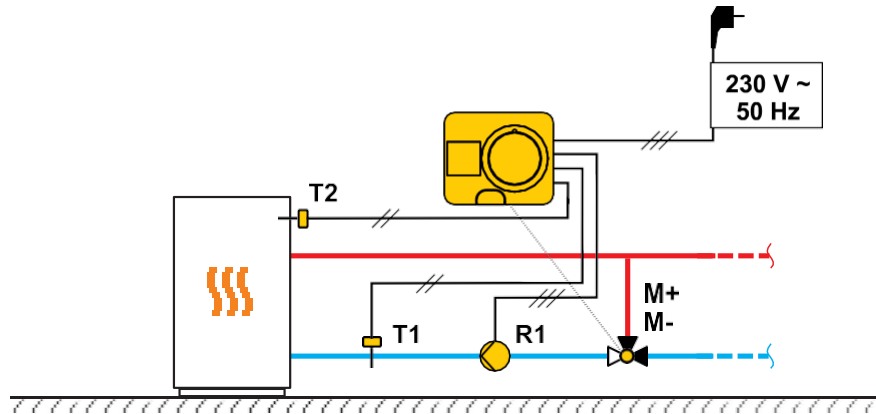

SCHEMA 1 - ȚEAVA DE RETUR - RĂCIRE

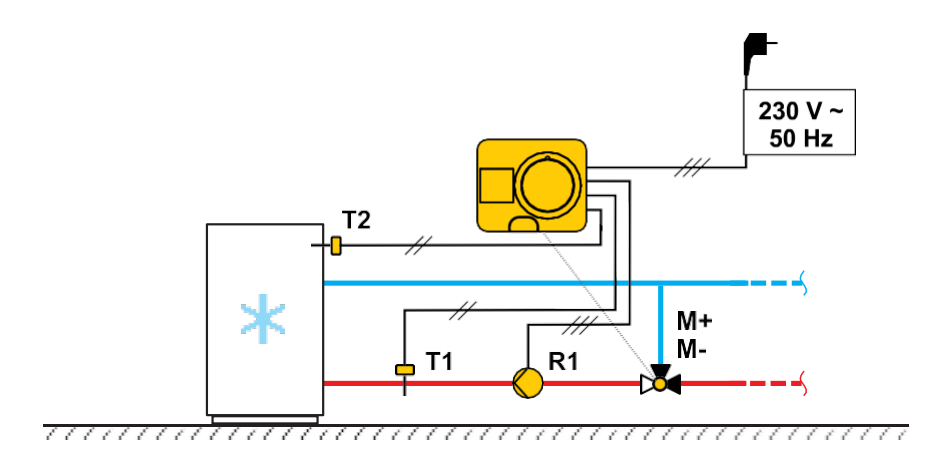

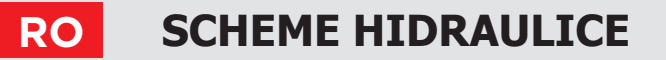

### SCHEMA 2 – TUR – ÎNCĂLZIRE

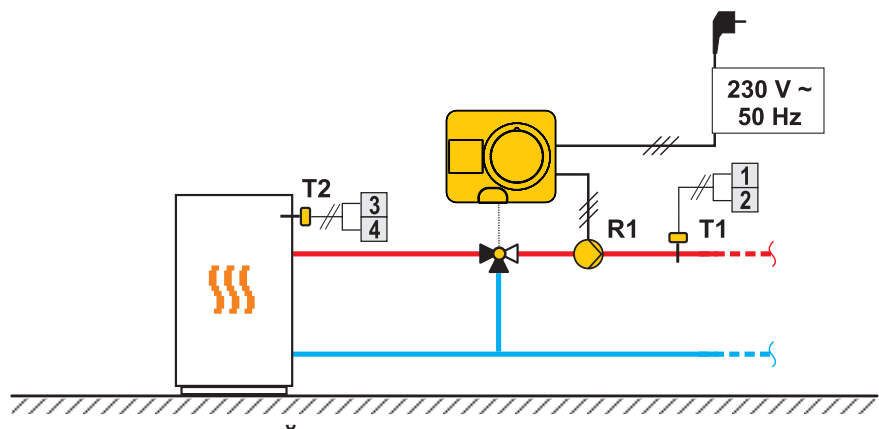

SCHEMA 2 – TUR – RĂCIRE

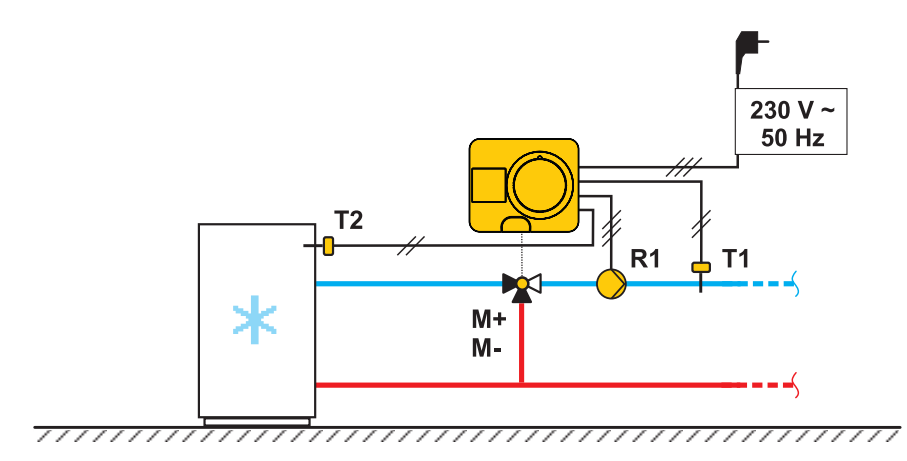

### SCHEME HIDRAULICE

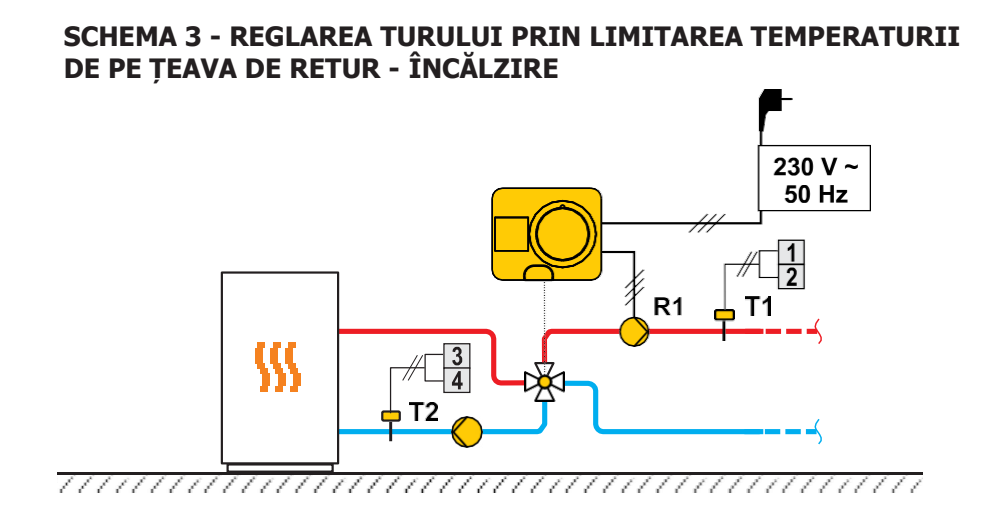

SCHEMA 3 - REGLAREA TURULUI PRIN LIMITAREA TEMPERATURII DE PE ȚEAVA DE RETUR - RĂCIRE

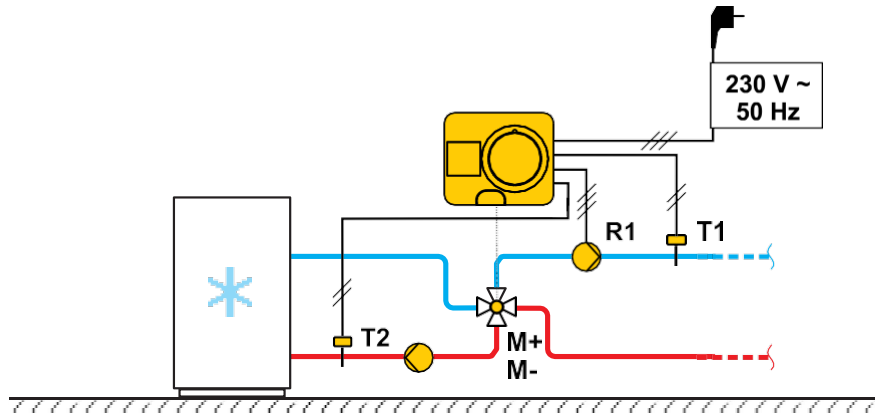

Instrucțiuni de utilizare 🏖

RO

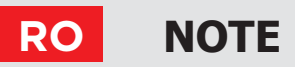

🐒 Instrucțiuni de utilizare

### NOTE

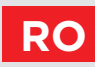

Instrucțiuni de utilizare 🏖

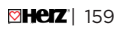

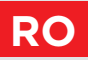

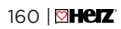

🐒 Instrucțiuni de utilizare

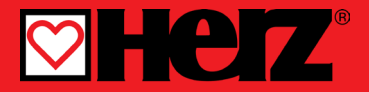

Herz, Kovinsko Predelovalno Podjetje d.o.o. Grmaška cesta 3 1275 Šmartno pri Litiji Slovenia

T: +386 1 896 21 02 F: +386 1 896 21 40 www.herz.si www.herz.eu File export date: 13. 05. 2025

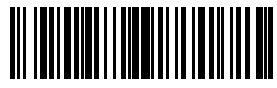

01MC060729

©2023 We reserve the right to errors, changes and improvements without prior notice.